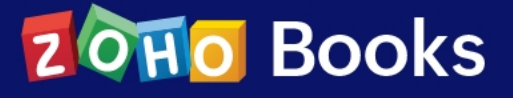

# Una potente plataforma contable para su empresa

Breve guía de uso de Zoho Books

|                                                | + (1) Q - Buscar en Facturas de prove    | edor ( / )                                      |                                         | Zviker 🗸 😤 🗊 🔑                           |                       |
|------------------------------------------------|------------------------------------------|-------------------------------------------------|-----------------------------------------|------------------------------------------|-----------------------|
|                                                | Todas las s                              |                                                 |                                         | -, 0 U 🌩                                 |                       |
| Panel de información                           | Panel de información Actualizacio        | ones recientes                                  |                                         |                                          |                       |
|                                                | Total de cuentas por cobrar @            | <b>0</b> Hereit                                 | Total de cuentas por pagar (            |                                          |                       |
| 🔟 Banca                                        |                                          | Vuevo                                           | Total de cuentas por pagar              | V Nuevo                                  |                       |
| \⊒ Ventas ►                                    | Total de facturas sin pagar MXN22,224.32 |                                                 | Total de facturas sin pagar MXN5,220.00 |                                          |                       |
| Compras ►                                      | ACTUAL<br>MXN18,792.00                   | VENCIDO<br>MXN3,432.32 ▼                        | ACTUAL<br>MXN3,132.00                   | VENCIDO<br>MXN2,088.00 ¥                 |                       |
| <ul> <li>Seguimiento del<br/>tiempo</li> </ul> | Flujo de efectivo ⊙                      |                                                 |                                         | Este año fiscal ▼                        |                       |
| <u> </u>                                       |                                          |                                                 |                                         | 54                                       |                       |
| ℅ Informes                                     | 50 K<br>40 K                             |                                                 |                                         | MXN0.00                                  |                       |
| 🗁 Documentos 🚺                                 | 30 K<br>20 K<br>10 K                     | • •                                             |                                         | Entrante<br>MXN135,739.72 +              |                       |
|                                                | -10 K                                    |                                                 |                                         | Saliente<br>MXN84,001.19 -               |                       |
|                                                | -30 K Ene Feb Mar<br>2022 2022 2022      | Abr May Jun Jul Ago<br>2022 2022 2022 2022 2022 | Sep Oct Nov Dic<br>2022 2022 2022 2022  | Efectivo a 31 dic 2022<br>MXN51,738.53 = |                       |
|                                                | Ingresos y gastos 🔊                      | Este año fiscal 🔻                               | Gastos principales 🔊                    | Este año fiscal ▼                        |                       |
|                                                |                                          | Acumulación Efectivo                            |                                         |                                          |                       |
| <                                              | 100 K<br>80 K                            |                                                 |                                         | Costes de productos vendidos (           |                       |
| Chats Chamels Contacts                         | Here is your Smart Chat (Ctrl+Space)     |                                                 |                                         | 🖾 Contactar c                            | on el Soporte técnico |

# Tabla de contenidos

| Prefacio                               | i   |
|----------------------------------------|-----|
| Introducción                           | 1   |
| Navegación por Zoho Books              | 3   |
| Configuración de su organización       | 5   |
| Clientes y proveedores                 | 32  |
| Gestión del inventario                 | 35  |
| Banca                                  | 41  |
| Gestión de las transacciones de ventas | 49  |
| Facturación electrónica                | 63  |
| Gestión de las transacciones de compra | 74  |
| Diarios y presupuestos                 | 83  |
| Proyectos                              | 91  |
| Reportes                               | 95  |
| Informe DIOT                           | 110 |
| Automatización                         | 113 |
| Integraciones                          | 120 |

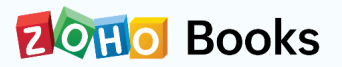

# Prefacio

#### Estimado lector,

Con el lanzamiento de Zoho Books - edición México, hemos creado este PDF en español para ayudarle a comenzar con Zoho Books. Hemos cubierto brevemente todo lo que necesita saber sobre Zoho Books y cómo funciona.

Es importante señalar que Zoho Books es una aplicación en la nube. Eso significa que el software se actualiza frecuentemente, con nuevas características, para ayudar a las empresas a gestionar mejor las finanzas de su negocio. Por lo tanto, algunas de las pantallas de la aplicación mencionadas en este PDF pueden diferir de lo que se ve en el software.

Además, como el alcance de este libro es limitado, y el contenido es breve, puede consultar <u>nuestros recursos en línea</u> para obtener información detallada y actualizada.

Saludos,

El equipo de Zoho Books.

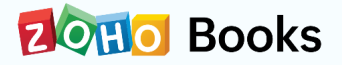

# Capítulo 1

# Introducción

Zoho Books es un software de contabilidad online que cumple con los requerimientos del IVA, es inteligente, fácil de usar y satisface las necesidades de contabilidad de una empresa. Agiliza el registro de las transacciones y hace un seguimiento de los ingresos y gastos. Esto ahorra tiempo a las empresas y les permite centrarse en su negocio.

Las empresas pueden realizar y recibir pagos fácilmente integrando las pasarelas de pago a Zoho Books. La conexión de la cuenta bancaria de una empresa con Zoho Books les permite obtener sus datos bancarios automáticamente. Las funciones de automatización, como los recordatorios de pago y el establecimiento de condicionales para los flujos de trabajo, ahorran mucho tiempo a las empresas.

Zoho Books se conecta con sistemas como el CRM, herramientas como Zoho Inventory y Zoho Subscription, lo que le permite mantenerse actualizado con datos en tiempo real en todos los productos. Más de 70 tipos de informes en Zoho Books le proporcionan una visión de cada aspecto de las finanzas de su negocio, incluyendo el informe DIOT.

Además, Zoho Books está disponible en todas las plataformas móviles: iOS, Android Windows y Mac. Puede gestionar su negocio desde cualquier lugar y en cualquier momento. Con Zoho Books, puede estar siempre al día sobre las finanzas de su negocio y tomar decisiones informadas.

Demos un vistazo a cómo puede empezar a utilizar Zoho Books:

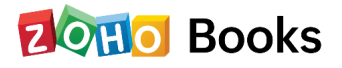

# Crear una organización en Zoho Books

Zoho Books es un software de contabilidad en la nube. Por lo tanto, necesitas un ordenador o un dispositivo móvil y conexión a Internet para acceder a Zoho Books.

Para crear una nueva organización:

- 1. Vaya a <u>www.zoho.com/es-mx/books/</u>
- 2. Haga clic en el botón COMENZAR MI PRUEBA GRATUITA DE 14 DÍAS.
  - (O)

Si ya tienes una cuenta de Zoho, puedes iniciar sesión haciendo clic en el botón **INICIAR SESIÓN** en la esquina superior derecha.

- 3. Rellene los datos y haga clic en CREAR CUENTA.
- 4. Introduzca el nombre de la organización y los demás detalles.

Su cuenta de Zoho se creará y cada vez que quiera acceder a Zoho Books o a cualquier otra aplicación de Zoho, podrá acceder a ellos utilizando esta cuenta.

#### Visión

Por lo general, las empresas pueden tener una cuenta de Zoho con la que pueden gestionar múltiples organizaciones de Zoho Books.

Después de registrarse en Zoho Books, recibirá un correo electrónico a través del cual debe verificar su cuenta.

- Vaya a su dirección de correo electrónico registrada y haga clic en el enlace para la verificación.
- Introduzca los detalles de su organización en la página a la que se le redirige y haga clic en Empezar.
- Configure su cuenta introduciendo todos los detalles de su organización en las páginas siguientes.

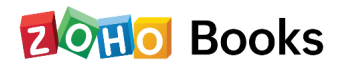

# Capítulo 2

# Navegación por Zoho Books

Zoho Books es una aplicación de contabilidad fácil de usar, diseñada para que las empresas gestionen sus finanzas y estén al tanto de su flujo de caja.

Para acceder a Zoho Books, todo lo que necesitas es un navegador web y una conexión a Internet que funcione. Si usted es un usuario móvil, puede descargar la aplicación móvil de Zoho Books para iOS, Android o Windows.

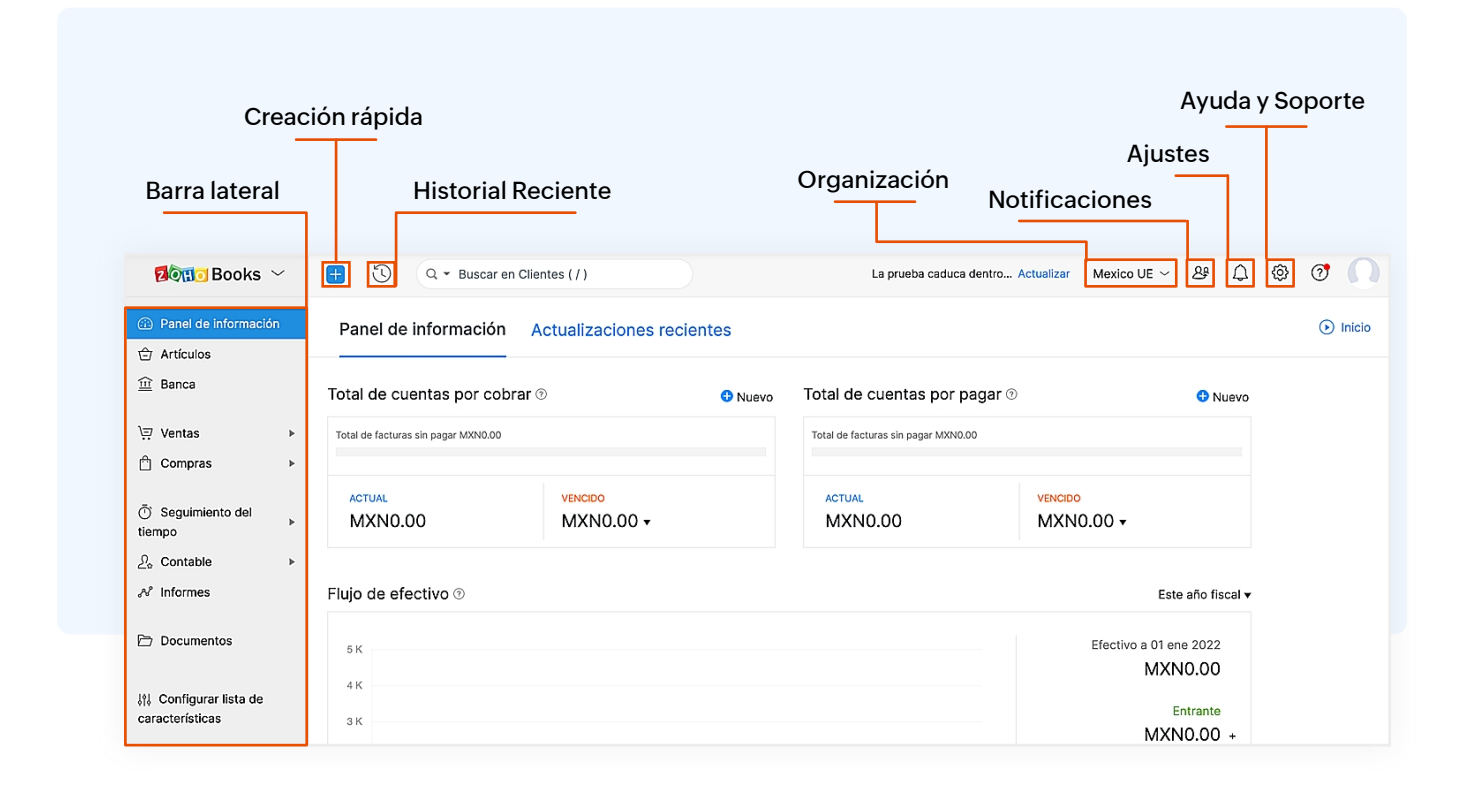

#### Panel de control

Ofrece una visión general del total de cuentas por cobrar y por pagar de su empresa; los principales proyectos; y mucho más.

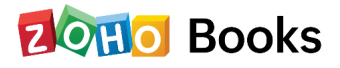

#### **Barra lateral**

Le permite cambiar entre los diferentes módulos del producto. Puede realizar presupuestos, facturas, etc. desde el módulo de Ventas; registrar gastos, facturas, etc. desde el módulo de Compras.

#### Creación rápida

Crea instantáneamente diferentes tipos de transacciones con un solo clic.

#### Ajustes

Le permite acceder a la sección de ajustes, donde puede configurar y personalizar Zoho Books para su negocio.

#### Ayuda y Soporte

El icono de ayuda le da acceso rápido al documento de ayuda en inglés, a las preguntas más frecuentes, a los vídeos o puede contactar con la información de nuestro equipo de soporte.

#### Notificaciones

Le notifica sobre lo que está sucediendo en su portal de cliente y también proporciona actualizaciones sobre las nuevas características que se han añadido al producto.

#### Organización

Le permite gestionar/alternar entre múltiples organizaciones de Zoho Books.

#### **Historial Reciente**

Vea las transacciones visitadas recientemente.

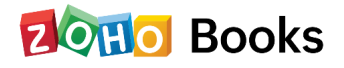

# Capítulo 3

# Configuración de su organización

En este capítulo, aprenderemos cómo configurar Zoho Books y comenzar a usarlo.

### Configurar el perfil de la organización

Puede configurar los detalles de su organización para que la información básica de su negocio se guarde en Zoho Books. Esta es una configuración única.

Para configurar los detalles de la organización:

1. Haga clic en el icono de engranaje en la esquina superior derecha y seleccione Perfil de la organización.

En la página de Perfil de la Organización, se encontrará con los siguientes

#### Logotipo de la empresa

El logotipo que cargue aquí se reflejará en todos los documentos de transacción como presupuestos, pedidos de venta, facturas, recibos y pedidos de compra. Sólo tiene que hacer clic en el botón "Cargar su logotipo", seleccionar el archivo de imagen y cargarlo.

Tamaño recomendado: 240px \* 240px con 72 DPI | Tamaño máximo del archivo: 1 MB

#### Nombre de la organización (opcional)

En este campo, puede editar el nombre de la organización que había introducido durante la configuración rápida.

#### Industria

Seleccione el tipo de industria al que pertenece su negocio.

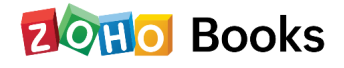

### Ubicación de la empresa

Este campo se establece por defecto en la India y no se puede cambiar.

### Dirección de la empresa

Indique una dirección postal detallada junto con otros datos de contacto, como el número de teléfono, la página web, etc. Puede añadir una dirección de envío adicional.

## **Contacto principal**

La dirección de correo electrónico con la que se inscribió será el contacto principal. Todas la comunicación sobre su suscripción a Zoho Books se enviará a esta dirección de correo electrónico. Si desea añadir otra dirección de correo electrónico, haga clic en **Configurar correos electrónicos** y, posteriormente, en + **Añadir contacto adicional**. Introduzca el nombre y la dirección de correo electrónico del usuario que desea añadir y haga clic en **Guardar**.

## Ejercicio económico

Por defecto, se establecerá como abril a marzo. Puede cambiarlo a otro período, si lo necesita.

### Base del informe

Elija la base por defecto sobre la que quiere que se generen los informes. Seleccione **Devengo** si desea que las transacciones se incluyan en los informes a partir de la fecha de la factura. Seleccione **Efectivo** si desea que las transacciones se incluyan en los informes cuando reciba el pago de la factura.

### Zona horaria

Por defecto, se establece la hora GMT + 5:30 de la India según su ubicación y no se puede cambiar la zona horaria

### Formato de la fecha

Elija el formato en el que desea mostrar la fecha dentro de Zoho Books y en todas sus transacciones.

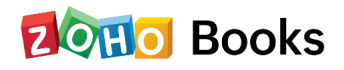

Después de introducir todos los detalles, haga clic en **Guardar** para completar la configuración del perfil de la organización.

| < Atrás                   | Perfil de la organiza | ación   ID: 71498653                                                                                 |                                                                                           |                                                              | Configure su organización                                             |
|---------------------------|-----------------------|----------------------------------------------------------------------------------------------------|-------------------------------------------------------------------------------------------|--------------------------------------------------------------|-----------------------------------------------------------------------|
| Configuración             | Contacto principal    | REMITENTE                                                                                            | SE HAN ENVIADO L                                                                          | OS CORREOS ELECTRÓNIC                                        | cos                                                                   |
| Perfil de la organización |                       | Bennet Noel                                                                                          | Dirección de co                                                                           | orreo electrónico del r                                      | emitente                                                              |
| Saldos de inicio          |                       | (bennet.noel@zohotest.com)                                                                           | (bennet.noel@zoh                                                                          | notest.com)                                                  |                                                                       |
| 요. Usuarios y roles       |                       | Configurar preferencias de correo electrónico -                                                      | <i>→</i>                                                                                  |                                                              |                                                                       |
| Sucursales                |                       |                                                                                                    |                                                                                           |                                                              |                                                                       |
|                           | Año fiscal            | Enero - Diciembre                                                                                    | ~                                                                                         | Fecha de inicio                                              | 1 ~                                                                   |
|                           |                       | Periodo: 31 Diciembre - 30 Diciembre                                                                 |                                                                                           |                                                              |                                                                       |
| § Monedas                 | Base de los informes  | Acumulación (impuestos adeudados a partir d                                                          | ie la fecha de la factura)                                                                |                                                              |                                                                       |
| Impuestos                 |                       | ◯ Efectivo (impuestos adeudados tras la recepc                                                       | ión del pago)                                                                             |                                                              |                                                                       |
|                           | Idioma                | español                                                                                              | ~                                                                                         |                                                              |                                                                       |
| Etiquetas de generación c |                       |                                                                                                    |                                                                                           |                                                              |                                                                       |
| Diantillan                |                       | Cualquier cambio en el idioma no se reflejará en<br>Tasas de IVA predeterminadas. Estos elementos se | el Plan de cuentas, las Plantillas de correc<br>equirán estando en el idioma seleccionado | o electrónico, las Personaliz<br>durante la configuración de | aciones de plantillas, los Modos de pago y la<br>e esta organización. |
|                           |                       |                                                                                                    |                                                                                           |                                                              |                                                                       |
| Correos electronicos      | Zona horaria          | (GMT -6:00) Central Daylight Time (America/M                                                         | /lexico_City) ~                                                                           |                                                              |                                                                       |
| Q Recordatorios           | Formato de fecha      | dd MMM yyyy [12 sep 2022]                                                                            | ~                                                                                         |                                                              |                                                                       |
| 🗘 Automatización          |                       |                                                                                                    |                                                                                           |                                                              |                                                                       |
| 🖻 Pestañas web            |                       |                                                                                                    |                                                                                           |                                                              |                                                                       |
|                           | ID de la empresa      | Company ID : v                                                                                       |                                                                                           |                                                              |                                                                       |
| Spacio del desarrollador  |                       |                                                                                                    |                                                                                           |                                                              |                                                                       |
|                           |                       | Puede mostrar ID de empresa y Campos adicion<br>Preferencias                                         | nales en su PDF insertando los marcadores                                                 | s necesarios en su «Formato                                  | o de dirección» de Configuración →                                    |
| Pagos en línea            |                       |                                                                                                    |                                                                                           |                                                              |                                                                       |
| fr Integraciones          |                       | Añadir campo adicional                                                                               |                                                                                           |                                                              |                                                                       |

# Plan de Cuentas

El plan de cuentas en Zoho Books se refiere a la lista de cuentas con las que se realiza el seguimiento del débito y el crédito en las transacciones. Por defecto, Zoho Books lista el plan de cuentas y se clasifican en 5 tipos:

- 1. Activos
- 2. Pasivos
- 3. Acciones
- 4. Egresos
- 5. Ingresos

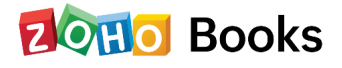

Bajo cada uno de estos tipos de cuentas, se listarán diferentes cuentas que pueden ser utilizadas mientras se registran las transacciones. La lista de cuentas por defecto es la siguiente:

| Tipo de cuenta | Nombre de cuenta       | Descripción                                                                                                    |
|----------------|------------------------|----------------------------------------------------------------------------------------------------|
| Activos        | Otros Activos          | Puede hacer un seguimiento de<br>los activos especiales, como los<br>activos intangibles, creando<br>cuentas bajo este tipo de<br>cuenta. Algunos ejemplos son:<br>• Fondo de comercio<br>• Valor de la chatarra                         |
|                | Otros Activos Actuales | Los activos que pueden<br>convertirse en dinero en efectivo<br>en un periodo corto (digamos 12<br>meses) pueden seguirse en esta<br>cuenta. Algunos ejemplos son:<br>• Gastos pagados por adelantado<br>• Acciones y fondos de inversión |
|                | Efectivo               | Realice el seguimiento del<br>efectivo y otros equivalentes de<br>efectivo creando cuentas bajo<br>este tipo de cuenta. Algunos<br>ejemplos son:<br>• Caja chica<br>• Fondo no depositado                                                |

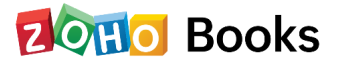

| Tipo de cuenta | Nombre de cuenta | Descripción                                                                                                    |
|----------------|------------------|----------------------------------------------------------------------------------------------------|
| Activos        | Banco            | Lleve un registro de las cuentas<br>bancarias creando cuentas bajo<br>este tipo de cuenta. Algunos<br>ejemplos son:<br>• Cuentas de ahorro<br>• Cuentas del mercado<br>monetario                                                                               |
|                | Activo Fijo      | Los activos que no se pueden<br>convertir en efectivo en un<br>periodo de 12 meses y que se<br>compran para un uso a largo<br>plazo pueden seguirse en este<br>tipo de cuenta. Algunos<br>ejemplos son:<br>• Terrenos y edificios<br>• Equipos<br>• Mobiliario |
|                | Acciones         | En este tipo de cuenta se puede<br>hacer un seguimiento de los<br>bienes o mercancías que se<br>guardan para la venta. Algunos<br>ejemplos son:<br>• Inventario<br>• Existencias en mano<br>• Productos terminados                                             |

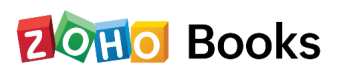

| Tipo de cuenta | Nombre de cuenta       | Descripción                                                                                                    |
|----------------|------------------------|----------------------------------------------------------------------------------------------------|
| Activos        | Aprobación de pagos    | Rastree los fondos que entran y<br>salen a través de las pasarelas<br>de pago creando cuentas bajo<br>este tipo de cuenta. Algunos<br>ejemplos son:<br>• Compensación de Stripe<br>• Compensación de PayPal<br>• Compensación de Razorpay |
| Pasivos        | Otros pasivos actuales | En este tipo de cuenta se siguen<br>los pasivos que deben ser<br>pagados en un periodo de 12<br>meses. Algunos ejemplos son:<br>• Depósitos de clientes<br>• Impuestos a pagar                                                            |
|                | Tarjeta de crédito     | Rastree todas las transacciones<br>de su tarjeta de crédito creando<br>una cuenta de tarjeta de crédito.                                                                                                    |
|                | Pasivos de largo plazo | En este tipo de cuenta se pueden<br>seguir las obligaciones de una<br>empresa que no venzan en un<br>plazo de 12 meses. Algunos<br>ejemplos son:<br>• Obligaciones<br>• Préstamos a largo plazo                                           |

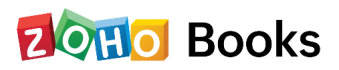

| Tipo de cuenta | Nombre de cuenta | Descripción                                                                                                    |
|----------------|------------------|----------------------------------------------------------------------------------------------------|
| Pasivos        | Otros pasivos    | En este tipo de cuenta se<br>pueden seguir las obligaciones<br>de una entidad derivadas de<br>transacciones o eventos<br>pasados que requieran un<br>reembolso. Algunos ejemplos<br>son:<br>• Impuesto a pagar<br>• Préstamo a devolver                    |
| Acciones       | Acciones         | Los intereses de los propietarios<br>o de los interesados en los<br>activos de la empresa, una vez<br>deducidos todos los pasivos,<br>suelen seguirse en este tipo de<br>cuenta. Algunos ejemplos son:<br>• Acciones comunes<br>• Ganancias retenidas      |
| Ingresos       | Ingrersos        | En este tipo de cuenta pueden<br>seguirse las entradas de efectivo<br>o equivalentes de efectivo<br>procedentes de la actividad<br>empresarial normal y los<br>intereses de las inversiones.<br>Algunos ejemplos son:<br>• Comisiones<br>• Tarifas ganadas |

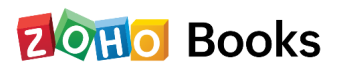

| Tipo de cuenta | Nombre de cuenta                   | Descripción                                                                                                    |
|----------------|------------------------------------|----------------------------------------------------------------------------------------------------|
| Ingresos       | Otros ingresos                     | En este tipo de cuenta se<br>pueden seguir los ingresos<br>obtenidos por actividades no<br>relacionadas directamente con<br>su negocio. Algunos ejemplos<br>son:<br>• Intereses ganados<br>• Dividendos obtenidos                                               |
| Egresos        | Egresos                            | En este tipo de cuenta se puede<br>hacer un seguimiento de los<br>costes en los que incurre una<br>empresa en su esfuerzo por<br>generar ingresos. Algunos<br>ejemplos son:<br>• Publicidad y marketing<br>• Gastos de viaje de negocios<br>• Tasas de licencia |
|                | Coste de los<br>productos vendidos | En este tipo de cuenta se puede<br>hacer un seguimiento de los<br>costes directos de producción<br>de su producto o servicio que se<br>van a vender. Algunos ejemplos<br>son:<br>• Costes de mano de obra<br>• Coste de obtención de<br>materias primas         |

| Tipo de cuenta | Nombre de cuenta | Descripción                                                                                                    |
|----------------|------------------|----------------------------------------------------------------------------------------------------|
| Egresos        | Otros egresos    | En este tipo de cuenta se<br>pueden contabilizar los gastos<br>incurridos en actividades no<br>relacionadas con las<br>operaciones principales de la<br>empresa. Algunos ejemplos<br>son:<br>• Donaciones deducibles<br>• Seguros |

# Impuestos

En Zoho Books puede agregar impuestos a las transacciones según las regulaciones gubernamentales. Por ejemplo, el impuesto al valor agregado (IVA), un impuesto sobre bienes y servicios que se agrega en cada etapa de la cadena de suministro donde se agrega valor, desde la producción inicial, hasta el punto de venta.

Esta sección le brindará una descripción general sobre cómo puede configurar y agregar tasas impositivas en Zoho Books.

- Vaya a **Configuración** y navegue a **Impuestos**
- Haga clic en **Configuración de impuestos**.
- En la casilla ¿Su empresa está registrada para el IVA?, marque Sí.
- Ingrese su número de Registro Federal de Contribuyentes (RFC).

## Configurar ajustes de impuestos

Primero deberá habilitar y configurar los impuestos para su organización en Zoho Books:

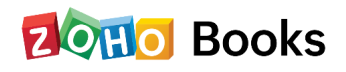

- Ingrese el nombre legal de su empresa.
- Seleccione la fecha de Registro del IVA y el Régimen Fiscal.
- Marque la casilla Habilitar TDS si desea asociar TDS en su organización.
- Seleccione si desea que TDS se asocie con clientes, proveedores o clientes y proveedores en el menú desplegable **Soporte de TDS para**.
- Clic en Guardar.

| ¿Está registrada su empresa para el IVA?                                                                                                    |                                                                                                    |
|----------------------------------------------------------------------------------------------------|----------------------------------------------------------------------------------------------------|
| Número de registro de IVA (RFC)* ⑦                                                                                                    | IVA hbcsckldcjndcbn                                                                                              |
| Business Legal Name*                                                                                                    | ZYLKER                                                                                                    |
| VAT Registered On*                                                                                                    | 01 Nov 2022                                                                                                    |
| Régimen fiscal*                                                                                                    | Seleccionar ~                                                                                                    |
| TDS :<br>Habilitar TDS<br>TDS o el Impuesto retenido en origen, se pued<br>tanto con clientes como con proveedores en 2<br>contacto específico en la página de creación o | le asociar con los clientes, proveedores o<br>čoho Books. Puede habilitar TDS para un<br>o edición del contacto. |
| Soporte TDS para: *                                                                                                    | ~                                                                                                    |
|                                                                                                    |                                                                                                    |

## Tasas de IVA

Puede crear las tasas impositivas aplicables a su empresa en función de los bienes y servicios con los que trata su empresa.

De manera predeterminada, las siguientes tasas de IVA están disponibles una vez que habilita los impuestos en Zoho Books:

- Tarifa Estándar (16%)
- Tarifa Reducida (8%)

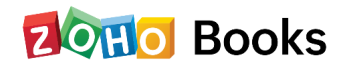

Tasa cero

## Agregar Tasa de IVA

Puede haber casos en los que deba crear tasas de IVA en Zoho Books según los requisitos de su negocio. Para crear una nueva tasa de impuestos:

- Vaya a Configuración y navegue a Impuestos.
- Haga clic en Tasas de IVA.
- Haga clic en el botón + Nuevo IVA en la esquina superior derecha de la página.
- Complete el nombre del IVA, la tasa (%), el tipo de impuesto y el factor impositivo en el que se aplica.
- Clic en Guardar.

| New VAT           |         |   |
|-------------------|---------|---|
| Nombre de IVA*    | New Tax |   |
| Velocidad (%)*    | 12      | % |
| Tipo de impuesto* |         |   |
| Factor fiscal*    |         |   |

#### Después de crear una nueva tasa de IVA:

- Puede asociarlo a un artículo como la tasa impositiva predeterminada para ese artículo. Por lo tanto, la próxima vez que incluya este elemento en una transacción, la tasa impositiva predeterminada se completará automáticamente.
- Puede aplicar manualmente la tasa de IVA a los artículos de línea mientras crea una transacción.

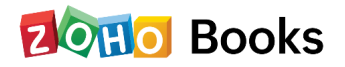

## **Grupos Fiscales**

Puede agrupar impuestos y aplicarlos a sus transacciones. El tipo impositivo total de un grupo impositivo será la suma de todos los tipos impositivos que se agrupan en él.

Requisito previo: antes de crear un grupo de impuestos, asegúrese de haber creado dos o más tasas de impuestos en Zoho Books.

Para crear un nuevo grupo de impuestos:

- Vaya a Configuración y navegue a Impuestos.
- Haga clic en Tasas de IVA.
- Haga clic en el botón + Nuevo grupo fiscal en la esquina superior derecha de la página.
- Ingrese el nombre del grupo de impuestos y seleccione los impuestos que desea asociar con este grupo de impuestos.

| om       | pre del grupo fiscal*                               |  |
|----------|-----------------------------------------------------|--|
| Nev      | v Tax Group                                         |  |
| soc      | iar impuestos* Arrastrar impuestos para reordenar ① |  |
|          | Reduced Rate 8 %                                    |  |
| <b>~</b> | Standard Rate 16 %                                  |  |
|          | Zero Rate 0 %                                       |  |

• Clic en Guardar.

#### Editar tasa de IVA

Puede realizar cambios en cualquier tasa impositiva que haya agregado en Zoho Books. Así es cómo:

- Vaya a Configuración y navegue a Impuestos.
- Haga clic en Tasas de IVA.
- Coloca el cursor sobre el impuesto y haz clic en Editar.
- Después de realizar los cambios necesarios, haga clic en Guardar.
- Si este impuesto ya se ha aplicado en algunas transacciones, se le pedirá que acepte los términos y condiciones confirmando que desea actualizar la nueva tasa de impuestos en esas transacciones también.

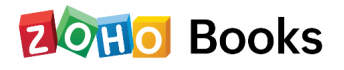

#### Advertencia

Si edita una tasa de impuestos que se ha aplicado en un perfil recurrente activo, la tasa de impuestos en el perfil recurrente también se actualizará.

### Eliminar tasa de IVA

Si ya no necesita una tasa impositiva que creó, puede eliminarla en Zoho Books. Así es cómo:

- Vaya a Configuración y navegue a Impuestos.
- Haga clic en Tasas de IVA.
- Pase el cursor sobre el impuesto deseado y haga clic en el icono Eliminar.
- Haga clic en **Aceptar** para confirmar.

# Impuesto deducido en la fuente

TDS (Tax Deducted at Source) es un mecanismo donde el impuesto se retiene en la fuente. En este mecanismo, el beneficiario deducirá el impuesto y luego realizará el resto del pago al receptor.

Puede habilitarlo para clientes y proveedores en Zoho Books. También puede crear transacciones con TDS para los clientes para los que ha habilitado TDS. Cuando TDS está habilitado en Zoho Books y se aplica a una transacción, calculará el impuesto según el porcentaje seleccionado y mostrará el monto total de la transacción en consecuencia.

## Habilite TDS para su organización

Antes de poder crear transacciones con TDS, primero deberá habilitar TDS y crear tarifas de TDS en Zoho Books.

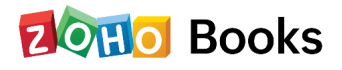

## Para habilitar TDS:

- Haga clic en el icono de engranaje en la esquina superior derecha de su página y seleccione Impuestos. Verá la página Configuración de impuestos.
- Marque la casilla Habilitar TDS.
- A continuación, seleccione Clientes y/o Proveedores en el menú desplegable Soporte TDS para. Según la opción que seleccione aquí, podrá habilitar TDS para clientes y/o proveedores,

(0)

aplicar TDS al crear transacciones para ellos.

| ¿Está registrada su empresa para el IVA?                                                                                                   | Si ○ No                                                                                                    |
|----------------------------------------------------------------------------------------------------|----------------------------------------------------------------------------------------------------|
| Número de registro de IVA (RFC)* ⑦                                                                                                    | IVA                                                                                                    |
| Business Legal Name*                                                                                                    | ZYLKER                                                                                                    |
| VAT Registered On*                                                                                                    |                                                                                                    |
| Régimen fiscal*                                                                                                    | · ·                                                                                                    |
| TDS 🥮                                                                                                    |                                                                                                    |
| ✓ Habilitar TDS                                                                                                    |                                                                                                    |
| TDS o el Impuesto retenido en origen, se pue<br>tanto con clientes como con proveedores en<br>contacto específico en la página de creación | de asociar con los clientes, proveedores o<br>Zoho Books. Puede habilitar TDS para un<br>o edición del contacto. |
| Soporte TDS para: *                                                                                                    | ×                                                                                                    |
|                                                                                                    |                                                                                                    |

## Agregar tarifa TDS

Una vez que haya habilitado TDS en Zoho Books, puede agregar tarifas de TDS. Así es cómo:

- Haga clic en el icono de engranaje en la esquina superior derecha y seleccione
   Impuestos.
- Vaya a la sección Tarifas TDS.
- Haga clic en el botón + Nueva tarifa TDS en la esquina superior derecha de la página.
- Ingrese el Nombre TDS y la Tarifa TDS.
- Seleccione el Tipo de TDS y el Factor de TDS de los menús desplegables respectivos.

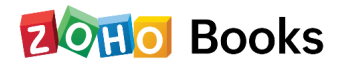

- Seleccione sus **Preferencias de seguimiento**, es decir, las cuentas en las que desea realizar un seguimiento del TDS para ventas y compras.
- Clic en Guardar.
- Seleccione sus **Preferencias de seguimiento**, es decir, las cuentas en las que desea realizar un seguimiento del TDS para ventas y compras.
- Clic en Guardar.

| Nombre de TDS*                                       | New TDS        |   |
|------------------------------------------------------|----------------|---|
| Tarifa (%)*                                          | 15             | % |
| Гах Туре*                                            |                | ~ |
| Factor fiscal*                                       |                | ~ |
| Preferencias de seguimiento                          |                |   |
| Cuenta para realizar<br>seguimiento de TDS en Ventas | TDS Receivable | ~ |
| Cuenta para realizar                                 | TDS Payable    | ~ |
| seguimiento de TDS en<br>Compras                     |                |   |

**Consejo profesional:** también puede crear grupos de TDS haciendo clic en el botón + **Nuevo grupo de TDS** en la esquina superior derecha de la página y seleccionando las tarifas de TDS requeridas para agruparlas como una sola.

## **TDS en Clientes/Proveedores**

Una vez que haya habilitado TDS en la configuración, deberá habilitarlo para los clientes o proveedores que desea crear transacciones con TDS. Según la preferencia que haya seleccionado al habilitar TDS en **Configuración de impuestos**, la opción TDS estará disponible para clientes, proveedores o para clientes y proveedores.

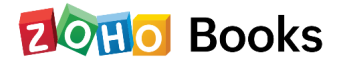

Para habilitarlo para un cliente o un proveedor:

- Vaya a Ventas > Cliente para clientes y Compras > Proveedores para proveedores.
- Crea un nuevo contacto o edita uno existente.
- Marque la casilla Habilitar TDS para este cliente/proveedor.
- Ingrese o actualice los demás detalles necesarios y haga clic en Guardar.

| Direct                               | cion* Personas de contacto       | Campos personaliza | dos Eliquetas de gener |
|--------------------------------------|----------------------------------|--------------------|------------------------|
| Régimen del IVA*                     | Seleccionar                      | ~                  |                        |
| Número de registro del<br>IVA (RFC)* | Escriba el número de registro    |                    | Prefill Generic RFC    |
| Régimen fiscal*                      | Seleccionar                      | ~                  |                        |
| Business Legal Name*                 |                                  |                    |                        |
| Moneda                               | MXN- Mexican Peso                | ~                  |                        |
| TDS                                  | ✓ Habilitar TDS para este client | e                  |                        |

Ahora, cuando cree transacciones para el cliente o el proveedor para el que está habilitado TDS, podrá asociar TDS a nivel de artículo de línea.

#### **TDS en transacciones**

Puede asociar TDS para cada artículo en una transacción en Zoho Books.

Así es cómo:

- Vaya al módulo desde el que desea crear una transacción.
- Agrega los artículos.
- Seleccione una tarifa TDS para cada artículo en la columna TDS.
- Clic en Guardar.

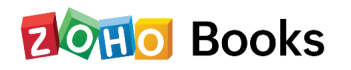

Los TDS de todos los artículos se calcularán y mostrarán en la sección total de la transacción.

| DETALLES DEL ARTÍCULO                                                       |                   | CANTIDAD        | TARIFA                     | IVA          | TDS                                   | IMPORTE   | $\odot$  |
|-----------------------------------------------------------------------------|-------------------|-----------------|----------------------------|--------------|---------------------------------------|-----------|----------|
| iPhone                                                                      | $\odot$ $\otimes$ | 1.00            | 12999                      | Standard Rat | ✓ VAT [10.6666 × ∧                    | 12,999.00 |          |
| Agregue una descripción a su artículo                                       |                   | Existencias a   | Aplicar lista de 🗸         |              |                                       | ]         |          |
| Código de artículo del SAT:* 42203400 Ø<br>Código de unidad del SAT:* XYK Ø |                   | 102.00 box<br>⊙ | Transacciones<br>recientes |              | VAT [10.6666%]                        |           |          |
| Escriba o haga clic para seleccionar un artículo.                           |                   | 1.00            | 0.00                       | Standard Rat | <ul> <li>✓ Seleccione un ✓</li> </ul> | U.UU      | <u>.</u> |
| <ul> <li>Agregar otra línea</li> </ul>                                      |                   |                 | Subtotal                   |              |                                       | 12,999.00 |          |
| 1 proyectos no facturados                                                   |                   |                 | Descuento                  |              | MXN -                                 | 0.00      |          |
|                                                                             |                   |                 | Standard Rate [            | 16%]         |                                       | 2,079.84  |          |
|                                                                             |                   |                 |                            |              |                                       |           |          |

# Saldos de inicio

Cualquier negocio que se haya mudado recientemente a Zoho Books desde otro software de contabilidad o desde libros de cuentas mantenidos manualmente, tendrá que asegurarse de que todos los detalles de las cuentas anteriores sean importados. Esto incluye todos sus niveles de inventario anteriores, ventas, y detalles de compra, clientes y proveedores, estados de ingresos y gastos, entradas de diario misceláneas y otros.

Para asegurarse de que todos los datos de su software de contabilidad anterior están disponible después de haber cambiado a Zoho Books, usted tendrá que introducir todos sus saldos de apertura.

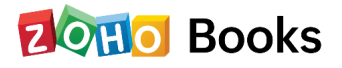

#### Nota

- Si está cambiando a Zoho Books al final de un año financiero, introduzca todos los saldos de cierre del año anterior como sus saldos de apertura para el año actual en Zoho Books.
- Si usted está cambiando a Zoho Books durante un año financiero, puede generar un informe de balance de prueba, para identificar todos los saldos de débito y crédito de sus cuentas.

#### Puntos a tener en cuenta antes de introducir sus saldos:

- Agregue todas sus cuentas bancarias y tarjetas de crédito. Al añadirlas, sus cuentas aparecen aquí para introducir sus respectivos saldos.
- Añada todos sus artículos junto con los detalles de sus existencias. Usted puede importar fácilmente todos sus artículos en Zoho Books y hacer un seguimiento de ellos.
- Genere un balance de prueba en la fecha de la migración para que no se pierda ninguna transacción o dato introducido más tarde.

# Cómo introducir saldos de inicio

Zoho Books, por defecto, tiene una lista de cuentas que son comunes a todos los negocios. Estas cuentas se agrupan en Cuentas por Pagar y por Cobrar, Activos, Gastos, Pasivos, Cuentas Bancarias, Acciones e Ingresos.

Para introducir los saldos de inicio:

- Vaya a Configuración > Saldos de Inicio
- Introduzca la Fecha del saldo inicial. Esta fecha suele ser la fecha en la que ha empezado a utilizar Zoho Books (esto se aplica tanto a los negocios nuevos como a los existentes).
- Introduzca los saldos de todas sus Cuentas a Cobrar o a Pagar y Otras Cuentas para continuar.

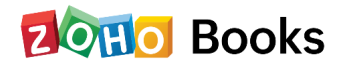

# Introducir los saldos de las Cuentas a Cobrar y a Pagar

Las Cuentas por Cobrar son el balance de cierre de la cantidad que ha recibido de sus clientes en su sistema de contabilidad anterior. Por su parte, las Cuentas a Pagar son el saldo final del importe que debe a sus proveedores en su sistema contable anterior. Puede añadir el saldo inicial de una de las siguientes maneras:

- Importar saldos iniciales de clientes o proveedores;
- Importar clientes o proveedores junto con sus saldos iniciales; o
- Introducir manualmente los saldos iniciales de clientes o proveedores.

# Importar saldos de inicio de clientes o proveedores:

Si ya ha añadido sus clientes o proveedores, podrá importar sólo sus saldos en la página de Saldos de Apertura. Para ello:

- Vaya a Configuración > Saldos de Apertura.
- Seleccione la fecha de migración.
- En la sección de Cuentas por Cobrar, haga clic en el botón **Para Importar** para importar el saldo inicial de Cuentas por Cobrar.

(O)

En la sección de Cuentas por Pagar, haga clic en el botón **Para Importar** para importar el saldo inicial de Cuentas por Pagar.

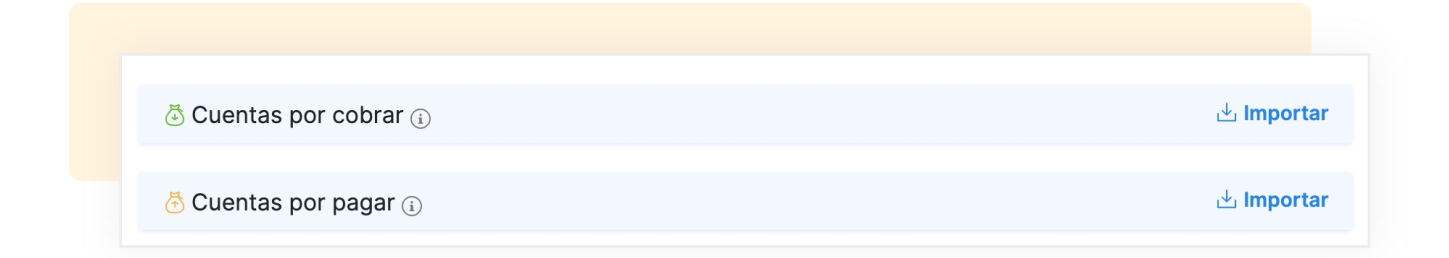

• Haga clic en **Elegir archivo** para cargar su archivo de importación (CSV/TSV/XLS) con sus saldos y otros datos relevantes. Puede descargar y consultar el archivo de ejemplo para actualizar sus datos.

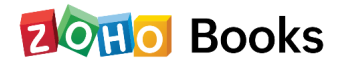

| <sup>« Atrás</sup><br>Configuración | Saldos de inicio - Seleccionar a                      | rchivo                                                      |                                  |
|-------------------------------------|-------------------------------------------------------|-------------------------------------------------------------|----------------------------------|
| Perfil de la organización           | (1) Configurar (2) Asignar campos –                   | (3) Vista previa                                            |                                  |
| ਜ਼ੋ Saldos de inicio                |                                                       |                                                             |                                  |
| 및 Usuarios y roles                  | Descargue un archivo de muestra y compáre<br>importar | lo con su archivo de importación para asegurar              | se de que tiene el archivo adecu |
| Sucursales                          | importat.                                             |                                                             |                                  |
| Preferencias                        | Nombre de archivo*                                    | sample_opening_balance.csv                                  | ×                                |
|                                     |                                                       | Tamaño de archivo máximo: 5 MB   Formato de archivo: CSV, T | SV o XLS                         |
| s) Monedas                          | Cadificación de estretores*                           |                                                             |                                  |
| Impuestos                           | Councation de caracteres*                             | UTF-8 (Unicode)                                             | ~                                |
| 🤊 Etiquetas de generación c         | Delimitador de archivo*                               | Coma ( , )                                                  | ~                                |
| 3 Plantillas                        | Olympiceter Olympiceter                               |                                                             |                                  |
| Correos electrónicos                | Cancelar                                              |                                                             |                                  |
| Recordatorios                       |                                                       |                                                             |                                  |

- Haga clic en Siguiente y asigne los campos en Zoho Books con los encabezados de columna en el archivo de importación.
- Haga clic en Siguiente una vez hecho esto e importe sus datos.

| < Atrás Configuración Perfil de la organización | Vista previa Configurar Asignar campos 3 Vista previa                |
|-------------------------------------------------|----------------------------------------------------------------------|
| 🗄 Saldos de inicio                              |                                                                      |
| 요 Usuarios y roles                              | 2 de 4 de Saldos de inicio del archivo están listos para importarse. |
| E Sucursales                                    |                                                                      |
|                                                 | > Saldos de inicio listos para importarse ( 2 )                      |
|                                                 | > Cantidad de registros omitidos ( 2 )                               |
| S Monedas                                       | > Campos no asignados                                                |
| <ul><li>Impuestos</li></ul>                     |                                                                      |
| ♂ Etiquetas de generación c                     | Anterior Importar Cancelar                                           |

• Esto importará todos los saldos iniciales de sus clientes/proveedores y los asignará a los respectivos clientes/proveedores.

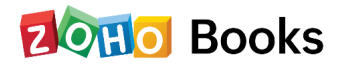

# Importe sus clientes/proveedores junto con sus saldos iniciales:

La forma más fácil de introducir sus saldos iniciales es mientras importa sus clientes/ proveedores a Zoho Books. Mientras importa sus clientes/proveedores por primera vez, también puede introducir sus saldos allí, ahorrando así su tiempo. Para hacer esto:

- Vaya a Ventas > Clientes (para clientes) o a Compras > Proveedores (para proveedores).
- Haga clic en el icono con **Tres Rayas** en la esquina superior derecha.
- Haga clic en Importar clientes/Importar proveedores y cargue su archivo de importación (CSV/TSV/XLS) que contiene todos los detalles de los clientes/proveedores y los saldos iniciales en la página que sigue.
- Haga clic en Siguiente y asigne los campos en Zoho Books con los encabezados del archivo de importación. También puede seleccionar el número de decimales para sus saldos iniciales.
- Haga clic en **Siguiente** e importe sus datos.

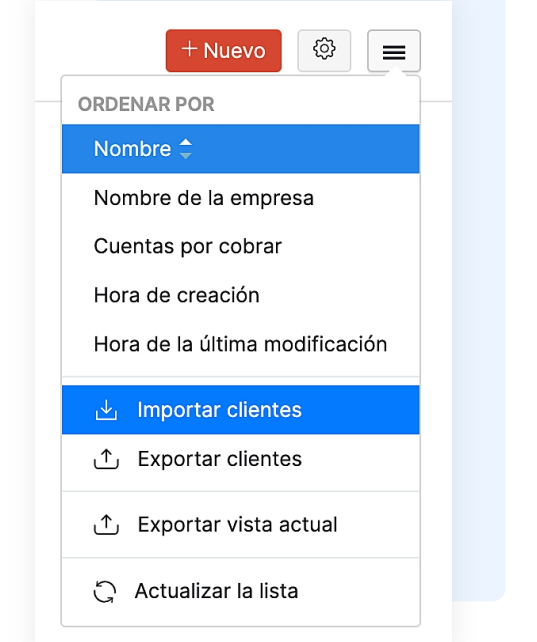

Todos sus clientes/proveedores junto con sus saldos iniciales se importarán a Zoho Books. También puede introducirlos manualmente:

# Introducir individualmente los saldos iniciales de los clientes/proveedores

Si desea introducir los saldos iniciales individualmente, puede hacerlo mientras crea o edita un cliente/proveedor.

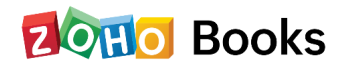

Para introducir los saldos iniciales de un nuevo cliente/proveedor:

| Otros detalles       | Dirección* Personas de conta | acto Campos persona |
|----------------------|------------------------------|---------------------|
| Moneda               | MXN- Mexican Peso            |                     |
| TDS                  | 🗌 Habilitar TDS para est     | e cliente           |
| Saldo de inicio      | MXN 2000                     |                     |
| Términos de pago     | Pagadero a la recepció       | ön                  |
| Habilitar el portal? | Permitir que el cliente      | acceda al portal    |
| ldioma del portal    | español                      |                     |
| Facebook             | G                            |                     |
|                      | http://www.facebook.com/     |                     |
|                      |                              |                     |

- Vaya a Ventas > Clientes (para clientes) o a Compras > Proveedores (para proveedores).
- Haga clic en + **Nuevo** para crear un nuevo contacto.
- Introduzca los datos necesarios e introduzca el Saldo inicial en la sección Otros datos.
- Haga clic en Guardar.

El saldo inicial pendiente estará disponible en la pestaña **Resumen** de la sección de detalles de su cliente/proveedor.

Para introducir los saldos iniciales de un cliente/proveedor existente

- Vaya a Ventas > Clientes (para clientes) o a Compras > Proveedores (para proveedores).
- Seleccione el cliente/proveedor concreto para añadir el saldo inicial.
- Vaya a la sección de **cobros pendientes** en la página de detalles del cliente o a la sección de **pagos pendientes** en la página de detalles del proveedor.

#### Información

• Créditos pendientes en la página de resumen de contactos contiene el importe total que le debe el cliente (por las facturas creadas) y también incluye el saldo inicial pendiente que había añadido inicialmente.

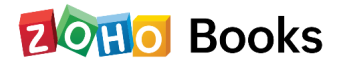

#### Información

- Cuentas pendientes de pago en la página de resumen de proveedores contiene el importe total que le debe a su proveedor (por las facturas creadas) y también el saldo inicial pendiente que había añadido inicialmente.
- Haga clic en la opción Actualizar cerca de Introducir saldos iniciales.
- Introduzca el saldo y haga clic en Actualizar.

Si desea actualizar el saldo inicial que ya había introducido, haga clic en **Actualizar** y, en el cuadro de diálogo, introduzca el saldo inicial actualizado.

#### Información

El saldo inicial pendiente es el saldo que el cliente le debe, excluyendo el importe de las transacciones de venta creadas para él en Zoho Books. Cada vez que registre un pago recibido (aparte de los que registre para las facturas creadas en Zoho Books), el saldo pendiente de apertura se reduce.

#### **Consejo profesional**

Si usted es un usuario existente de Zoho Books y ya ha introducido el saldo inicial para Cuentas por Pagar, no podrá importar los saldos de los proveedores. Para habilitar esta función, tendrá que poner su saldo de Cuentas por Pagar a cero y actualizar la página para obtener el enlace para importar los saldos de los proveedores.

## Introducción de los saldos iniciales de otras cuentas

Otras cuentas incluyen sus activos y pasivos, ingresos y gastos, saldos bancarios y patrimonio. Para introducirlas:

- Vaya a Configuración > Saldos iniciales.
- Vaya a la categoría correspondiente en Saldos iniciales.

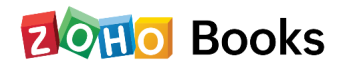

|            | Þ |
|------------|---|
| E Gastos   | Þ |
| 🟦 Banco    | ٩ |
| @ Pasivo   | Þ |
| 🗢 Capital  | Þ |
| 🔁 Ingresos | Þ |

- Introduzca los Saldos deudores y acreedores de las diferentes cuentas.
- Consulte el **Saldo Disponible** para tener una idea de los saldos existentes en su cuenta. Se calcula en base a las transacciones o diarios que haya creado o importado antes de la Fecha de Saldo Inicial.

| CUENTAS                 | SALDO DISPONIBLE ① | DÉBITO (MXN) | CRÉDITO (I |
|-------------------------|--------------------|--------------|------------|
| Advance Tax             | -                  |              | 25         |
| Employee Advance        | -                  | 4000         |            |
| Prepaid Expenses        | -                  | 2500         |            |
| TDS Receivable          | -                  |              | 40         |
| Petty Cash              | -                  | 500          |            |
| Undeposited Funds       | -                  |              | ţ          |
| Furniture and Equipment | -                  |              | 10         |
| Inventory Asset         | -                  |              |            |
| Input Tax               | -                  |              |            |

• Haga clic en + **Nueva cuenta** para crear una nueva cuenta. Introduzca todos los datos y haga clic en **Guardar.** 

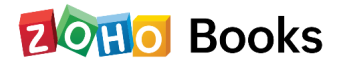

• Introduzca todos los saldos y haga clic en **Continuar**. La diferencia de los débitos y créditos se incluirá en la Cuenta de Ajuste del Saldo Inicial.

| 7000.00 8000.00 | Total                                                                                               |
|-----------------|----------------------------------------------------------------------------------------------------|
| 1000.00         | <b>Ajustes del saldo de inicio</b><br>En esta cuenta se guardará la diferencia de crédito y débito. |
| 8000.00 8000.00 | IMPORTE TOTAL<br>Incluye la cuenta de ajuste del saldo inicial                                      |

• Verifique todos los saldos en la siguiente pantalla y haga clic en Confirmar.

| Atrás                       | Saldos de inicio            |       |              |               |
|-----------------------------|-----------------------------|-------|--------------|---------------|
| configuración               |                             |       |              |               |
| Perfil de la organización   |                             |       |              |               |
| 🖫 Saldos de inicio          | CUENTAS                     |       | DÉBITO (MXN) | CRÉDITO (MXN) |
| Lusuarios y roles           | Advance Tax                 |       |              | 2500          |
| lo Sucursales               | Employee Advance            |       | 4000         |               |
| 😤 Preferencias              | Prepaid Expenses            |       | 2500         |               |
| ) Monedas                   | TDS Receivable              |       |              | 4000          |
| impuestos                   | Petty Cash                  |       | 500          |               |
| 🤊 Etiquetas de generación c | Undeposited Funds           |       |              | 500           |
|                             | Furniture and Equipment     |       |              | 1000          |
| Plantillas                  | Ajustes del saldo de inicio |       | 1000.00      |               |
| Correos electrónicos        |                             |       |              |               |
| ) Recordatorios             |                             | TOTAL | 8000.00      | 8000.00       |

# Creación de operaciones antes de la fecha del balance inicial

Una vez que haya actualizado todos sus saldos, podrá seguir creando transacciones antes de la fecha del saldo inicial utilizando la opción de **Sincronización**.

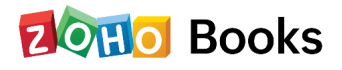

#### Ejemplo

Supongamos que su fecha de balance de apertura es el 6 de febrero de 2019 y que se le pasó registrar una factura antes, el 1 de diciembre de 2018. Puede registrar inmediatamente la transacción en la página de facturas. La opción de sincronización en la página de saldos de apertura sincroniza todos los datos creados antes de la fecha de su saldo de apertura y ajusta sus saldos en consecuencia.

También podrá realizar cambios en sus transacciones con fecha previa o eliminarlas, y sincronizar sus saldos.

## Creación de nuevas cuentas

En caso de que su empresa maneje otras cuentas distintas a las predeterminadas, puede crear nuevas cuentas. Para crear una nueva cuenta:

- Haga clic en la opción + Añadir nueva cuenta en la página de saldos iniciales.
- Seleccione el Tipo de Cuenta de las opciones disponibles en el desplegable.
- Introduzca un Nombre de cuenta y un Código de cuenta.

| ipo de cuenta*          | Otros activos                            | <u> </u>        | Activos                                                                                                   |
|-------------------------|------------------------------------------|-----------------|----------------------------------------------------------------------------------------------------|
| Nombre de la<br>suenta* | Machinery                                |                 | Realice un seguimiento de activos especiales,<br>como el fondo de comercio y otros activos<br>intangibles |
| Xódigo de la<br>Suenta  |                                          |                 |                                                                                                    |
| Descripción             | 500 caracteres como máximo               | li i            |                                                                                                    |
|                         | 🗌 Agregar a la lista personal de mi pane | el de informaci | ón                                                                                                    |

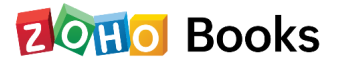

#### Visión de conjunto

Un **código de cuenta** es una combinación única de números, alfabetos, guiones y guiones bajos, que se asigna a una cuenta y que puede ayudar a identificarla.

- Marque la casilla junto a **Añadir a la lista personal en mi panel de información** para mostrar la cuenta y sus saldos como un widget en su panel de control.
- Introduzca una Descripción si es necesario y haga clic en Guardar.
   Después de crear la cuenta, puede introducir los saldos iniciales de la misma.

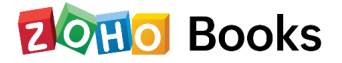

# Capítulo 4

# **Clientes y proveedores**

# Añadiendo Clientes y Proveedores

En Zoho Books, puede añadir a los clientes o proveedores con los que trate su negocio. Para crear transacciones de venta como facturas o pedidos de venta, tendrá que añadir clientes en su organización. Para crear transacciones de compra como gastos, facturas y órdenes de compra, tendrá que añadir proveedores.

Hay dos maneras de añadir clientes/proveedores en Zoho Books:

- Crear cliente/proveedor
- Importar clientes/proveedores

# **Crear cliente/proveedor**

Para añadir un cliente/proveedor:

- Vaya a Ventas > Clientes (para clientes) o a
   Compras > Proveedores (para proveedores).
- Haga clic en el botón + Nuevo en la parte superior de la página.
- Introduzca los datos de su cliente/ proveedor.
- Seleccione la Moneda en la que opera.
- Puede añadir otros detalles como la Dirección de facturación y la Dirección de envío navegando por las diferentes pestañas en la parte inferior de la página.

| Tipo de cliente                                                                                                    | 🖲 Empresarial 🔘 Individuo                                                                                                    |             |                |                               |
|----------------------------------------------------------------------------------------------------|----------------------------------------------------------------------------------------------------|-------------|----------------|-------------------------------|
| Contacto principal                                                                                                    | Dr. ~ C                                                                                                    | esario      | Polan          | 20                            |
| Nombre de la empresa                                                                                                    |                                                                                                    |             |                |                               |
| Nombre de contacto<br>para mostrar*                                                                                                    |                                                                                                    |             | ~              |                               |
| Correo electrónico del<br>cliente                                                                                                    |                                                                                                    |             | (i)            |                               |
| Teléfono del cliente                                                                                                    | Teléfono laboral                                                                                                    | Móvil       | (i)            |                               |
| Agregar más detalles                                                                                                    |                                                                                                    |             |                |                               |
|                                                                                                    |                                                                                                    |             |                |                               |
| Sitio web<br>Otros detalles Direc                                                                                                    | ción* Personas de contac                                                                                                    | to Campos p | ersonalizado   | s Etiquetas c                 |
| Sitio web Otros detailes Direc Régimen del IVA*                                                                                                    | ción* Personas de contac<br>Regiones fronterizas                                                                                                    | to Campos p | versonalizado  | s Etiquetas c                 |
| Sitio web Otros detailes Direc Régimen del IVA* Número de registro del IVA (RFC)*                                                                   | ción* Personas de contac<br>Regiones fronterizas<br>XAXX010101000                                                                                        | to Campos ; | versonalizado: | s Etiquetas c<br>Validate RFC |
| Sitio web Otros detailes Direct Régimen del IVA* Número de registro del IVA (RFC)* Régimen fiscel*                                                  | Regiones fronterizas<br>XAXX010101000<br>621 incorporación fiscal                                                                                        | to Campos ( | versonalizado  | s Etiquetas c<br>faildate RFC |
| Stilo web<br>Otros datales Direc<br>Régiman del IVA*<br>Número de rogistro del<br>IVA( IRFC)*<br>Régiman fiscal*<br>Business Legal Name*            | Ción* Personas de contac<br>Regiones fronterizas<br>XAXX010101000<br>621 incorporación fiscal                                                            | to Campos ; | versonalizado  | s Etiquetas c<br>'alidate RFC |
| Stilo web Critos datales Direc Régimen del IVA* Nümero de registro del IVA (RFC)* Régimen fiscal* Business Legal Name* Moneda                       | Regiones fronterizas<br>XAXX01010000<br>621 incorporación fiscal<br>MXN- Mexican Peso                                                                    | to Campos p | versonalizado  | s Etiquetas c<br>falidate RFC |
| Stilo web Crros detailes Direc Régimen de IVA* Nămero de registro del VA (REC)* Régimen fiscal* Business Legal Name* Moneda TDS                     | Regiones fronterizas     XAXX010101000     G21 Incorporación fiscal     MXN- Mexican Peso     Habilitar TOS para este de                                 | to Cempos p | versonalizado  | s Elquetas c<br>alidato RFC   |
| Stilo web Critos detailes Direc Régimen del IVA* N\u00e4meno de registro del KARCP: Régimen fiscal* Business Legal Name* Moneda TDS Saldo de Inicio | Regiones fronterizas     Regiones fronterizas     XAXX01010000     G21 Incorporación fiscal     MXN- Mexican Peso     Habilitar TDS para este of     MXN | to Campos p | versonalizado  | s Etiquetas c<br>alidate RFC  |

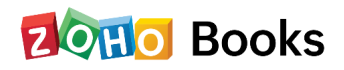

• después de ingresar toda la información, dé clic en Guardar.

# Importar clientes/proveedores

Para importar clientes/proveedores desde otros sistemas:

- Vaya a Ventas > Clientes (para clientes) o a
   Compras > Proveedores (para proveedores).
- Haga clic en el icono con **tres líneas**, en la esquina superior derecha de la página.
- Seleccione Importar Clientes o Importar Vendedores.
- Haga clic en **Continuar**.
- Haga clic en **Elegir archivo** y seleccione el archivo que desea importar. Puede descargar un archivo de ejemplo para su referencia.
- Haga clic en **Siguiente.**
- Compruebe la asignación de los campos y haga clic en Siguiente.
- Haga clic en Importar.

|      | + Nuevo 🔯 🔳                 |
|------|-----------------------------|
| ORDE | NAR POR                     |
| Nor  | nbre 🗘                      |
| Nor  | nbre de la empresa          |
| Cue  | entas por cobrar            |
| Cré  | ditos sin usar              |
| Hor  | a de creación               |
| Hor  | a de la última modificación |
| .↓   | Importar clientes           |
| ∱    | Exportar clientes           |
| ₾    | Exportar vista actual       |
| 5    | Actualizar la lista         |

| Configurar     Configurar     C | Vista previa     Se muestra y compárelo con su archivo de importaci     sample_contacts_new.csv                                                                    | ón para asegurarse de que tiene |  |  |  |
|----------------------------------------------------------------------------------------------------|----------------------------------------------------------------------------------------------------|---------------------------------|--|--|--|
| Configurar     Asignar campos  Descargue un archivo cav de muestra o archivo x el archivo adecuado para importar.  Nombre de archivo*  Tam                                                                                                    | (3) Vista previa  ds de muestra y compárelo con su archivo de importaci  sample_contacts_new.csv                                                                   | ón para asegurarse de que tiene |  |  |  |
| Descargue un archivo cav de muestra o archivo x<br>el archivo adecuado para importar.<br>Nombre de archivo*                                                                                                    | is de muestra y compárelo con su archivo de importaci                                                                                                    | ón para asegurarse de que tiene |  |  |  |
| Descargue un archivo cav de muestra o archivo x<br>el archivo adecuado para importar.<br>Nombre de archivo*                                                                                                    | is de muestra y compárelo con su archivo de importaci                                                                                                    | ón para asegurarse de que tiene |  |  |  |
| el archivo adecuado para importar.<br>Nombre de archivo*                                                                                                    | sample_contacts_new.csv                                                                                                    | ×                               |  |  |  |
| Nombre de archivo*                                                                                                    | sample_contacts_new.csv                                                                                                    | ×                               |  |  |  |
| Tan                                                                                                    |                                                                                                    |                                 |  |  |  |
|                                                                                                    | naño de archivo máximo: 5 MB   Formato de archivo: CSV, TSV o XLS                                                                                                  |                                 |  |  |  |
| Gestión de duplicados:* (?)                                                                                                    | Omitir                                                                                                    |                                 |  |  |  |
|                                                                                                    | <ul> <li>Orintar<br/>Conserva los registros en Zoho Books y no sincroniza los registros idénticos del archivo de<br/>importación.</li> <li>Sobrescribir</li> </ul> |                                 |  |  |  |
| 0:                                                                                                    |                                                                                                    |                                 |  |  |  |
| :                                                                                                    | Sobrescribe registros existentes en Zoho Books con los registro<br>importación.                                                                                    | os idénticos en el archivo de   |  |  |  |
|                                                                                                    |                                                                                                    |                                 |  |  |  |
| Codificación de caracteres*                                                                                                    | JTF-8 (Unicode)                                                                                                    | ~                               |  |  |  |
| Delimitador de archivo*                                                                                                    | Coma ( , )                                                                                                    | ~                               |  |  |  |
|                                                                                                    |                                                                                                    |                                 |  |  |  |
| Siguiente Cancelar                                                                                                    |                                                                                                    |                                 |  |  |  |
|                                                                                                    |                                                                                                    |                                 |  |  |  |

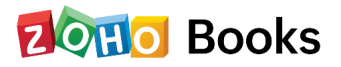
## Límite de crédito del cliente

Zoho Books le permite establecer un límite de crédito para cada cliente, para tener control sobre las cuentas por cobrar pendientes. Esto le ayudará a evitar tener muchas facturas pendientes con un cliente. Además, puede ver el límite de crédito del cliente en el Informe de Saldos de Clientes.

## Habilitar el límite de crédito del cliente

Para establecer los límites de crédito, primero tendrá que habilitar la función desde sus preferencias. Para habilitarlo:

- Vaya a Configuración > Preferencias > Clientes y Proveedores > General > Habilitar Límite de Crédito.
- Elija lo que desea hacer cuando un límite de crédito aumenta. Puede elegir entre:
  - Restringir la creación o actualización de facturas.
  - Mostrar una advertencia y permitir a los usuarios proceder.

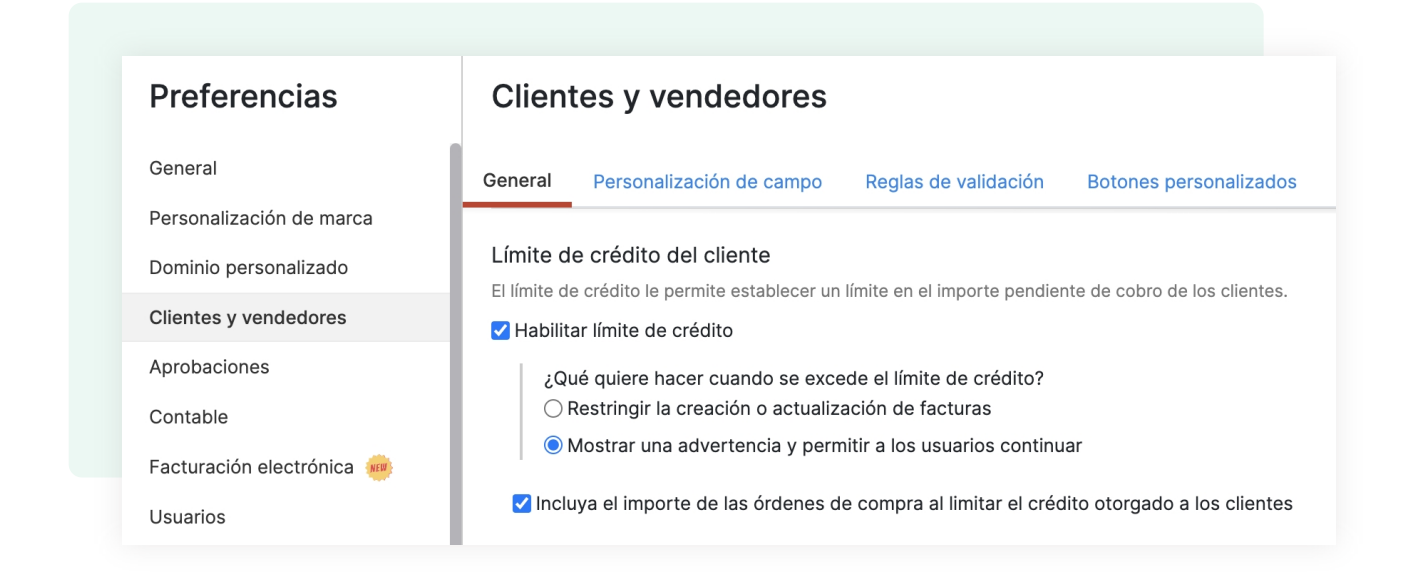

Una vez que active el Límite de Crédito, podrá establecer el límite para las facturas, los pedidos de venta y los clientes.

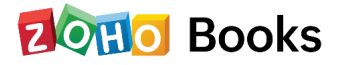

## Capítulo 5

## Gestión del inventario

En este capítulo, aprenderemos todo sobre los artículos y la gestión del inventario. Los artículos son los bienes o servicios que usted compra a sus proveedores o vende a sus clientes.

## Añadiendo Artículos

Los artículos deben ser agregados a Zoho Books antes de comenzar a crear transacciones para que sea más rápido crear transacciones y el inventario del artículo pueda ser rastreado. Así es como se hace:

- Vaya al módulo de Artículos en la barra lateral izquierda y seleccione Artículos.
- Haga clic en + Nuevo en la parte derecha de la página e introduzca el Tipo, el Nombre y otros detalles.

| Nuevo articu                            | lo                   |                                       |                    |
|-----------------------------------------|----------------------|---------------------------------------|--------------------|
| Tipo 🕐                                  | Bienes      Servicio |                                       |                    |
| Nombre*                                 | iPhone               |                                       |                    |
| Código de artículo<br>del SAT*          | 42203400             | ٩                                     |                    |
| Unidad* ⑦                               | box                  | ~                                     |                    |
| Código de unidad<br>del SAT*            | ХҮК                  | Q                                     |                    |
| Información de                          | ventas               | 🗹 Información d                       | e la compra        |
| Precio de venta*                        | MXN 12999            | Precio de coste*                      | MXN 12999          |
| Cuenta*                                 | Sales ~              | Cuenta*                               | Cost of Goods Sold |
| Regla de<br>impuestos sobre la<br>venta | ~                    | Regla de impuestos<br>sobre la compra |                    |
|                                         |                      | Deceriación                           |                    |

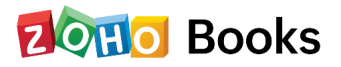

## Información de ventas

| Campo                                | Descripción                                                                                                    |
|--------------------------------------|----------------------------------------------------------------------------------------------------|
| Tasa                                 | Tasa a la que se vende un artículo a tus clientes. Esta tasa se<br>verá reflejada en tus transacciones de ventas como facturas,<br>órdenes de venta, etc.                                                                                                 |
| Cuenta                               | Cuenta usada para rastrear las ventas de un artículo.                                                                                                    |
| Tipos del impuesto<br>sobre la venta | Si su negocio está registrado para tasar el IVA en Zoho Books,<br>las tasas impositivas por defecto como la Tasa Estándar, la Tasa<br>Reducida y la Tasa Cero estarán listadas. Puede seleccionar la<br>tasa impositiva que se aplicable a este artículo. |

## Información de Compra

| Campo                               | Descripción                                                                                                    |
|-------------------------------------|----------------------------------------------------------------------------------------------------|
| Tasa                                | Tasa a la que se vende un artículo a tus clientes. Esta tasa se<br>verá reflejada en tus transacciones de ventas como facturas,<br>órdenes de venta, etc.                                                                                |
| Cuenta                              | La cuenta de Coste de los Productos Vendidos se utiliza para el<br>seguimiento de la compra realizada para los artículos en Zoho<br>Books.                                                                                               |
| Tipos impositivos<br>de las compras | Si su empresa está registrada para el IVA en Zoho Books, se<br>listarán los tipos impositivos por defecto, como el tipo estándar,<br>el tipo reducido y el tipo cero. Puede seleccionar el tipo<br>impositivo aplicable a este artículo. |

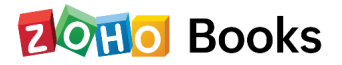

## Información sobre el inventario

Para habilitar el inventario para el artículo:

• Seleccione la casilla **Seguimiento del inventario para este artículo** y rellene los campos necesarios

|                        | ie inventario de este artículo 🕐        |                                       |                            |
|------------------------|-----------------------------------------|---------------------------------------|----------------------------|
| No puede habilit       | ar/deshabilitar el seguimiento de inver | ntario después de haber creado transa | cciones para este artículo |
|                        | -                                       |                                       |                            |
|                        |                                         |                                       |                            |
| Cuenta de              | Inventory Asset                         | ~                                     |                            |
| inventario*            |                                         |                                       |                            |
|                        |                                         |                                       |                            |
| Enderte en el en el el | 101                                     | Tails a second de d                   | 11000                      |
| Existências de         | 101                                     | Tarita por unidad                     | 11999                      |
| apertura               |                                         | de existencias                        | 11000                      |
|                        |                                         |                                       |                            |

• Tras ingresar todos los detalles, de clic en Guardar.

## **Importar Artículos**

- Vaya al módulo Artículos y seleccione Artículos.
- Haga clic en el icono de tres líneas en la parte superior de la página y seleccione Importar artículos.
- Haga clic en **Elegir archivo** y cargue un archivo de su sistema.
- Haga clic en Siguiente.
- Para sobrescribir los registros duplicados en la importación de artículos, tiene que elegir un campo único (Nombre del artículo, ID del artículo o SKU) que se asignará con el campo equivalente del archivo de importación. Si los valores coinciden, los campos correspondientes se sobrescribirán con los datos del archivo de importación.

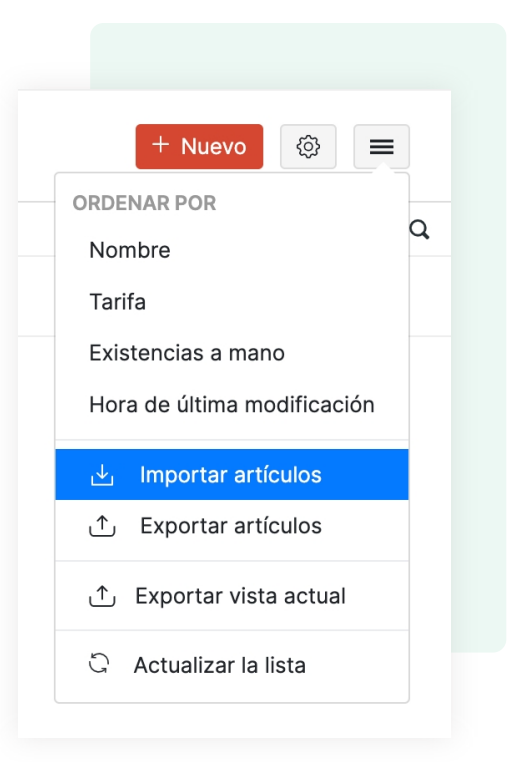

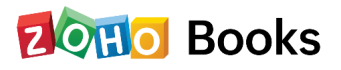

| 1) Configurar (2) Asignar                                              |                                                               |                                                 |
|------------------------------------------------------------------------|---------------------------------------------------------------|-------------------------------------------------|
| Descargue un archivo csv de mues<br>el archivo adecuado para importar. | tra o archivo xls de muestra y compárelo con su archiv        | vo de importación para asegurarse de que tie    |
| Nombre de archivo*                                                     | sample_items.csv                                              | ×                                               |
|                                                                        | Tamaño de archivo máximo: 5 MB   Formato de archivo: CS       | V, TSV o XLS                                    |
| Gestión de duplicados:* 🕐                                              | Omitir                                                        |                                                 |
|                                                                        | Conserva los registros en Zoho Books y no sin<br>importación. | croniza los registros idénticos del archivo de  |
|                                                                        | Osobrescribir                                                 |                                                 |
|                                                                        | Sobrescribe registros existentes en Zoho Bool<br>importación. | ks con los registros idénticos en el archivo de |
| Codificación de caracteres*                                            | UTF-8 (Unicode)                                               | ~                                               |
| Delimitador de archivo*                                                | Coma ( , )                                                    | ~                                               |

|                                    | ampos (3) Vista pre       |           |            |  |
|------------------------------------|---------------------------|-----------|------------|--|
| Descripción de compra              | Purchase Description      | × ~       |            |  |
| Farifa de compra                   | Purchase Rate             | X ~       | 1234567.89 |  |
| Fipo de artículo                   | Item Type                 | ×v        |            |  |
| Cuenta de compra                   | Purchase Account          | ×v        |            |  |
| Cuenta de inventario               | Inventory Account         | × ~       |            |  |
| Punto de reposición                | Reorder Point             | X ~       |            |  |
| Proveedor                          | Vendor                    | × ~       |            |  |
| Existencias iniciales              | Initial Stock             | × ~       | 1234567.89 |  |
| Tasa de existencias iniciales      | Initial Stock Rate        | × ~       | 1234567.89 |  |
| Detalles del impuesto              |                           |           |            |  |
| CAMPO DE ZOHO BOOKS                | ENCABEZADOS DE ARCHIVO IN | IPORTADOS |            |  |
| Regla de impuestos sobre la venta  | Seleccionar               | ~         |            |  |
| Regla de impuestos sobre la compra | Seleccionar               | ~         |            |  |

- Haga clic en Siguiente.
- Asegúrese de que los campos se asignan correctamente en la página Asignar campos. A veces, es posible que se produzca un error durante la importación debido a un desajuste. En tal caso, verifique la asignación de los campos.
- Haga clic en Importar.

## Listas de precios

Con las listas de precios, puede establecer tarifas personalizadas para los artículos que compra a sus proveedores o que vende a sus clientes.

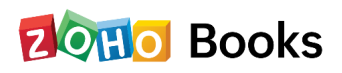

### Habilitar las listas de precios

Para empezar con las listas de precios en Zoho Books, tendrá que habilitarlas:

- Vaya a Configuración > Preferencias > Artículos.
- Marque la casilla **Me gustaría habilitar las listas de precios** en **Listas de** precios y haga clic en **Guardar.**

#### Creando la lista de precios

En Zoho Books, las listas de precios pueden ser creadas tanto para entidades de venta como de compra. Los precios de los artículos en una lista de precios se pueden establecer con base en dos factores principales:

- Porcentaje aumentar o disminuir el precio del artículo en un porcentaje.
- Precio establecer un precio único para cada artículo

Para añadir una lista de precios:

- Vaya a Artículos > Listas de precios > + Nueva lista de precios.
- Introduzca un nombre para la lista de precios y seleccione el Tipo como
   Ventas si desea aplicar esta lista de precios para sus clientes o Compras si desea aplicarla para sus proveedores al crear transacciones para ellos.

| Nueva lista de precio    | s                                                                                                    |
|--------------------------|----------------------------------------------------------------------------------------------------|
| Nombre*                  | Descuento                                                                                                    |
| Tipo de transacción      | ● Ventas ◯ Comprar                                                                                                   |
| Tipo de lista de precios | Todos los artículos     Mark up or mark down the rate of all items     Customise the rate for each item individually |
| Descripción              | Introduzca la descripción                                                                                            |
| Porcentaje*              | Reducción - 5 %                                                                                                    |
| Redondear a*             | No importa v 💿                                                                                                    |

- Si desea que su lista de precios se base en porcentajes, seleccione el Tipo de Artículo como Aumento o Reducción y escriba el porcentaje deseado.
- Si el precio debe ser incrementado en base a la lista de precios, seleccione **Aumento**. Si debe ser disminuido, seleccione **Reducción**.

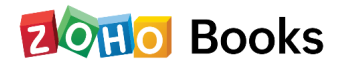

|                            | Descuento                                  |                                      |                    |                                           |      |
|----------------------------|--------------------------------------------|--------------------------------------|--------------------|-------------------------------------------|------|
| lipo de transacción        | ● Ventas  ○ Comprar                        |                                      |                    |                                           |      |
| lipo de lista de precios   | Todos los artículo     Mark up or mark dov | <b>s</b><br>wn the rate of all items | Customise          | Items<br>the rate for each item individue | ally |
| Descripción                | Introduzca la descripcio                   | ón                                   | ĥ                  |                                           |      |
| Plan de precios            | Precios unitarios                          | ) Precios por volumen                |                    |                                           |      |
| Moneda                     | MXN- Mexican Peso                          |                                      | ~                  |                                           |      |
| Descuento                  | I want to include disco                    | ount percentage for the it           | ems                |                                           |      |
| Actualizar tarifas norsona | lizadas do forma masiva                    |                                      | ista de precios d  | e importación para artículos              | 0    |
| Actualizar tarifas persona | lizadas de forma masiva                    | I                                    | .ista de precios d | e importación para artículos              | C    |

- En tipo de lista, seleccione Artículos individuales para asignar precios únicos a cada artículo.
- Introduzca el Precio Personalizado de cada artículo.
- Haga clic en Guardar.

## Aplicar lista de precios

Una vez que haya activado y creado una lista de precios, puede aplicarla a varias transacciones de venta y compra cuando las cree. También puede aplicar listas de precios a nivel de artículo.

|          | n masa artículos | ıalizar e | Actu         |                         |                                   | sta de precios Descuento [5% Reducción ] X v                            |
|----------|------------------|-----------|--------------|-------------------------|-----------------------------------|-------------------------------------------------------------------------|
| <b></b>  | IMPORTE          |           | IVA          | TARIFA                  | CANTIDAD                          | DETALLES DEL ARTÍCULO                                                   |
| <u>.</u> | 12349.05         | ~         | Standard Rat | 12349.05                | 1.00                              | iPhone $\odot$ $\otimes$                                                |
|          |                  |           |              | Descuento [ 5X 🗸        | Existencias a mano:<br>101.00 box | Agregue una descripción a su artículo                                   |
|          |                  |           |              | Transacciones recientes | $\odot$                           | ódigo de artículo del SAT:* 42203400 🖉 Código de unidad del SAT:* XYK 🖉 |
| ()       | 0.00             | ~         | Non-Taxable  | 0.00                    | 1.00                              | Escriba o haga clic para seleccionar un artículo.                       |

Además, puede importarlas desde otro sistema, marcar una lista de precios como inactiva, marcarlas como activas, eliminarlas y exportarlas.

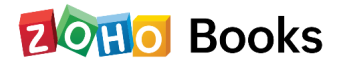

## Capítulo 6

## Banca

Nuestras funciones intuitivas en Banca le ayudan a sincronizar sus datos bancarios con Zoho Books, eliminando así la necesidad de introducir datos manualmente.

Para conectar su cuenta bancaria/tarjeta de crédito a Zoho Books:

- Vaya al módulo de Banca en la barra lateral izquierda.
- Haga clic en el botón **Añadir banco o tarjeta de crédito** en la esquina superior derecha de la página.

# Añadir cuentas que admiten la Actualizaciones bancarias automáticas

Zoho Books puede conectarse con los principales bancos y tarjetas de crédito de todo el mundo.

- Introduzca el nombre de un banco o tarjeta de crédito que desee conectar con
   Zoho Books y selecciónelo en el menú desplegable.
- Después de seleccionar el banco o la tarjeta de crédito, acepte los términos del usuario final para la alimentación bancaria automática y haga clic en **Continuar**.
- Seleccione el proveedor de servicios de actualización bancaria en tiempo real y busque el banco que desea conectar con Zoho Books.
- Acepta las condiciones de uso e introduce las credenciales de acceso para conectar la cuenta bancaria.

De este modo, se iniciará automáticamente la obtención de datos bancarios en su cuenta.

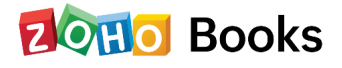

### Agregar cuentas manualmente

A veces, el banco o la tarjeta de crédito que busca puede no estar disponible. En este caso, puedes añadir manualmente esas cuentas e importar los extractos.

- Vaya al módulo de Banca y haga clic en el botón Añadir Banco o Tarjeta de Crédito.
- Haga clic en el botón Añadir manualmente para añadir una cuenta manualmente.
- Introduzca los datos y haga clic en Guardar para añadir su cuenta bancaria.

## **Actualizaciones bancarias**

Una vez que añada una cuenta de la lista de bancos disponibles, recibirá, por defecto, los datos bancarios en su cuenta de Zoho Books. Los datos bancarios se obtienen automáticamente cada 24 horas en su cuenta, para los bancos que no requieren autenticación multifactor (MFA). Algunos bancos adoptan la autenticación multifactor por razones de seguridad. Si su banco lo hace, tendrá que actualizar los datos manualmente.

#### Agregar transacciones

Puede añadir transacciones manualmente o importar transacciones desde el módulo bancario. También puede deshacer la última importación.

Para registrar entradas manuales para sus transacciones fuera de línea para sus cuentas bancarias o de tarjetas de crédito:

- Vaya al módulo de Banca, y seleccione la cuenta en la que desea registrar una transacción. Seleccione la transacción que desea registrar en su cuenta, desde el menú desplegable Añadir transacción, en la parte superior de la página.
- Si tiene que pagar a sus proveedores, transferir dinero, pagar sus compras, registrar gastos y otras transacciones similares, puede elegir una cuenta de la sección Salida de Efectivo.

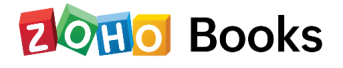

## Hacer coincidir transacciones

Cuando intente hacer coincidir una factura con una transacción bancaria existente (añadida manualmente), la transacción se etiquetará como coincidencia, si es que coinciden. Para hacer coincidir o categorizar una transacción:

- Vaya al módulo de **Banca**, y vaya a la cuenta bancaria en la que tiene transacciones no categorizadas.
- Haga clic en una transacción no categorizada, y Zoho Books listará las
   Mejores Coincidencias y las Posibles Coincidencias para esa transacción.
- Las Mejores Coincidencias listan las transacciones que están en la misma fecha y con la misma cantidad que la transacción no categorizada seleccionada.
- Las Posibles Coincidencias listan todas las transacciones que fueron registradas en los últimos 90 días desde la fecha del estado de cuenta. Por ejemplo, si la fecha del extracto es el 1 de marzo de 2019, entonces todas las transacciones que se hicieron hasta el 1 de junio de 2019 se enumerarán en Posibles coincidencias.

| Zylker Mexico 🗸                              |                                                                                                  |                                     | ×                                 | COMPARAR TRANSACCIONES CATEGORIZAR DE FORMA MANUAL                        |        |
|----------------------------------------------|--------------------------------------------------------------------------------------------------|-------------------------------------|-----------------------------------|---------------------------------------------------------------------------|--------|
| Importe en Zoho Bo                           | oks                                                                                              |                                     |                                   | Mejores Coincidencias (01)                                                |        |
| MXN0.00                                      |                                                                                                  |                                     |                                   | Factura de proveedor para MXN7,500.00                                     | Coinci |
| Panel de información<br>Resumen De La Cuenta | 6 Transacciones sin categorizar<br>De Extractos Bancarios                                        | Todo Transacciones<br>En Zoho Books | Selección múltiple y coincidencia | Con fecha 02 nov 2022<br>Smith   N.º de la factura de proveedor:92374     |        |
| FECHA +                                      | DETALLES DEL ESTADO DE CUENTA:                                                                   | DEPÓ                                | SITOS RETIRADAS Q                 |                                                                           |        |
| 03 nov 2022                                  | N.º de referencia: Ref-9872<br>Descripción: Insurance payment<br>Beneficiario del pago: Joseph   |                                     | MXN4,000.00                       | Coincidencias Posibles DESELECCIONAR 1<br>Transacciones hasta 31 Ene 2023 | ODO    |
| 02 nov 2022                                  | N.º de referencia: Ref-2134<br>Descripción: Electronics purchase<br>Beneficiario del pago: Smith |                                     | MXN7,500.00                       | No hay transacciones que coincidan con los criterios seleccionado:        |        |
| 01 nov 2022                                  | N.º de referencia: Ref-1900<br>Descripción: Cheque deposit                                       | MXN5,0                              | 20.00                             |                                                                           |        |

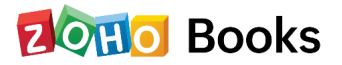

## Hacer Coincidir Depósitos con Retiros

Puede hacer coincidir los Depósitos con las Retiradas en Zoho Books. Para hacer coincidir un **Depósito** con **Retiros**,

- Seleccione una transacción sin clasificar que sea un depósito.
- Haga clic en el icono de **Filtro** que se encuentra en la barra de **Posibles coincidencias.**

| Zylk           | er Mexico 🗸                          |                                                                                                   |                                     | Agregar una transacción 🗸 🛛 🔛 🗙   |                           | CONES CATEGORIZAR DE FO | RMA MA | INUAL              |
|----------------|--------------------------------------|---------------------------------------------------------------------------------------------------|-------------------------------------|-----------------------------------|---------------------------|-------------------------|--------|--------------------|
| 6              | Importe en Zoho Bo                   | oks                                                                                               |                                     |                                   | Coincidencias I           | Posibles                |        | DESELECCIONAR TODO |
| 0              | MXN0.00                              |                                                                                                   |                                     |                                   | Importe de la             | 1                       | А      | 5500.              |
| Panel<br>Resum | I de información<br>nen De La Cuenta | 3 Transacciones sin categorizar<br>De Extractos Bancarios                                         | Todo Transacciones<br>En Zoho Books | Selección múltiple y coincidencia | Intervalo de fechas       | 01 Ago 2022             | А      | 14 Nov 2022        |
|                | FECHA +                              | DETALLES DEL ESTADO DE CUENTA:                                                                    | DE                                  | EPÓSITOS RETIRADAS C              | Cliente                   | John Roberts            |        | ×                  |
|                | 03 Jun                               | N.º de referencia: Ref-9872<br>Descripción: Insurance payment<br>Beneficiario del pago: Joseph    |                                     | MXN4,000.00                       | Tipo<br>N º de referencia | Factura                 |        | ×                  |
| 0              | 02 Jun                               | N.º de referencia: Ref-2134<br>Descripción: Electronics purchase<br>Beneficiario del pago: Smith  |                                     | MXN7,500.00                       |                           | ☑ Incluir Retiradas     |        |                    |
|                | 01 Jun                               | N.º de referencia: Ref-1900<br>Descripción: Cheque deposit<br>Beneficiario del pago: John Poherts | MXN                                 | 5,000.00                          |                           | Buscar Cancelar         |        |                    |

• Rellene los datos requeridos y marque la opción **Incluir retiros** y haga clic en **Buscar.** 

La lista filtrada muestra todas las transacciones, incluidos los Retiros.

- Seleccione la retirada que desea igualar.
- Haga clic en Igualar, siempre que los importes sean iguales.

| Zylker Mexico 🗸                              |                                                                                                  |                                     | ×                                 | COMPARAR TRANSACCIONES                                                                    | CATEGORIZAR DE FORMA MANUAL                    |
|----------------------------------------------|--------------------------------------------------------------------------------------------------|-------------------------------------|-----------------------------------|-------------------------------------------------------------------------------------------|------------------------------------------------|
| Importe en Zoho Bo                           | oks                                                                                              |                                     |                                   | Mejores Coincidencias                                                                     | 01                                             |
| Panel de información<br>Resumen De La Cuenta | 6 Transacciones sin categorizar<br>De Extractos Bancarios                                        | Todo Transacciones<br>En Zoho Books | Selección múltiple y coincidencia | Factura para MXN5,000.00<br>Con fecha 14 nov 2022<br>John Roberts   N.º de factura:INV-00 | Co                                             |
| FECHA +                                      | DETALLES DEL ESTADO DE CUENTA:                                                                   | DI                                  | EPÓSITOS RETIRADAS Q              |                                                                                           |                                                |
| O3 nov 2022                                  | N.º de referencia: Ref-9872<br>Descripción: Insurance payment<br>Beneficiario del pago: Joseph   |                                     | MXN4,000.00                       | Coincidencias Posibles<br>Transacciones hasta 30 Ene 2023                                 | DESELECCIONAR TODO                             |
| 02 nov 2022                                  | N.º de referencia: Ref-2134<br>Descripción: Electronics purchase<br>Beneficiario del pago: Smith |                                     | MXN7,500.00                       | No hay transacciones                                                                      | que coincidan con los criterios seleccionados. |
|                                              | N 8 de referencia: Def-1900                                                                      | MYN                                 | 5,000,00                          | ſ                                                                                         |                                                |

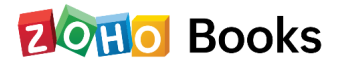

## Hacer coincidir Retiros con Depósitos

Del mismo modo, puede igualar las retiradas con los depósitos. Para hacer coincidir un Retiro con los depósitos:

- Seleccione una transacción no categorizada que sea un Depósito.
- Haga clic en el icono de Filtro que se encuentra en la barra de **Posibles** coincidencias.

| Zylker Mexico v |                                          |                                                                                                  | Agregar una transacción 🗸 📴 🗙       |               |                      | COMPARAR TRANSACCIONES CATEGORIZAR DE FORMA MANUAL |                   |   |                 |     |
|-----------------|------------------------------------------|--------------------------------------------------------------------------------------------------|-------------------------------------|---------------|----------------------|----------------------------------------------------|-------------------|---|-----------------|-----|
| 6               | Importe en Zoho Boo                      | oks                                                                                              |                                     |               |                      | Coincidencias P                                    | osibles           |   | DESELECCIONAR T | ODO |
| ð               | MXN0.00                                  |                                                                                                  |                                     |               |                      | Importe de la<br>transacción                       | 1                 | A |                 | 825 |
| Panel<br>Resume | <b>de información</b><br>en De La Cuenta | 3 Transacciones sin categorizar<br>De Extractos Bancarios                                        | Todo Transacciones<br>En Zoho Books | Selección múl | tiple y coincidencia | Intervalo de fechas                                | 02 Jun 2019       | A | 14 Nov 2022     |     |
|                 | FECHA +                                  | DETALLES DEL ESTADO DE CUENTA:                                                                   |                                     | DEPÓSITOS     | RETIRADAS Q          | Proveedor                                          | Sr. José Juan     |   |                 |     |
|                 | 03 Jun                                   | N.º de referencia: Ref-9872<br>Descripción: Insurance payment<br>Beneficiario del pago: Joseph   |                                     |               | MXN4,000.00          | Tipo                                               | Factura           |   |                 |     |
|                 | 02 Jun                                   | N.º de referencia: Ref-2134<br>Descripción: Electronics purchase<br>Beneficiario del pago: Smith |                                     |               | MXN7,500.00          |                                                    | Incluir Depósitos |   |                 |     |
|                 | 01 Jun                                   | N.º de referencia: Ref-1900<br>Descripción: Cheque deposit                                       | MX                                  | KN5,000.00    |                      |                                                    | Buscar Cancelar   |   |                 |     |

- Rellene los datos requeridos y marque la opción Incluir depósitos.
- Haga clic en Buscar.

| Zylk          | ker Mexico 🗸                          |                                                                                                    |                                     | Agregar una trans | acción 🖌 🖸 💬 🗙     | COMPARAR TRANSACCIONES CATEGORIZAR DE F                                                                            | ORMA MANUAL        |    |
|---------------|---------------------------------------|----------------------------------------------------------------------------------------------------|-------------------------------------|-------------------|--------------------|----------------------------------------------------------------------------------------------------|--------------------|----|
| 8             | Importe en Zoho Bo<br>MXN0.00         | oks                                                                                                    |                                     |                   |                    | Coincidencias Posibles<br>Transacciones hasta 01 Feb 2023                                                          | DESELECCIONAR TODO | 7  |
| Pane<br>Resum | el de información<br>nen De La Cuenta | 6 Transacciones sin categorizar<br>De Extractos Bancarios                                                                        | Todo Transacciones<br>En Zoho Books | Selección múlt    | ple y coincidencia | Factura de<br>proveedor para MXN4,500.00<br>Con fecha 03 nov 2022<br>Joseph   N.º de la factura de proveedor:32535 | Seleccionad        | do |
|               | FECHA 🗢                               | DETALLES DEL ESTADO DE CUENTA:                                                                                                   | 1                                   | DEPÓSITOS         | RETIRADAS Q        |                                                                                                    |                    |    |
|               | 03 nov 2022                           | N.º de referencia: Ref-9872<br>Descripción: Insurance payment                                                                    |                                     |                   | MXN4,000.00        | Otros ingresos para MXN500.00<br>Con fecha 03 nov 2022                                                             | Seleccionad        | do |
|               | 02 nov 2022                           | Beneficiano del pago: Joseph<br>N.º de referencia: Ref-2134<br>Descripción: Electronics purchase<br>Beneficiario del pago: Smith |                                     |                   | MXN7,500.00        |                                                                                                    |                    |    |
|               | 01 nov 2022                           | N.º de referencia: Ref-1900<br>Descripción: Cheque deposit                                                                       | MXI                                 | N5,000.00         |                    |                                                                                                    |                    |    |

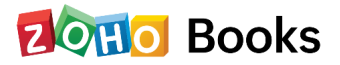

La lista filtrada muestra todas las transacciones incluyendo los depósitos.

- Seleccione el depósito que desea igualar.
- Haga clic en Igualar, siempre que los importes sean iguales.

## Reglas de transacción

Para crear una nueva regla de transacción:

- Vaya a **Banca** y seleccione una cuenta bancaria en la que desee automatizar la categorización.
- Haga clic en el icono de **Configuración** y seleccione **Gestionar reglas de transacción.**
- Seleccione la opción **Nueva regla** que aparece en la parte superior de la ventana de transacciones.

| ¢   | Importar el estado de cuenta        | ón 🗸 |
|-----|-------------------------------------|------|
|     | ar                                  | Edit |
|     | ortación automática                 | Impo |
| nes | tionar las reglas de las transaccio | Ges  |
|     | onciliar la cuenta                  | Reco |
|     | hacer la última importación         | Des  |
|     | car como inactivo                   | Mar  |
|     | inar                                | Elim |

- Introduzca un nombre para la regla de transacción.
- Elija si la regla de transacción es para Depósitos o Retiros.
- Seleccione **Todos lo siguientes** para incluir todos los criterios que ha dado.
- Seleccione Cualquiera de los siguientes para incluir cualquiera de los criterios que ha dado.

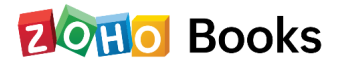

| Transacciones prior   | itarias         |                |      |   |
|-----------------------|-----------------|----------------|------|---|
| Aplicar a*            |                 |                |      |   |
| ● Depósitos ○ Reti    | radas           |                |      |   |
| Categorizar las trans | acciones cuar   | ido*           |      |   |
| ○ Se cumplan todos    | los criterios s | iguientes      |      |   |
| Se cumpla cualqui     | era de los crit | erios siguient | es   |   |
| Beneficiari v         | es              | ~              | John | Θ |
| + Agregar criterio    |                 |                |      |   |
|                       |                 |                |      |   |
| Registrar como*       |                 |                |      |   |
| Transferir desde of   | ra cuenta       |                | ~    |   |
|                       |                 |                |      |   |
| Cuenta*               |                 |                |      |   |
| Undeposited Funds     | 6               |                | ~    |   |
| Número de referencia  | a               |                |      |   |
| Introducir de forma   | manual          |                | ~    |   |
|                       |                 |                |      |   |
| D. Estimates de se    |                 |                |      |   |

También puede editar y eliminar una regla de transacción. Tenga en cuenta que, una vez eliminada, los detalles de la regla serán eliminados de Zoho Books permanentemente y no podrán ser recuperados. Sin embargo, las transacciones que fueron categorizadas con base en la regla de transacción no se verán afectadas.

## Conciliación

Puede conciliar su cuenta bancaria en Zoho Books así:

- Vaya al módulo de Banca en la barra lateral izquierda.
- Seleccione la cuenta que desea conciliar para un período contable determinado.
- Haga clic en el menú desplegable
   Configuración en la esquina superior
- Seleccione Reconciliar la cuenta.

| Agregar and transaccio | Importar el estado de cuer        | nta 🔅    |
|------------------------|-----------------------------------|----------|
|                        | Editar                            |          |
|                        | Importación automática            |          |
|                        | Gestionar las reglas de las trans | acciones |
|                        | Reconciliar la cuenta             |          |
|                        |                                   |          |
|                        | Deshacer la última importación    | ci       |
|                        | Marcar como inactivo              |          |
|                        |                                   |          |

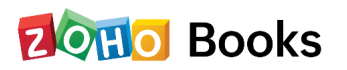

- Haga clic en el botón **Iniciar conciliación** en la esquina superior derecha de la página.
- Introduzca la Fecha de inicio y la Fecha de finalización del período que desea conciliar.
- Introduzca el Saldo final de su cuenta bancaria.
- Haga clic en Iniciar conciliación.

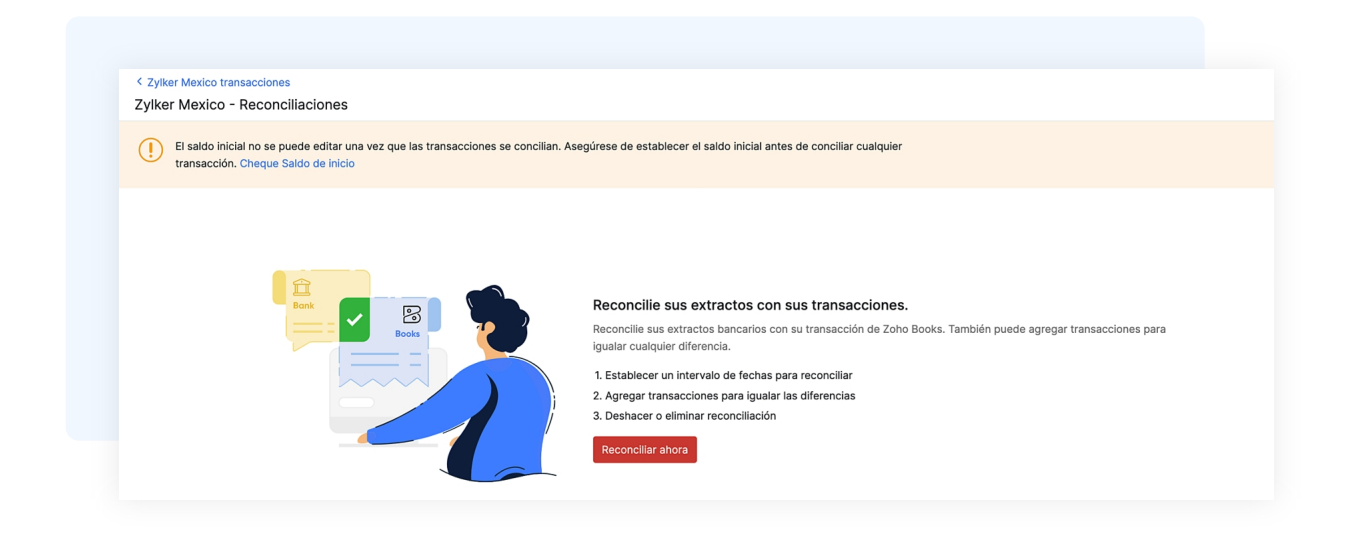

- Seleccione las transacciones que desea conciliar.
- También puede añadir una transacción para ajustar su importe de compensación seleccionando la opción + Añadir transacción debajo de la ventana de transacciones.

| <ul> <li>Volver a reconciliaciones</li> <li>Zylker Mexico - Conciliaci</li> </ul> | ón          |       |
|-----------------------------------------------------------------------------------|-------------|-------|
| Fecha de inicio                                                                   | 01 Nov 2022 |       |
| Fecha de finalización                                                             | 30 Nov 2022 |       |
| Saldo al cierre                                                                   | MXN         | 39870 |
|                                                                                   |             |       |
| Cancelar                                                                          |             |       |

También puede editar, deshacer o eliminar una conciliación.

Las otras acciones que se pueden realizar en el módulo de Banca son editar una cuenta, marcar una cuenta como inactiva, eliminar una cuenta y algunas otras acciones masivas.

Puede obtener más información sobre el módulo bancario en nuestros recursos de ayuda en línea.

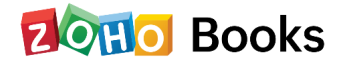

## Capítulo 7

## Gestión de las transacciones de ventas

En este capítulo, veremos brevemente cómo puede gestionar sus transacciones de ventas tales como estimaciones, facturas y notas de crédito en Zoho Books.

## **Estimaciones**

Una estimación es una propuesta que usted envía a sus clientes que detalla todos los artículos y sus precios que usted está planeando venderles. Después de que su cliente acepte la estimación, se puede convertir en su posterior orden de venta o en una factura.

#### Creación de una estimación

Para crear una estimación en Zoho Books:

- Vaya a Ventas > Estimaciones y haga clic en el botón + Nuevo en la esquina superior derecha de la página (o utilice c + e).
- Rellene los detalles del cliente, los detalles del artículo y otros campos requeridos.
- Marque la casilla Crear automáticamente una factura de anticipo para esta estimación, si desea registrar algún anticipo para este presupuesto.
- Haga clic en **Guardar como borrador** para crear un borrador o en **Guardar y enviar** a la dirección de correo electrónico de su cliente de inmediato.

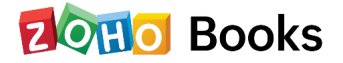

| Estimación i                 | luevo                                                    |                                             |                     |                |           |    |
|------------------------------|----------------------------------------------------------|---------------------------------------------|---------------------|----------------|-----------|----|
| Nombre del cliente*          | Dr. Cesario Polanco                                      |                                             | V Q MXN             |                |           |    |
|                              | Regiones fronterizas AE Ver detailes de                  | el cliente                                  |                     |                |           |    |
|                              | DIRECCIÓN DE FACTURACIÓN 🖉 DIRI<br>231413 Agre<br>Mexico | ECCIÓN DE ENVÍO<br>Igar una nueva dirección |                     |                |           |    |
| Estimación#*                 | EST-000001                                               | ٥                                           |                     |                |           |    |
| N.º de referencia            |                                                          |                                             |                     |                |           |    |
| Fecha del Estimación*        | 19 Sep 2022                                              | Fecha de v                                  | encimiento 20 Sep 3 | 2022           |           |    |
| Vendedor                     | Seleccionar o agregar vendedor                           | ~                                           |                     |                |           |    |
| Nombre del proyecto          | Seleccionar un proyecto                                  | ~                                           |                     |                |           |    |
| Asunto (i)                   | Informe a su cliente para qué sirve este E               | stimación                                   | 4                   |                |           |    |
| Lista de precios Ningu       | ino 🗸                                                    |                                             |                     |                |           |    |
| DETALLES DEL ARTÍCULO        |                                                          | CANTIDAD                                    | TARIFA              | IVA            | IMPORTE   | Θ  |
| iPhone                       |                                                          | 1.00                                        | 12999               | Standard Rat v | 12,999.00 | Θ® |
| Agregue una descripcio       | ón a su artículo                                         | Existencias a mano:<br>101.00 box<br>©      | Aplicar lista de 🗸  |                |           |    |
| Código de artículo del SAT:* | 42203400 Código de unidad del SAT:* XYK C                |                                             |                     |                |           |    |

Si ha guardado su estimación como **Borrador**, no se reflejará como parte de sus ventas. Para que se active, tiene que enviarlo a su cliente o marcarlo como enviado.

#### Marcar como aceptado

Después de enviar la estimación a su cliente, éste puede aceptarlo inmediatamente o sugerirle que haga algunos cambios. Hay dos maneras de marcar una estimación como aceptada:

- Su cliente acepta directamente su estimación desde el Portal del Cliente.
- Usted puede marcarla manualmente como aceptada.

#### Marcar como rechazada

Si su cliente no aprueba la estimación o la cotización, y usted también está convencido de que la estimación no puede ser iterado más, puede marcarlo como rechazado.

#### **Importar Estimaciones**

Otra forma de añadir presupuestos en Zoho Books es importarlos. Puedes importar los presupuestos que tengas en tu sistema en formato **CSV, TSV o XLS.** 

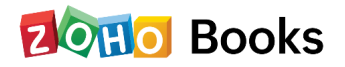

Para añadir una lista de precios:

- Vaya a Ventas > Estimaciones.
- Haga clic en el icono de **tres líneas** en la esquina superior derecha de la página.
- Seleccione Importar estimaciones.
- Haga clic en el botón Elegir archivo en Cargar archivo. Puede descargar un archivo CSV o XLS de muestra para su referencia haciendo clic en archivo CSV de muestra o archivo XLS de muestra.
- Elija la Codificación de Caracteres y el Delimitador de Archivo para su archivo.
- Si desea que su número de presupuesto en el archivo importado sea autogenerado, marque la casilla Generar automáticamente el Número de Estimación.

|      | + Nuevo                      |          |
|------|------------------------------|----------|
| ORDE |                              | <u> </u> |
| Но   | ra de creación               | Q,       |
| Но   | ra de la última modificación |          |
| Fec  | cha                          |          |
| Núi  | mero de Estimación           |          |
| Noi  | mbre del cliente             |          |
| Car  | ntidad                       |          |
| ৶    | Importar Estimaciones        |          |
| ¢    | Exportar Estimaciones        |          |
| 1    | Exportar vista actual        |          |
| Ŀ    |                              |          |

• Haga clic en Siguiente.

| 1) Configurar — (                                                                         | 2) Asignar campos (3) Vista previa                                                                                         |                                  |
|-------------------------------------------------------------------------------------------|----------------------------------------------------------------------------------------------------|----------------------------------|
| Descargue un archivo csv<br>el archivo adecuado para                                      | de muestra o archivo xis de muestra y compárelo con su archivo de im<br>importar.                                          | portación para asegurarse de que |
| Nombre de archivo*                                                                        | sample_contacts_new.csv                                                                                                    | ×                                |
|                                                                                           | Tamaño de archivo máximo: 5 MB   Formato de archivo: CSV, TSV o XL                                                         | 3                                |
| Codificación de caracteres*                                                               | UTF-8 (Unicode)                                                                                                    | ~                                |
| Delimitador de archivo*                                                                   | Coma ( , )                                                                                                    | ~                                |
| Generar automáticamente o<br>Si habilita esta opción, no se<br>automáticamente durante la | I Número de Estimación<br>a tendrá en cuenta el Número de Estimación contenido en el archivo de importació<br>importación. | n y se creará                    |

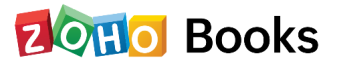

- Asegúrese de que todos los campos están asignados correctamente en la página de **Asignación de Campos**.
- Marque la casilla Guardar estas selecciones para utilizarlas en futuras importaciones, si desea utilizar el mismo formato de importación la próxima vez.
- Haga clic en Siguiente.
- Haz clic en Importar.

Puede seguir los mismos pasos mencionados anteriormente para importar las transacciones de otros módulos.

Además, puede personalizar la plantilla de estimación, convertir la estimación en una factura o pedido de venta, crear una factura de retención para el presupuesto y realizar otras acciones en el presupuesto.

| Asignar campos                          |                         |       |  |  |
|-----------------------------------------|-------------------------|-------|--|--|
| Configurar (2) Asignar ca               | mpos (3) Vista previa   |       |  |  |
| Unidad de uso                           | Seleccionar             | ~     |  |  |
| Desc. del artículo                      | Seleccionar             | ~     |  |  |
| Nombre del artículo                     | Seleccionar             | ~     |  |  |
| Cantidad                                | Seleccionar             | ~     |  |  |
| Descuento                               | Seleccionar             | ~     |  |  |
| Importe del descuento                   | Seleccionar             | ~     |  |  |
| Impuesto del artículo                   | Seleccionar             | ~     |  |  |
| Tipo de impuesto del artículo           | Seleccionar             | ~     |  |  |
| % de impuesto del artículo              | Seleccionar             | ~     |  |  |
| Item Tax Exemption Reason               | Seleccionar             | ~     |  |  |
|                                         |                         | TADOS |  |  |
| CAMPO DE 2010 BOOKS                     |                         | TADOS |  |  |
| TDS Name                                | Seleccionar             | ~     |  |  |
| TDS Percentage                          | Seleccionar             | ~     |  |  |
| Tipo de TDS                             | Seleccionar             | ~     |  |  |
| Guardar la selección para utilizarla en | próximas importaciones. |       |  |  |
| Anterior                                | Siguiente Cancelar      |       |  |  |

#### **Facturas**

Una factura es un documento financiero que indica el suministro de bienes o servicios entre un proveedor y un cliente.

El flujo de trabajo de una factura en Zoho Books es el siguiente:

- Cree una factura.
- Guárdela como borrador para editarla más tarde (Guardar como borrador) o envíela inmediatamente a la dirección de correo electrónico de su cliente (Guardar y enviar).

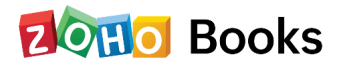

- En caso de que la factura supere su fecha de vencimiento, su estado cambiará a Atrasado.
- Cuando reciba el pago de su cliente, puede registrar el pago de la factura.
- Después de registrar el pago, el estado de la factura cambia a Pagado, y esto se reflejará en varios informes de ventas.
- Puede ver todos los pagos registrados para sus clientes en el módulo de Pagos Registrados bajo Ventas.

#### Crear una factura

Puede crear una factura en Zoho Books desde el módulo de ventas o directamente desde el panel de control.

Desde el módulo de ventas

- Vaya a Ventas >
   Facturas y seleccione el botón + Nuevo en la esquina superior derecha de la página.
- Seleccione el Nombre del cliente, la Fecha de la factura y otros detalles.
- Introduzca los Detalles del artículo.

| Panel de información                                                                                                    | Nombre del cliente*                                 | Dr. Cesario Polanco                        |                                   | ~ Q 100N           |                |                   |            |
|----------------------------------------------------------------------------------------------------|-----------------------------------------------------|--------------------------------------------|-----------------------------------|--------------------|----------------|-------------------|------------|
| 合 Artículos<br><u>㎡</u> Banca                                                                                                    | •                                                   | Regiones fronterizas AE Ver detailes de    | I cliente                         |                    |                |                   |            |
| ₩ Ventas                                                                                                    | *                                                   | 231413 Agro                                | gar una nueva dirección           |                    |                |                   |            |
| Clientes                                                                                                    |                                                     | Mexico                                     |                                   |                    |                |                   |            |
| Estimaciones                                                                                                    |                                                     |                                            |                                   |                    |                |                   |            |
| Órdenes de venta                                                                                                    | CEDI Reference Tune                                 |                                            |                                   |                    |                |                   |            |
| Facturas                                                                                                    | +                                                   |                                            |                                   |                    |                |                   |            |
| Enlaces de pago                                                                                                    | N.º de factura*                                     | INV-000001                                 | ۲                                 |                    |                |                   |            |
| Pagos recibidos                                                                                                    | Número de orden                                     |                                            |                                   |                    |                |                   |            |
| Facturas recurrentes                                                                                                    | i<br>Factor de la facturat                          | 10 Een 2022                                | Términan                          | Decedero e la      | Franka da 10.5 | Fee 2022          |            |
| Notas de crédito                                                                                                    | Pecha de la factura*                                | 19 Sep 2022                                | Terminos                          | Pagadero a la V    | vencimiento    | sep 2022          |            |
| 🖞 Compras                                                                                                    | •                                                   |                                            |                                   |                    |                |                   |            |
| Seguimiento del<br>tiempo                                                                                                    | <ul> <li>Uso de factura<br/>electrónica*</li> </ul> | G03 Gastos generales.                      | ×v                                |                    |                |                   |            |
| 2. Contable                                                                                                    | Merio de naco.                                      | PPD - Cuntas o nano anlazado               | Xv                                |                    |                |                   |            |
| .№ Informes                                                                                                    | mode de page                                        | The control page duration                  |                                   |                    |                |                   |            |
| Documentos                                                                                                    | Vendedor                                            | Seleccionar o agregar vendedor             | ~                                 |                    |                |                   |            |
| Ultraction of the second second se | Asunto ③                                            | Informe a su cliente para qué sirve este F | actura                            | *                  |                |                   |            |
|                                                                                                    | Lista de precios Nin                                | guno 🗸                                     |                                   |                    | @ Actualizar   | en masa articulos |            |
|                                                                                                    | DETALLES DEL ARTÍCULO                               |                                            | CANTIDAD                          | TARIFA             | IVA            | IMPORTE           | Θ          |
|                                                                                                    | iPhone                                              | $\odot \otimes$                            | 1.00                              | 12999              | Standard Rat ~ | 12,999.00         | <u>©</u> ® |
|                                                                                                    | Agregue una descrip                                 | ción a su artículo                         | Existencias a mano:<br>101.00 box | Aplicar lista de 🗸 |                |                   |            |

Después de introducir los datos necesarios, haga clic en:

- Guardar como Borrador para enviarlo a su cliente más tarde
- Guardar y enviar para enviarlo a su cliente de inmediato

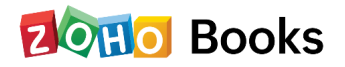

#### Nota

Los campos en rojo son obligatorios, los demás son opcionales.

| Campo                    | Descripción                                                                                                    |
|--------------------------|----------------------------------------------------------------------------------------------------|
| Nombre del cliente       | Cliente para quien la factura fue creada.                                                                                                    |
| Número de factura        | El número de factura se genera generalmente de forma<br>automática. También puede introducirse manualmente el<br>número de factura haciendo clic en el icono de configuración<br>situado junto a este campo. |
| Fecha de la factura      | Fecha en que la factura fue creada.                                                                                                    |
| Detalles del<br>artículo | Escriba o seleccione los artículos en el desplegable <b>Detalles de</b><br>los artículos.                                                                                                    |
| Impuesto                 | Seleccione un tipo de impuesto en el menú desplegable para<br>aplicarlo al artículo seleccionado.                                                                                                    |

• Tras introducir los datos necesarios, haga clic en Guardar.

### Desde el panel de control

También puede crear facturas directamente desde el panel de control.

• En el panel de control, haga clic en el icono + de la parte superior de la página y seleccione **Facturas** en **Ventas**.

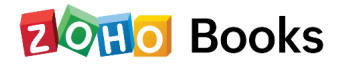

| <ul> <li>Panel de información</li> <li>Artículos</li> </ul> | B GENERAL               | VENTAS               | 0                                   |                           |                |
|-------------------------------------------------------------|-------------------------|----------------------|-------------------------------------|---------------------------|----------------|
| ☐ Artículos ►                                               |                         |                      | COMPRAS                             | 童 BANCA                   |                |
|                                                             | + Agregar usuarios      | + Cliente            | + Proveedor                         | + Transferencia bancaria  |                |
| <u>m</u> Banca                                              | + Artículo              | + Estimaciones       | + Gastos                            | + Pago de tarjeta         | 🔂 Nue          |
| \়ৃ Ventas ►                                                | + Ajustes de inventario | + Facturas           | + Gasto recurrente                  | + Retiros del propietario |                |
| 🕆 Compras 🕨                                                 | + Entrada de diario     | + Factura recurrente | + Facturas de proveedor             | + Otros ingresos          |                |
|                                                             | + Hora del registro     | + Orden de venta     | + Facturas de proveedor recurrentes |                           |                |
| <ul> <li>⊡ Seguimiento del<br/>tiempo</li> </ul>            | + Registro semanal.     | + Pago de clientes   | + Órdenes·de·compra                 |                           | ).00 -         |
|                                                             |                         | + Notas de crédito   | + Pago de proveedores               |                           |                |
| ి Informes                                                  |                         |                      | + Créditos del proveedor            |                           | Este año fisca |

#### Registrar el pago de la factura

Después de crear una factura, puede registrar manualmente el pago de la misma cuando reciba el pago de su cliente.

Para registrar el pago:

- Vaya a Ventas > Facturas.
- Seleccione la factura para la que desea registrar el pago.
- Haga clic en el botón
   Registrar pago en la esquina superior
   derecha de la página.
- Introduzca los detalles del pago, como el importe recibido, la fecha de pago y la cuenta de depósito.

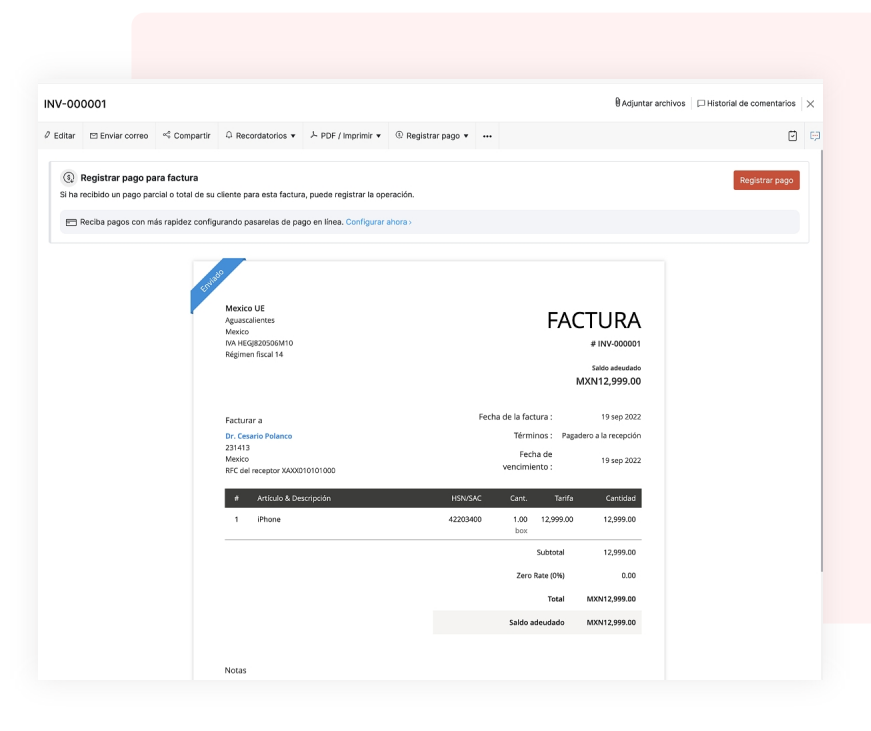

• Haga clic en **Registrar pago.** 

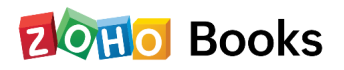

| Nombre del cliente*           |                |   | N.º de pago*    |       |
|-------------------------------|----------------|---|-----------------|-------|
| Dr. Cesario Polanco           |                | 1 | (               |       |
| 8∃ Ver detalles del cliente   |                |   |                 |       |
| Importe recibido(MXN)*        |                |   |                 | 12999 |
| Cargos bancarios (si existen) |                |   |                 |       |
| Facha da assat                | Mada da assa   |   | Des faite serve |       |
| 19 Sep 2022                   | 99 No definido | ~ | Petty Cash      | ~     |
| N.º de referencia             |                |   |                 |       |
|                               |                |   |                 |       |
| Notas                         |                |   |                 |       |
|                               |                |   |                 |       |
| Adjuntar archivos             |                |   |                 | le    |
|                               |                |   |                 |       |

Si el cliente no le paga la totalidad del importe, puede registrarlo parcialmente introduciendo el importe concreto en la casilla **Importe recibido.** 

#### Nota

Si su cliente realiza pagos en línea, la factura se marcará automáticamente como **Pagada** una vez que se haya realizado el pago.

## **Pagos Recibidos**

Una vez que registre un pago para una factura, se guardará en el módulo de Pagos Recibidos.

#### Ver los pagos recibidos

Puede ver los pagos recibidos por sus facturas de dos maneras:

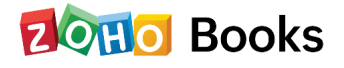

- Vaya a **Ventas > Facturas** y seleccione una factura para la que haya registrado un pago.
- Haga clic en la tarjeta de Pagos Recibidos en la parte superior de la factura.

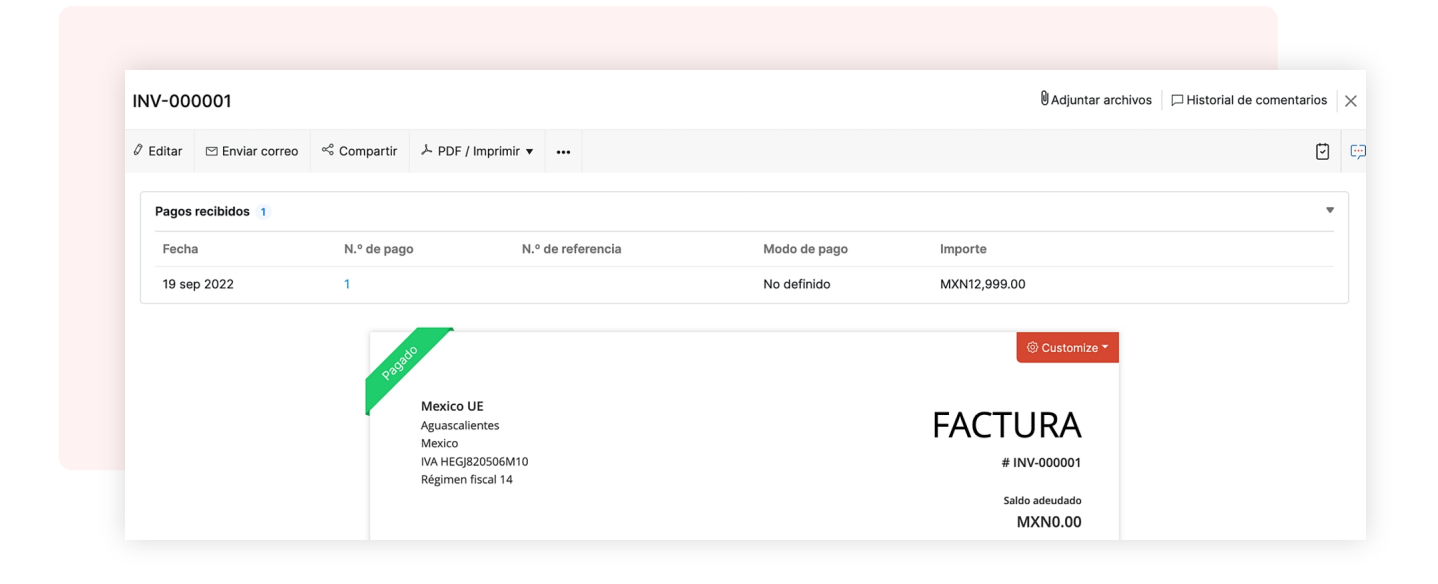

También puede ir a **Ventas > Pagos recibidos** y seleccionar el pago recibido para la factura.

#### Editar los pagos recibidos

Puede modificar el importe u otros detalles del pago que ha registrado para una factura. A continuación se explica cómo hacerlo:

- Vaya a Ventas > Facturas y seleccione una factura para la que haya registrado un pago.
- Haga clic en la pestaña **Pagos recibidos** en la parte derecha de la página.
- Pase el cursor por encima del pago recibido y haga clic en el icono del lápiz junto a él.
- Realice los cambios y haga clic en Guardar.

También puede editar los pagos recibidos directamente yendo a **Ventas > Pagos recibidos.** 

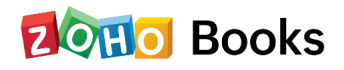

Del mismo modo, puede eliminar los pagos recibidos. Además, puede añadir campos adicionales a los pagos recibidos creando campos personalizados.

Hay muchas otras acciones que puede realizar en sus facturas.

- 1 Editar facturas para realizar cambios en la factura creada.
- 2 Envíe las facturas a los clientes por correo electrónico y por correo postal.
- 3 Marcar una factura como enviada si no desea enviar la factura por correo electrónico al cliente.
- 4 Compartir el enlace de la factura si desea compartirla a través de otro canal en línea.
- 5 Imprimir facturas
- 6 Clonar facturas para crear una copia exacta de la factura.
- 7 Adjuntar archivos a la factura para poder consultar los documentos pertinentes cuando sea necesario.
- 8 Anular facturas cuando sea poco probable que recibas el pago.
- 9 Anular una factura si la has creado de forma incorrecta pero quieres mantener un registro de la misma.
- 10 Borrar una factura cuando no quieras que quede constancia de ella.
- 11 Exportar facturas en formatos CSV, XLS y XLSX.

## Nota de crédito

Una nota de crédito es un documento emitido por un vendedor a un cliente cuando las mercancías son devueltas al vendedor después de una venta. Esto puede ocurrir por razones como que la mercancía esté dañada o no sea satisfactoria. La nota de crédito se crea por el valor de la mercancía devuelta.

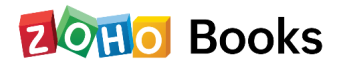

### Creación de una nota de crédito

Puede crear directamente una nota de crédito desde el módulo de notas de crédito. A continuación se explica cómo hacerlo:

- Vaya a Ventas > Notas de crédito.
- Haga clic en el botón + Nuevo en la esquina superior derecha de la página (o utilice c + n).
- Introduzca los detalles del cliente y del artículo para el que desea crear una nota de crédito.
- Haga clic en Guardar como borrador o Guardar como abierto.

| Nombre del cliente*             | Seleccionar cliente              |                          |                       | ~ Q                        |                |          |   |
|---------------------------------|----------------------------------|--------------------------|-----------------------|----------------------------|----------------|----------|---|
| CFDI Reference Type*            | 01 Nota de crédito de documer    | ntos relacio v           |                       |                            |                |          |   |
| Nota de crédito N.º*            | CN-00001                         | 0                        |                       |                            |                |          |   |
| N.º de referencia               |                                  |                          |                       |                            |                |          |   |
| Fecha de la nota de<br>crédito* | 19 Sep 2022                      |                          |                       |                            |                |          |   |
| Vendedor                        | Seleccionar o agregar vendedo    | r ~                      |                       |                            |                |          |   |
| Uso de factura<br>electrónica*  | I01 Edificios.                   | X ~                      |                       |                            |                |          |   |
| Asunto ①                        | Informe a su cliente para qué si | rve este Nota de crédito |                       | le.                        |                |          |   |
| Lista de precios Ningu          | no 🗸                             |                          |                       |                            |                |          |   |
| DETALLES DEL ARTÍCULO           |                                  | CUENTA                   | CANTIDAD              | TARIFA                     | IVA            | IMPORTE  | Θ |
| iPhone                          |                                  | Sales ~                  | 1.00<br>Existencias a | 12999                      | Standard Rat ~ | 12999.00 | Θ |
| Agregue una descripció          | on a su artículo                 |                          | mano:<br>100.00 box   | Aplicar lista de 🗸         |                |          |   |
| Código de artículo del SAT:*    | 12203400 P<br>YK P               |                          | 0                     | Transacciones<br>recientes |                |          |   |
| Código de unidad del SAT:* X    |                                  |                          |                       |                            |                |          | - |

#### Convertir en abierto

Si ha guardado su nota de crédito como Borrador, puede convertirla al estado Abierto para asegurarse de que la nota de crédito esté activa y aparezca en sus informes de ventas.

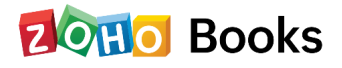

Para marcar una nota de crédito como abierta:

- Vaya a Ventas > Notas de crédito.
- Seleccione la nota de crédito en estado Borrador que desea convertir en abierta.
- Haga clic en el botón **Convertir en abierto** en la parte superior derecha de la página.

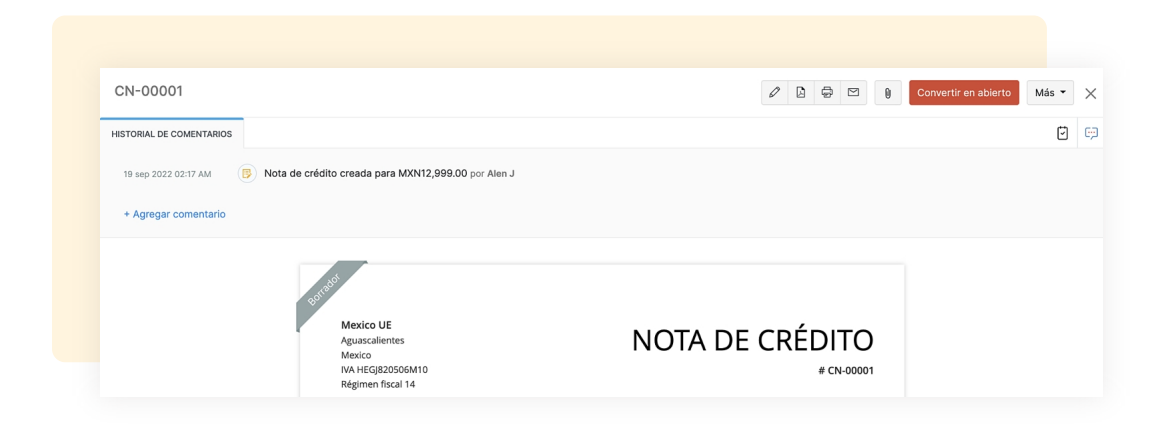

### Desde una factura

Puede crear directamente una nota de crédito a partir de una factura. A continuación se explica cómo hacerlo:

- Vaya a Ventas > Facturas.
- Seleccione la factura que desea convertir en una nota de crédito.
- Haga clic en Más > Crear nota de crédito.
- La página de **Nueva Factura** se rellenará automáticamente. Desde aquí puede guardar los detalles de la factura.

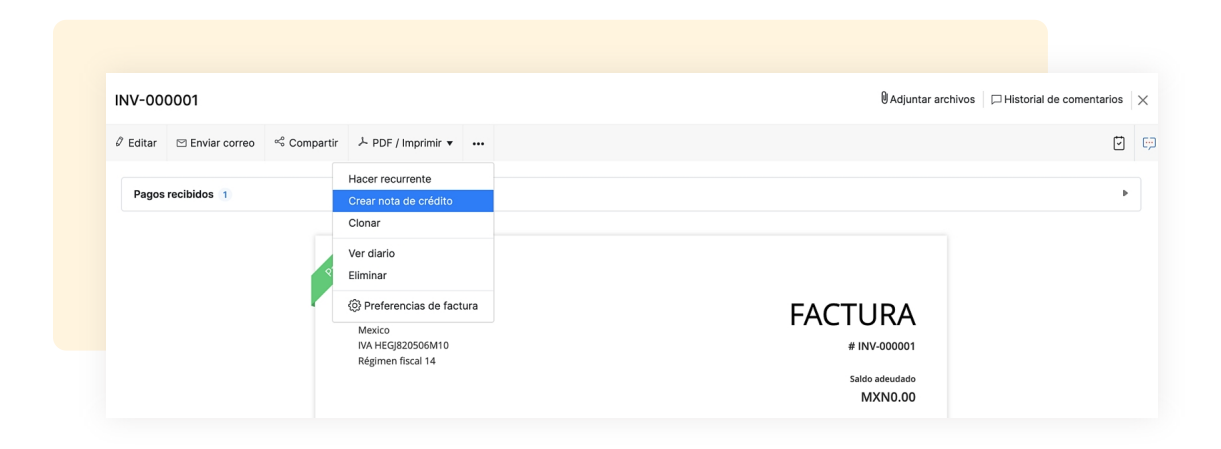

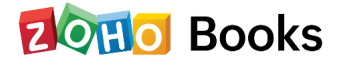

## Aplicar notas de crédito

Para aplicar una nota de crédito a una factura:

- Vaya a Ventas > Notas de crédito.
- Seleccione la nota de crédito que desea aplicar en una factura.
- Haga clic en Aplicar a la factura en la parte superior derecha de la página.

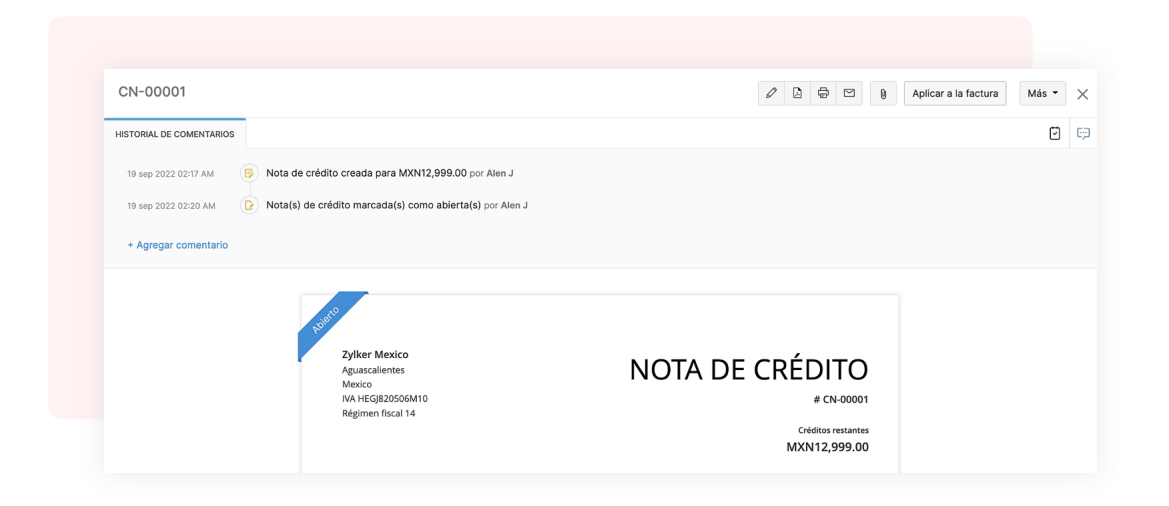

- Ingrese el monto a acreditar para la(s) factura(s) del cliente.
- Haga clic en Guardar.

#### Nota

Si tiene créditos restantes para la nota de crédito, su estado seguirá siendo Abierto. Cuando se agoten todos los créditos de la nota de crédito, su estado cambiará a Cerrado.

#### **Crear reembolso**

Para reembolsar una nota de crédito:

- Vaya a Ventas > Notas de crédito y seleccione la nota de crédito que desea reembolsar.
- Haga clic en Más > Reembolso.
- Introduzca el importe a reembolsar y haga clic en Guardar.

## **ZOHO** Books

• Introduzca el importe a reembolsar y haga clic en Guardar.

| Reembolsada el*   | 20 Sep 2022    |                            |
|-------------------|----------------|----------------------------|
| Modo de pago      | 99 No definido | ·                          |
| N.º de referencia |                |                            |
| Importe*          | MXN 12999      | Saldo : <b>MXN12,999.0</b> |
| Cuenta de origen* | Petty Cash     | ,                          |
| Descripción       |                |                            |

#### Nota

Puede introducir todo el importe del reembolso o incluso optar por introducirlo parcialmente.

Puede realizar muchas otras acciones en las notas de crédito, como editar, descargar, anular, adjuntar archivos, imprimir, filtrar y exportar notas de crédito.

## Nota de crédito

**Facturas de retención:** Cree facturas de retención para registrar el pago anticipado que recibe de sus clientes y realizar otras acciones.

**Pedidos de venta:** Puedes crear pedidos de venta para registrar las órdenes de compra que te envían tus clientes.

**Albaranes de entrega:** Puede crear albaranes de entrega para enviarlos junto con el envío de mercancías. Contiene los detalles de los artículos y la cantidad de bienes que se entregan.

**Facturas periódicas:** Una factura recurrente es una factura que se envía a su cliente en intervalos regulares de tiempo.

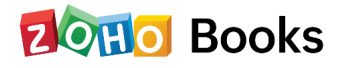

## Capítulo 8

## Facturación electrónica

## Descripción general

## ¿Qué es Facturación Electrónica?

Este comprobante tiene por objetivo reportar al SAT (Servicio de Administración Tributaria) los ingresos de cada empresa o profesionista. El formato estándar en México es el Comprobante Fiscal Digital por Internet (CFDI), que ahora se encuentra en su versión 4.0. Usarlo asegura que todas las facturas se envíen al portal del SAT en un formato común.

### ¿Es necesaria la Facturación Electrónica para su negocio?

Sí. Desde 2014, la Facturación Electrónica es obligatoria para todas las empresas en México.

## ¿Cómo funciona la facturación electrónica en Zoho Books?

La facturación electrónica en Zoho Books es un proceso simple y sincomplicaciones. Zoho Books se asoció con un Proveedor Autorizado de Certificación (PAC), por lo que puede crear facturas en formato de archivo XML y PDF al incluir todos los campos obligatorios mencionados por el SAT.

Estas facturas se pueden timbrar al SAT con solo hacer clic en un botón. El SAT enviará entonces un Número UUID único, o Folio Fiscal, para identificar esta factura, junto con un código QR. Puede incluirlos en su factura y enviarla a los clientes. Zoho Books también le brinda la opción de cancelar CFDI si es necesario.

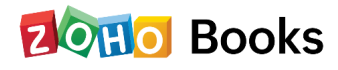

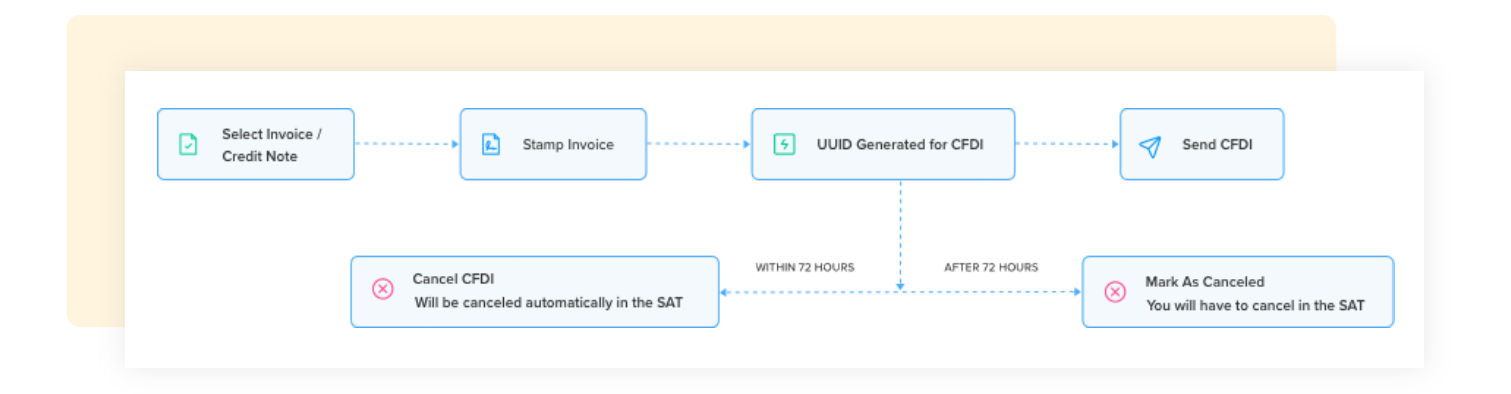

Esta guía lo ayudará a comprender cómo puede usar Zoho Books para cumplir con la facturación electrónica.

## Configurar la facturación electrónica en Zoho Books

La configuración de la facturación electrónica en Zoho Books es un paso único Una vez que haya completado la configuración, puede comenzar a generar CFDI compatibles con SAT. Veamos cómo puede comenzar a crear facturas electrónicas en Zoho Books.

En esta pagina:

- Habilitar facturación electrónica
- Conéctate con PAC
- Configurar permisos de usuario

#### Habilitar facturación electrónica

Así es como puede habilitar la facturación electrónica en Zoho Books:

- Inicie sesión en su organización de Zoho Books.
- Vaya a Configuración y navegue a Preferencias.
- Selecciona Facturación Electrónica en el menú de la izquierda.
- Habilite la opción Facturación electrónica en Zoho Books.

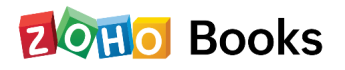

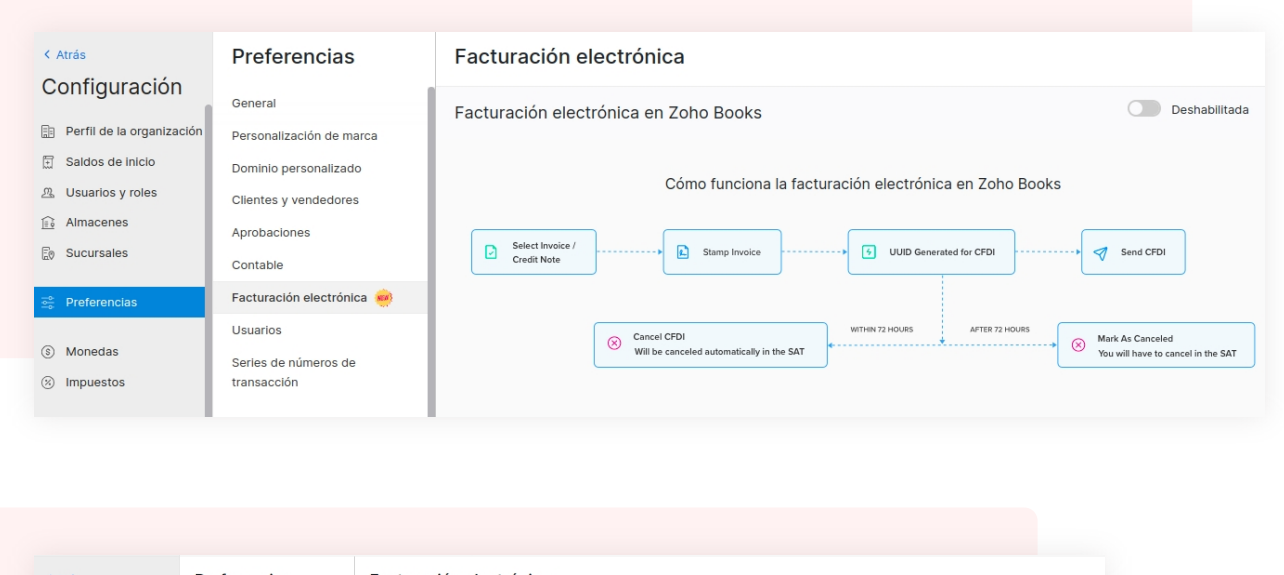

| < Atrás                   | Preferencias              | Facturación electrónica                                                                                                    |                                                                                                    |
|---------------------------|---------------------------|----------------------------------------------------------------------------------------------------|----------------------------------------------------------------------------------------------------|
| Configuración             | General                   | Facturación electrónica en Zoho Books                                                                                                    | Habilitada                                                                                                    |
| Perfil de la organización | Personalización de marca  |                                                                                                    | —                                                                                                    |
| 🗄 Saldos de inicio        | Dominio personalizado     |                                                                                                    |                                                                                                    |
| <u> </u> Usuarios y roles | Clientes y vendedores     |                                                                                                    |                                                                                                    |
| Almacenes                 | Aprobaciones              |                                                                                                    | <b>•</b>                                                                                                    |
| Sucursales                | Contable                  |                                                                                                    |                                                                                                    |
| 📑 Preferencias            | Facturación electrónica 🧰 |                                                                                                    |                                                                                                    |
|                           | Usuarios                  |                                                                                                    |                                                                                                    |
| S Monedas                 | Serles de números de      |                                                                                                    |                                                                                                    |
| Impuestos                 | transacción               | Comenzar a generar facturas elec                                                                                                    | trónicas compatibles con el SAT                                                                                                    |
| 🖉 Etiquetas de generación | PORTAL                    | Con Zoho Books, puede generar y enviar fácilmente facturas electrónicas (CFI<br>CSD (Certificado de sello digitai) más recientes. Zoho Books tulliza los servi<br>(PAP), con sede en Mérico, pars puedros | DI versión 4.0) a los clientes. Para ello, primero debe cargar sus archivo<br>clos de LUNA SOFT S.A. DE C.V., un Proveedor autorizado de certificaci<br>este certificado y validar las facturas |
| Plantillas                | Portal del cliente        | (, , , , , , , , , , , , , , , , , , ,                                                                                                     |                                                                                                    |
| Correos electrónicos      | Portal del proveedor      | Los datos siguientes, que son esenciales para generar facturas electrón                                                                                                    | nicas, se compartirán con el PAC de forma segura:                                                                                                    |
| Recordatorios             | ARTÍCULOS                 | ✓ EI RFC (Registro federal de ✓ Sus archivos de CSD (C                                                                                                    | ertificado de sello digital)                                                                                                    |
| 🗘 Automatización          | Artículos                 | contribuyentes) de tu empresa                                                                                                    |                                                                                                    |
| P Destañas web            | Unidades de medida        | <ul> <li>Los RFC (Registros federales de<br/>contribuyentes) del cliente</li> </ul>                                                                                                    | del cliente (facturas, notas de crédito) 🌘                                                                                                    |
| C Pestanas web            | Ajustes de inventario     |                                                                                                    |                                                                                                    |
| Espacio del desarrollado  |                           | Hemos contratado a Luna Soft como subencargado de datos y hemos susc                                                                                                    | rito un acuerdo de procesamiento de datos apropiado con Luna Soft par                                                                                                    |
|                           | VENTAS                    | asegurar las garantías adecuadas de protección de los datos procesados po<br>support.mx@zohobooks.com.                                                                                                    | or ese agente. Si tiene alguna pregunta, escribanos a la dirección                                                                                                    |
| Pagos en línea            | Estimaciones              |                                                                                                    |                                                                                                    |
| & Integraciones           | Órdenes de venta          | Acepto compartir los datos mencionados anteriormente con el PAC                                                                                                    |                                                                                                    |
|                           | Paquetes                  |                                                                                                    |                                                                                                    |
| Copia de seguridad de k   | Envíos                    | Cargar certificado                                                                                                    | de sello digital                                                                                                    |
| (s) Suscripción           | Casturas                  |                                                                                                    |                                                                                                    |

Ahora la Facturación Electrónica estará habilitada para su organización y podrá proceder a conectarse con Proveedores Autorizados de Certificación (PAC).

### Conéctese con un PAC

Un Proveedor Autorizado de Certificación (PAC) es el proveedor de certificación autorizado por el SAT, al que debe enviar los detalles de su factura.

Para iniciar la facturación electrónica, debe conectar Zoho Books con un PAC, después de lo cual podrá sellar facturas electrónicas fácilmente.

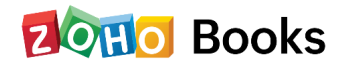

### **Conexión a PACs**

Tendrá que subir su Certificado de Sello Digital para conectar Zoho Books con un PAC. Para hacer esto:

- Cargue su archivo de certificado (.cer)y su archivo de clave privada (.key).
- Ingresa tu Contraseña de Sello Digital.
- Firma el manifiesto seleccionando la casilla de verificación.
- Haga clic en Guardar.

| 🗘 🔍 🗢 Buscar en     | Clientes ( / )     | Cargar certificado de sello                                | digital                                                                                                    | ×                     | Mexico Jul 29 🗸                                                        | 윤 수 ۞                                     |
|---------------------|--------------------|------------------------------------------------------------|----------------------------------------------------------------------------------------------------|-----------------------|------------------------------------------------------------------------|-------------------------------------------|
| erencias            | Facturación el     | Proporcione los datos de su sell<br>facturas electrónicas. | o digital para que pueda ser estampado en las                                                                        |                       |                                                                        |                                           |
| I                   | Facturación electi |                                                            |                                                                                                    |                       | а                                                                      |                                           |
| alización de marca  |                    | Archivo de certificado (.cer)                              | 🗅 Arrastre y suelte, o haga clic en cargar                                                                           |                       |                                                                        |                                           |
| o personalizado     |                    |                                                            | El tamaño máximo permitido es de 5 MB                                                                                |                       |                                                                        |                                           |
| s y vendedores      |                    |                                                            |                                                                                                    |                       |                                                                        |                                           |
| clones              |                    | Archivo de clave privada (.key)                            | 🗅 Arrastre y suelte, o haga clic en cargar                                                                           |                       |                                                                        |                                           |
|                     |                    |                                                            | El tamaño máximo permitido es de 5 MB                                                                                |                       |                                                                        |                                           |
| le                  |                    |                                                            |                                                                                                    |                       |                                                                        |                                           |
| ición electrónica 👹 |                    | Contraseña de sello digital                                | ø                                                                                                    |                       |                                                                        |                                           |
| os                  |                    |                                                            |                                                                                                    |                       |                                                                        |                                           |
| de números de       |                    | <ul> <li>En virtud de esta declaración,</li> </ul>         | suscribo el presente manifiesto con FIEL en convenio pa                                                              | ara que la            |                                                                        |                                           |
| clón                |                    | empresa LUNA SOFT S.A. DE                                  | C.V., proveedora autorizada de facturas electrónicas cor                                                             | n número de           | ibles con el SAT                                                       |                                           |
|                     |                    | fiscales certificados por mí, er                           | a servicio de Administración motrana (SAT) copia de la<br>a conformidad con lo dispuesto en la regla 2.7.2.7 de la R | esolución             | Silentes. Para ello, primero debe<br>S.A. DE C.V., un Proveedor autori | cargar sus archivo<br>izado de certificac |
|                     |                    | Miscelánea Tributaria para 201                             | 19 publicada en el Diario Oficial de la Federación el 29 de                                                          | e abril de 2019.      | ilidar las facturas.                                                   |                                           |
| del cliente         |                    |                                                            |                                                                                                    |                       |                                                                        |                                           |
| del proveedor       |                    | Guardar Cancelar                                           |                                                                                                    |                       | con el PAC de forma segura:                                            |                                           |
|                     |                    |                                                            |                                                                                                    |                       |                                                                        |                                           |
|                     |                    | <ul> <li>EI RFC (Registro<br/>contribuyentes)</li> </ul>   | federal de                                                                                                    | ertificado de sello o | digital)                                                               |                                           |
| os                  |                    | ✓ Los RFC (Registr                                         | os federales de 🗸 Transacciones de venta                                                                             | del cliente (factura  | as, notas de crédito) 🌘                                                |                                           |
| es de medida        |                    | contribuyentes)                                            | del cliente                                                                                                    |                       |                                                                        |                                           |
| de inventario       |                    |                                                            |                                                                                                    |                       |                                                                        |                                           |
|                     |                    | Hemos contratado a                                         | a Luna Soft como subencargado de datos y hemos susc                                                                  | rito un acuerdo de p  | procesamiento de datos apropiad                                        | o con Luna Soft pa                        |

Zoho Books ahora se encuentra conectado con un PAC.

#### Configurar permisos de usuario

Ahora que conectó Zoho Books con PAC'S, puede configurar cuáles de los usuarios de su organización deben tener permisos de facturación electrónica. Por ejemplo, es posible que solo desee que el equipo de ventas pueda sellar facturas en el portal y también cancelarlas si es necesario. En ese caso, puede proporcionar este acceso solo al equipo de ventas.

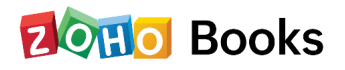

Para hacer esto:

- Vaya a Configuración y navegue a Usuarios y roles.
- Seleccione la pestaña Roles en la parte superior de la página.
- Cree un [nuevo rol](enlace) o edite uno existente.
- Desplácese hacia abajo hasta la sección Facturación electrónica.
- Marque la opción Sellar y Cancelar Transacciones.
- Haga clic en Guardar.

| 🛛 🕅 🖸 Books 🗡                 | + O Suscar en Clientes (/)                                                               |              | Mexico J | ul 29 🗸 🖓 | ф<br>Ф           | 0   |
|-------------------------------|------------------------------------------------------------------------------------------|--------------|----------|-----------|------------------|-----|
| < Atrás                       | Nuevo rol                                                                                |              |          |           |                  |     |
| Configuración                 | □ Su mayor gasto                                                                         |              |          |           |                  |     |
| E Perfil de la organización   | Proyectos                                                                                |              |          |           |                  |     |
| Saldos de inicio              | Tarjetas bancarias y de crédito                                                          |              |          |           |                  |     |
|                               | Lista de control de cuentas                                                              |              |          |           |                  |     |
| Almacenes                     |                                                                                          |              |          |           |                  |     |
| En Sucursales                 | Facturacion electronica                                                                  |              |          |           |                  |     |
| LEO OGCUIDAICO                | Validar y cancelar transacciones                                                         |              |          |           |                  |     |
| ⊡ Preferencias                |                                                                                          |              |          |           |                  |     |
| Monertas                      | □ Habilite el acceso completo a todos los informes 🕧                                     |              |          |           |                  |     |
| <ul> <li>Impuestos</li> </ul> | 4 Al introducir nuevos informes, tendrá que editar el rol y proporcionar acceso a ellos. |              |          |           |                  |     |
| 🖉 Etiquetas de generación     | Grupo de informes                                                                        | Acceso total | Ver      | Exportar  | Programac<br>Ión | Con |
| ⑦ Plantillas                  | > Información general del negocio                                                        |              |          |           |                  |     |
| Correos electrónicos          |                                                                                          |              |          |           |                  |     |
| Recordatorios                 | > ventas                                                                                 |              |          |           |                  |     |
| C Automatización              | > Inventario                                                                             |              |          |           |                  |     |
| Pestañas web                  | > Cuentas por cobrar                                                                     |              |          |           |                  |     |
| espacio del desarrollado      | > Pagos recibidos                                                                        |              |          |           |                  |     |
|                               | > Facturas de venta periódicas                                                           |              |          |           |                  |     |
| Pagos en línea                | > Cuentas por pagar                                                                      |              |          |           |                  |     |
|                               |                                                                                          |              |          |           |                  |     |

#### Perspectiva

La opción Sello y cancelación de transacciones estará habilitada para todos los usuarios administradores de forma predeterminada.

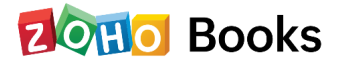

## Funciones en Facturación Electrónica

En esta página, aprenderemos sobre las diversas acciones que podrá realizar en Zoho Books como parte de la facturación electrónica.

### Estados de Facturación Electrónica en Zoho Books

Estos son los diversos estados relacionados con la facturación electrónica en Zoho Books.

#### Estado | Descripción

**Listo para estampar** | La transacción aún debe ser sellada ante el SAT para la Facturación Electrónica.

**Estampado** | La transacción fue sellada ante el SAT con éxito, y se ha generado un código QR y UUID para la misma.

**Estampado Iniciado** | Las transacciones se sellan como parte de una acción de sello masivo.

**Cancelado** | El CFDI ha sido cancelado tanto en Zoho Books como en el SAT. El UUID asociado a él ya no es válido.

**Marcado como cancelado** | El CFDI ha sido marcado como cancelado en Zoho Books. Sin embargo, tendrás que cancelarlo manualmente en el portal del SAT para que el UUID sea inválido.

El sistema de Facturación Electrónica requiere que las siguientes transacciones sean selladas ante el SAT. Se tendrá que generar un UUID para cada una de estas transacciones:

- Facturas
- Notas de crédito

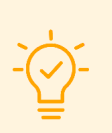

#### Insight

Esta guía explica cómo sellar facturas ante el SAT de Zoho Books. Sin embargo, las Notas de Crédito también se pueden sellar de manera similar.

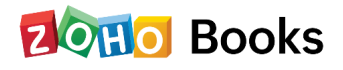

### **Crear facturas**

El SAT había ordenado un conjunto de campos que son obligatorios para una Factura Electrónica. Algunos de estos deben ingresarse al crear nuevas facturas. Los demás campos obligatorios se completarán automáticamente si ya los ingresó en Zoho Books (p. ej., Nombre del cliente o detalles de los artículos).

Aquí hay una lista de los campos obligatorios en todos los módulos aplicables para Facturación electrónica:

| Módulo                       | Campos obligatorios                     |
|------------------------------|-----------------------------------------|
| Creación de artículos        | Código artículo SAT, código unidad SAT  |
| Creación de Clientes         | Régimen fiscal, Razón social            |
| Creación de facturas         | Tipo de referencia de CFDI, uso de CFDI |
| Registrar pago de<br>factura | Modo de pago                            |
| Pago recibido                | Modo de pago                            |
| Factura recurrente           | CFDI y Modo de Pago                     |
| Nota de crédito              | Tipo de referencia de CFDI, uso de CFDI |

Los otros campos obligatorios dependen del negocio del proveedor.

#### Nota

Zoho Books solo es compatible con CFDI 4.0, que es la versión más reciente del Comprobante Fiscal Digital por Internet, en México, y que entró en vigencia a partir del 1 de enero de 2022.

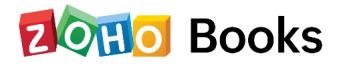
### Sello de Facturas a PAC'S

Las facturas en Zoho Books se pueden sellar en el portal de facturación electrónica con solo hacer clic en un botón. Si ha habilitado aprobación de la transacción, entonces las facturas deben ser aprobadas antes de poder sellarlas con el PAC. Si configuró la aprobación de varios niveles, puede sellar facturas solo después de que hayan sido aprobadas por el aprobador final.

#### Nota

Debe sellar una factura ante el PAC correctamente antes de enviarla al cliente.

Así es como puedes sellar facturas a los PAC'S

- Vaya a Ventas desde la barra lateral izquierda y navegue hasta Facturas .
- Seleccione la factura que desea sellar en el portal.
- Haga clic en el botón Sello de factura .

| Panel de información     Artículos | Todas las facturas 🕶               | + Nuevo 👻 🚥                 | Sucursal: Head Office INV-000121                                                                                               | Adjuntar archivos 🛛 🏳 Historial de come |
|------------------------------------|------------------------------------|-----------------------------|----------------------------------------------------------------------------------------------------|-----------------------------------------|
| i Banca                            | test1 INV-000121 08 nov 2023       | MXN116.00<br>2 VENCIDOS HOY | 𝔅 Editar         Enviar correo         <€ Compartir         Δ Recordatorios ▼         ≻ PDF / XML ▼         @ Registrar pago ▼ |                                         |
| \⊒ Ventas v                        | test1                              | MXN116.00                   | Validar Eastura                                                                                                    |                                         |
| Clientes                           | INV-000122 💽   08 nov 202          | 2 VENCIDOS HOY              | Valida Pactura<br>Valide esta factura para generar una factura electrónica que será certificada por el SAT                     | Validar Fac                             |
| Estimaciones                       | □ test1                            | MXN116.00                   |                                                                                                    |                                         |
| Órdenes de venta                   | INV-000123 💌 08 nov 202            | 2 VENCIDOS HOY M            | 🗟 Estado de la factura electrónica: 📀 Listo para validar 💿 Validado                                                            |                                         |
| Paquetes                           | test1                              | MXN116.00                   | - · · ·                                                                                                    |                                         |
| Envíos                             | 00104 202                          |                             | No.                                                                                                    |                                         |
| Facturas +                         | test1<br>INV-000125 08 nov 202     | MXN116.00<br>2 VENCIDOS HOY | 13 Martin Carlos                                                                                                    |                                         |
| Enlaces de pago                    | C. Between                         | 1041000.00                  | Mexico Jul 29                                                                                                    | have been                               |
| Pagos recibidos                    | INV-000120 07 nov 202              | 2 VENCIDO POR 1 DÍA 🖾       | 26015 Chihuahua<br>Mexico                                                                                                    | Invoice                                 |
| Facturas recurrentes               | ceneral person                     | MYN222.00                   | VAT CACX7605101P8<br>Régimen fiscal: Regimen Simplificado de Confianza                                                         | Folio INV-000121                        |
| venta                              | INV-000112 . 03 nov 202            | 2 BORRADOR                  |                                                                                                    | Balance Due                             |
| Notas de crédito                   | general person                     | MXN232.00                   |                                                                                                    | MXN116.00                               |
| r Compras ►                        | INV-000113 03 nov 202              | 2 BORRADOR                  |                                                                                                    | Invoice Date - 08 nov 2022              |
|                                    | <ul> <li>general person</li> </ul> | MXN116.00                   |                                                                                                    | Terms : Due on Receipt                  |
| Seguimiento del<br>tiempo          | INV-000114 💽   03 nov 202          | 2 BORRADOR                  | Bill To                                                                                                    | Due Date : 08 nov 2022                  |
| Ω. Contable                        | <ul> <li>general person</li> </ul> | MXN232.00                   | test1                                                                                                    | Serie : INV-                            |
| A' Informes                        | INV-000115 🕑 03 nov 202            | 2 PAGADO                    | 22056<br>Mexico                                                                                                    | Uso de factura CP01                     |
|                                    | general person                     | MXN232.00                   | RFC del receptor XAXX010101000                                                                                                 | electrónica :                           |
| Documentos                         | INV-000116 🕑   03 nov 202          | 2 BORRADOR                  | e tem 8 Description Códig                                                                                                    | go del Oby Rato Amount                  |
|                                    | general person                     | MXN116.00                   | art                                                                                                    | deuto 49 narie samouni.                 |
|                                    | - U3 10V 202                       | L DURRADUR                  |                                                                                                    |                                         |

Si la factura se sella en el PAC con éxito, el PAC generará un UUID y un código QR . Este UUID es único para cada factura y se utilizará para identificarla durante todo el año fiscal.

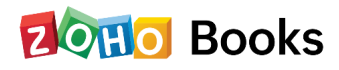

Una vez sellada la factura, puede descargar el CFDI en formato PDF o XML. La factura sellada también tendrá los detalles de Sello Digital SAT, Sello Digital CFDI y Cadena Original en la parte inferior del PDF de la factura.

### Sello en masa

Puede ahorrar tiempo y sellar varias facturas en el SAT a la vez mediante acciones masivas en Zoho Books. Así es cómo:

- Vaya a Ventas y seleccione Facturas .
- Haga clic en Todas las facturas encima de la lista de facturas.
- Seleccione Listo para ser sellado para facturación electrónica de la lista de filtros.
- Seleccione las facturas que desea sellar en el portal.
- Haga clic en el botón **Más** en la parte superior.
- Selecciona Sellar facturas

Ahora se iniciará el timbrado de las facturas seleccionadas ante el SAT. Cuando tenga éxito, se generará un código QR y un UUID para todos ellos.

Si alguna de estas facturas no pudo ser sellada ante el SAT, se le notificará y se le enviará un resumen del error a su dirección de correo electrónico (el usuario que inicia el sello) que está registrada en Zoho Books.

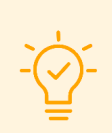

#### Insight

Una vez que una factura ha sido sellada ante el SAT y se ha generado un UUID para ella, no podrá editar ninguno de sus campos obligatorios.

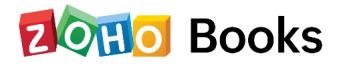

## **Cancelar Facturas Electrónicas**

Usted cancela una factura electrónica si ha ingresado valores incorrectos o por cualquier otra razón.

#### Advertencia

Si cancela una factura electrónica, el UUID asociado a ella dejará de ser válido y deberá crear un nuevo UUID para la factura.

### Cancelación de una factura electrónica dentro de las 72 horas

Si cancela una factura electrónica en Zoho Books dentro de las primeras 72 horas de haber generado un UUID para ella, también se cancelará en el UUID automáticamente.

Para cancelar una Factura Electrónica:

- Vaya a Ventas y navegue a Facturas .
- · Haga clic en la factura electrónica que desea cancelar
- Haga clic en el botón Cancelar CFDI
- · Selecciona el motivo de cancelación del CFDI
- Haga clic en Cancelar CFDI .

### Cancelación de una factura electrónica después de 72 horas

Luego de 72 horas de sellar exitosamente una factura al SAT, el UUID generado ya no estará disponible en el SAT. Por lo que cancelar en Zoho Books no lo cancelará en el SAT automáticamente.

En su lugar, puede marcar la factura electrónica en Zoho Books como cancelada y luego ir al portal del SAT para cancelar el UUID manualmente.

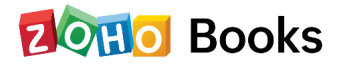

Una vez que se haya cancelado/marcado una factura electrónica como cancelada en Zoho Books, su estado cambiará a Anulado . Si es necesario, puede clonar esta factura, realizar los cambios necesarios y luego sellar esta nueva factura en el SAT.

#### Nota

Cuando una Factura Electrónica ha sido cancelada, no puede generar una nueva factura con el mismo número de factura.

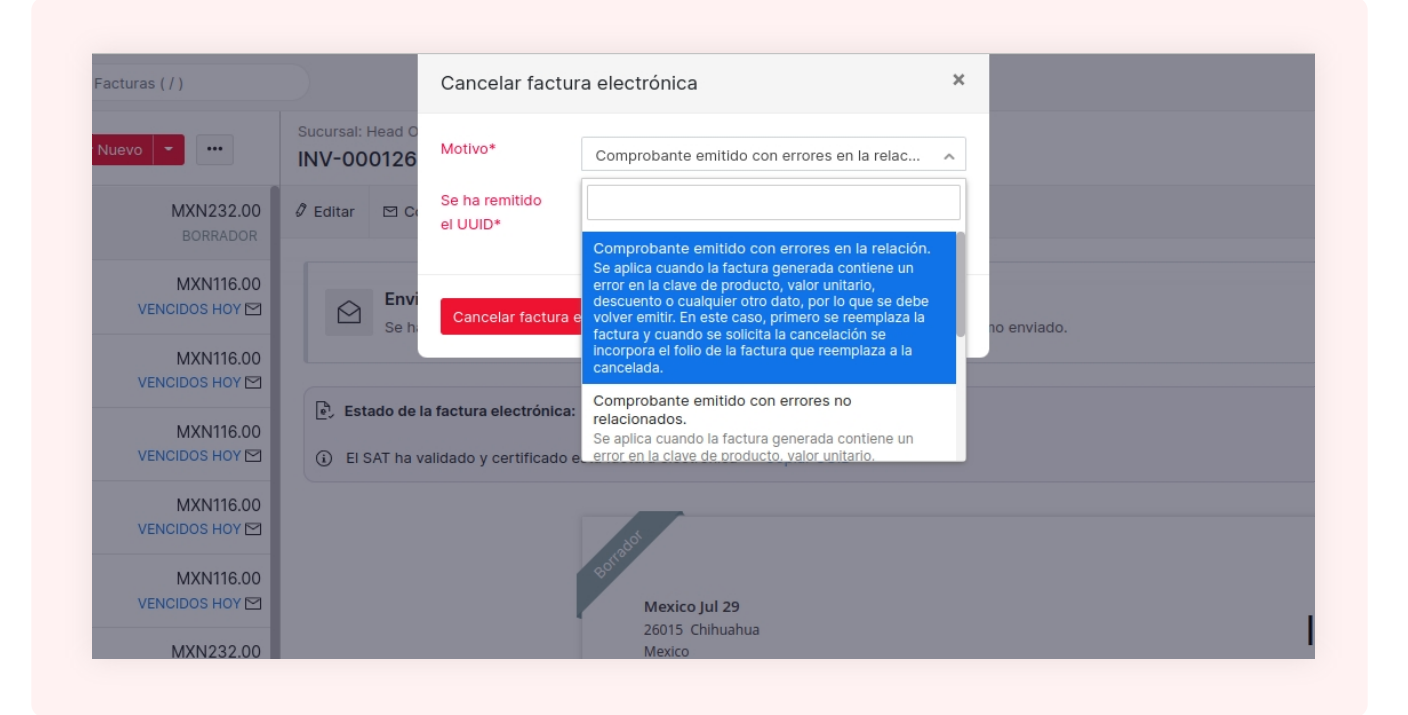

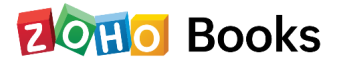

# Capítulo 9

# Gestión de las transacciones de compra

### Gastos

### **Creating Expense**

Si incurre en gastos en su organización, puede añadirlos en Zoho Books.

Para crear un nuevo gasto:

- Vaya a **Compras > Gastos** (o pulse shift + x).
- Haga clic en el botón + Nuevo en la esquina superior derecha de la página (o pulse c + x).
- Introduzca los siguientes datos en la página de Nuevo Gasto.
- Tras introducir los datos, haga clic en Guardar (o pulse alt/ opción + s) o en Guardar y nuevo (o pulse alt/opción + s).

| Registial gastos    | vegistral kilome | alaje Agre    | gai gasto. | s en masa                                        |              |                                                                                       |  |
|---------------------|------------------|---------------|------------|--------------------------------------------------|--------------|---------------------------------------------------------------------------------------|--|
| Fecha*              | 20 Sep 2         | 022           |            |                                                  |              |                                                                                       |  |
| Cuenta de gastos*   | Advertisi        | ing And Marke | ting       |                                                  | ~            |                                                                                       |  |
|                     | #Detallar        |               |            |                                                  |              |                                                                                       |  |
| Importe*            | MXN ~            | 300           | Impue      | Zero Rate [0%]                                   | × ~          |                                                                                       |  |
|                     |                  |               |            | Importe de impuesto<br>//<br>Elegible para ITC / | = 0.00 MXN   | Arrastre y suelte un archivo para cargar<br>( El tamaño máximo permitido es de 7 MB ) |  |
| El importe es       | ⊖ Impuest        | o incluido 🧕  | Impuesto   | excluido                                         |              |                                                                                       |  |
| Pagada a través de* | Prepaid I        | Expenses      |            |                                                  | ~            |                                                                                       |  |
|                     |                  |               |            |                                                  |              |                                                                                       |  |
| Proveedor           | Sr. José         | Juan          |            | ×v                                               | Q            | 👌 Adjuntar recibo 🗸                                                                   |  |
| N.º de referencia   | 392862           |               |            |                                                  |              |                                                                                       |  |
| Notas               | 500 cara         | cteres como n | áximo      | 1                                                |              |                                                                                       |  |
|                     |                  |               |            |                                                  |              |                                                                                       |  |
| Nombre del cliente  | Dr. Cesa         | rio Polanco   |            | × ~                                              | Q Facturable | e                                                                                     |  |
| Proyectos           |                  |               |            | ~                                                |              |                                                                                       |  |
| Incrementar en (j)  |                  | 2 %           |            |                                                  |              |                                                                                       |  |
|                     |                  |               |            |                                                  |              |                                                                                       |  |

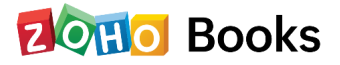

# Estado de un gasto

Después de crear un gasto en Zoho Books, puede tener cualquiera de los siguientes estados.

| Estado        | Descripción                                                                                                    |
|---------------|----------------------------------------------------------------------------------------------------|
| No facturable | El gasto no puede añadirse a las facturas que cree para sus<br>clientes.                                        |
| No facturado  | El gasto se ha marcado como facturable para un cliente pero<br>aún no se ha añadido o facturado en una factura. |
| Facturado     | El gasto se ha añadido o facturado en una factura.                                                              |

### Gastos de kilometraje

Muchas organizaciones calculan los gastos en función de la distancia recorrida en un vehículo. El gasto se calcula con base en la distancia recorrida y la tasa de kilometraje. En Zoho Books, puede registrar la distancia recorrida y ser facturado por la tasa de kilometraje.

Para registrar un gasto de kilometraje:

- Vaya a Compras > Gastos (o pulse Mayúsculas + X).
- Haga clic en el botón + **Nuevo** en la esquina superior derecha de la página.
- Selecciona la pestaña **Registrar kilometraje** en la parte superior de la página e introduce los detalles.

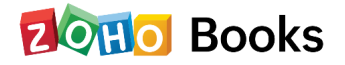

| Registrar gastos                          | Registrar kilometraje Agregar gastos en masa                                                |                                           |
|-------------------------------------------|---------------------------------------------------------------------------------------------|-------------------------------------------|
| Fecha*                                    | 20 Sep 2022                                                                                 |                                           |
| Empleado                                  | ××                                                                                          |                                           |
| Calcular el kilometraje<br>utilizando la* | Distancia recorrida     O Lectura del cuentakilómetros                                      |                                           |
| Distancia*                                | Taila por km = MVN90.00. Cambiar                                                            | Arrastre y suelte un archivo para cargar  |
| Importe*                                  | MXN 0.00 Imput Zero Rate [0%] ×<br>Imput Zero Rate [0%] ×<br>Importe de Impuesto = 0.00 MXN | ( El tamaño máximo permitido es de 7 MB ) |
| El importe es                             | O Impuesto incluido 💿 Impuesto excluido                                                     |                                           |
| Pagada a través de*                       | Employee Reimbursements ~                                                                   | 🔋 Adjuntar recibo \vee                    |
| Proveedor                                 | Sr. José Juan X ~ Q                                                                         |                                           |
| N.º de referencia                         | 392862                                                                                      |                                           |
| Notas                                     | 500 caracteres como máximo                                                                  |                                           |
| Nombre del cliente                        | Dr. Cesario Polanco X ~ Q Z Facturable                                                      |                                           |
| Provectos                                 | · · · · · · · · · · · · · · · · · · ·                                                       |                                           |
| Tioyeetoo                                 | 2 %                                                                                         |                                           |
| Incrementar en (i)                        | L 19                                                                                        |                                           |

 Tras introducir los datos, haga clic en Guardar (o pulse alt/opción + s) o en Guardar y nuevo (o pulse alt/opción + s).

Hay una gran cantidad de otras acciones que puede realizar sobre un gasto en Zoho Books. Usted puede editar los gastos, hacer que los gastos sean recurrentes, clonar, imprimir, eliminar y exportar los gastos.

# Factura de proveedor

Una factura de proveedor es un documento que muestra el importe que se debe por bienes o servicios recibidos a crédito (es decir, no pagados en el momento en que se recibieron los bienes o servicios). El proveedor de los bienes o servicios se denomina vendedor.

### Crear factura de proveedor

Para crear una nueva factura en Zoho Books:

- Ve a Compras > Facturas de proveedor (o pulsa mayúsculas + b).
- Haz clic en el botón + Nuevo en la esquina superior derecha de la página (o pulsa c + b).
- Rellene los datos necesarios.

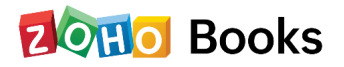

|                                                                                                    | Sr. José J                                                                         | luan                                                                       |                                                                                                    |                                                                                                    | ~ Q MXN                                                           |                                                               |                           |        |
|----------------------------------------------------------------------------------------------------|------------------------------------------------------------------------------------|----------------------------------------------------------------------------|----------------------------------------------------------------------------------------------------|----------------------------------------------------------------------------------------------------|-------------------------------------------------------------------|---------------------------------------------------------------|---------------------------|--------|
|                                                                                                    | Dentro de M                                                                        | México 🛛 AƏ Ver detall                                                     | les del proveedor                                                                                                    |                                                                                                    | _                                                                 |                                                               |                           |        |
| N.º de la factura de                                                                                                    | 986524                                                                             |                                                                            |                                                                                                    |                                                                                                    |                                                                   |                                                               |                           |        |
| proveedor*                                                                                                    |                                                                                    |                                                                            |                                                                                                    |                                                                                                    |                                                                   |                                                               |                           |        |
| Número de orden                                                                                                    |                                                                                    |                                                                            |                                                                                                    |                                                                                                    |                                                                   |                                                               |                           |        |
| Fecha de la factura de<br>proveedor*                                                                                                    | 20 Sep 20                                                                          | 122                                                                        |                                                                                                    |                                                                                                    |                                                                   |                                                               |                           |        |
| Fecha de vencimiento                                                                                                    | 20 Sep 20                                                                          | 122                                                                        |                                                                                                    | Términos de pago                                                                                           | Pagadero                                                          | a la 🗸                                                        |                           |        |
| Las tarifas de artículo son                                                                                                    | Impuesto e                                                                         | <ul> <li>Tipo de descuen</li> </ul>                                        | to A nivel de trans                                                                                                    |                                                                                                    |                                                                   | @ Actualizar an                                               | maca artículos            |        |
|                                                                                                    |                                                                                    |                                                                            |                                                                                                    |                                                                                                    |                                                                   | Car Providente an                                             | rinusu urticulos          |        |
| DETALLES DEL ARTÍCULO                                                                                                    |                                                                                    | CUENTA                                                                     | CANTIDA                                                                                                    | D TARIFA                                                                                                   | IVA                                                               | DETALLES DEL<br>CLIENTE                                       | IMPORTE                   | Θ      |
| DETALLES DEL ARTÍCULO                                                                                                    |                                                                                    | CUENTA<br>Inventory Asset                                                  | CANTIDA                                                                                                    | D TARIFA<br>0 11999                                                                                        | IVA<br>Standard Rat × v                                           | DETALLES DEL<br>CLIENTE<br>Seleccionar c V                    | IMPORTE<br>0.00           | 0      |
| DETALLES DEL ARTÍCULO<br>iPhone<br>Agregue una descrip                                                                                   |                                                                                    | CUENTA<br>Inventory Asset                                                  | CANTIDA<br>~ 1.0<br>Existencias<br>manu                                                                                               | D TARIFA 0 11999 a Aplicar lista de v                                                                      | IVA<br>Standard Rat × ~<br>Elegible para ITC /                    | DETALLES DEL<br>CLIENTE<br>Seleccionar c V                    | IMPORTE<br>0.00           | Θ      |
| DETALLES DEL ARTÍCULO<br>iPhone<br>Agregue una descrip-<br>artículo                                                                      | ⊡ ⊗<br>ión a su                                                                    | CUENTA                                                                     | <ul> <li>CANTIDA</li> <li>1.0</li> <li>Existencias<br/>manu<br/>101.00 bo<br/>(</li> </ul>                                            | D TARIFA<br>0 11999<br>a Aplicar lista de v<br>7 Transacciones<br>recientes                                | IVA<br>Standard Rat X ~<br>Elegible para ITC /                    | DETALLES DEL<br>CLIENTE<br>Seleccionar c V                    | IMPORTE<br>0.00           | Θ      |
| DETALLES DEL ARTÍCULO<br>IPhone<br>Agregue una descripr<br>artículo<br>Escriba o haga clic par<br>un artículo.                           | ión a su                                                                           | CUENTA<br>Inventory Asset<br>Seleccionar cuenta                            | <ul> <li>CANTIDA</li> <li>CANTIDA</li> <li>Existencias</li> <li>man</li> <li>101.00 bc</li> <li>(</li> <li>10.0</li> </ul>            | D TARIFA<br>0 11999<br>a Aplicar lista de v<br>Transacciones<br>0 0.00                                     | IVA<br>Standard Rat X ~<br>Elegible para ITC /<br>Seleccione un ~ | DETALLES DEL<br>CLENTE<br>Seleccionar c V                     | IMPORTE     0.00     0.00 | 0      |
| DETALLES DEL ARTÍCULO<br>IPhone<br>Agregue una descrip-<br>artículo<br>Escriba o haga clic par<br>un artículo.<br>C Agregar otra línea   | <ul> <li>○ ○</li> <li>ión a su</li> <li>a seleccionar</li> <li>+ Agrega</li> </ul> | CUENTA<br>Inventory Asset<br>Seleccionar cuenta<br>rr coste puesto en dest | <ul> <li>CANTIDA</li> <li>1.0</li> <li>Existencias<br/>mani<br/>101.00 bc</li> <li>(</li> <li>1.0</li> </ul>                          | D TARIFA 0 11999 a Aplicar lista de v x Tarnacciones precientes 0 0.000 Subtotal                           | IVA<br>Standard Rat X V<br>Begible para ITC /<br>Seleccione un V  | DETALLES DEL<br>CLENTE<br>Seleccionar c V                     | 0.00                      | 0<br>6 |
| DETALLES DEL ARTÍCULO<br>IPhone<br>Agregue una descrip<br>artículo<br>Escriba o haga clic par<br>un artículo.<br>Cargar otra línea<br>() | © ⊙<br>ilón a su<br>a seleccionar<br>•   + Agrega                                  | CUENTA<br>Inventory Asset<br>Seleccionar cuenta                            | <ul> <li>CANTIDA</li> <li>1.0</li> <li>Existencias<br/>man<br/>101.00 bc</li> <li>0</li> <li>1.0</li> <li>1.0</li> <li>1.0</li> </ul> | D     TARIFA       0     11999       az     Aplicar lista de v       X     Transacciones       D     0.000 | IVA<br>Standard Rat X ∨<br>Elegible para ITC ≠<br>Seleccione un ∨ | Defattes del<br>CLIENTE<br>Seleccionar c v<br>Seleccionar c v | 0.00<br>0.00              | 0      |

| Campos                           | Descripción                                                                                                    |
|----------------------------------|----------------------------------------------------------------------------------------------------|
| Nombre de proveedor              | Seleccione el proveedor cuya factura está registrando.                                                                                                    |
| N.º de factura de proveedor      | Introduzca el n.º de factura de proveedor único.                                                                                                    |
| Número de orden                  | Introduzca un número de pedido para su factura de proveedor.                                                                                                    |
| Fecha de factura de<br>proveedor | Introduzca la fecha de creación de la factura de proveedor.                                                                                                    |
| Fecha de vencimiento             | Introduzca la fecha de vencimiento del pago de la factura.                                                                                                    |
| Términos de pago                 | Seleccione el plazo en el que debe pagar a su proveedor. Por<br>ejemplo, Net 15 significaría que tendrá que pagar al proveedor<br>en un plazo de 15 días a partir de la fecha de creación de la<br>factura. Cuando seleccione un plazo de pago, la fecha de<br>vencimiento se ajustará en consecuencia. |

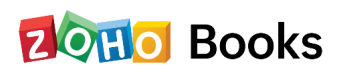

• Tras introducir los datos necesarios, haga clic en **Guardar como borrador** o **Guardar como abierto**.

## Registros de pagos

Puede realizar los pagos de las facturas pendientes. Si se integra con el Banco ICICI Después de realizar un pago al proveedor, puede registrar manualmente el pago de una factura. A continuación se explica cómo hacerlo:

- Vaya a Compras >
   Facturas.
- Seleccione la factura para la que desea registrar el pago.
- Haga clic en el botón
   Registrar pago en la esquina superior
   derecha de la página.
- Rellene los datos requeridos.

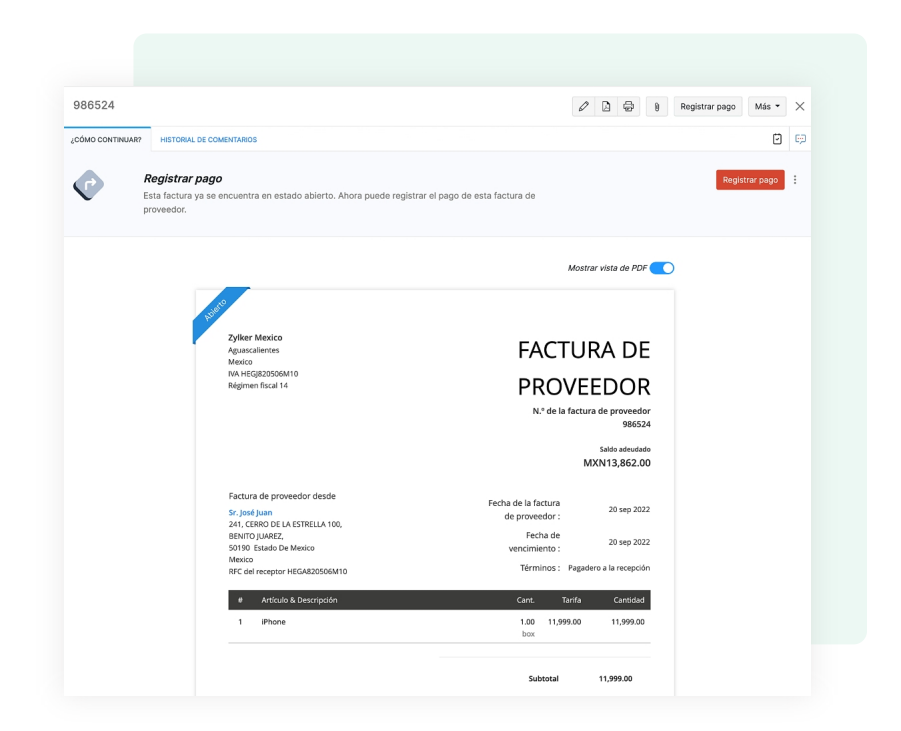

| Campos                          | Descripción                                                                                                    |
|---------------------------------|----------------------------------------------------------------------------------------------------|
| Pagos hechos                    | Introduzca el importe a pagar al proveedor. Por defecto, el<br>importe total se rellena automáticamente. También puede<br>elegir pagar una parte del pago.                                 |
| PagosImpuesto<br>deducidohechos | Marque esta casilla si se retiene algún impuesto al realizar el<br>pago al proveedor. Introduzca el importe retenido y la cuenta<br>de impuestos que hace el seguimiento de este impuesto. |

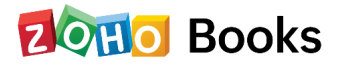

| Campos        | Descripción                                                      |
|---------------|------------------------------------------------------------------|
| Fecha de pago | Introduzca la fecha en la que realiza el pago de la factura.     |
| Forma de pago | Elija entre los diferentes modos de pago o configure uno propio. |
| Pagado desde  | Elija la cuenta que hace el seguimiento de este pago.            |

- Añada notas y adjunte archivos al pago.
- Si desea enviar una notificación por correo electrónico sobre el pago a su proveedor, marque la casilla Enviar una notificación por correo electrónico del pago realizado y seleccione la dirección de correo electrónico del proveedor.
- Haga clic en Guardar.

## Otras funciones en las facturas de proveedor

Hay varias funciones que puede realizar en las facturas, como crear créditos de proveedores, aplicar créditos de proveedores, establecer la fecha de pago prevista, editar facturas, adjuntar archivos, imprimir, descargarlas como PDF, clonar, anular, eliminar y exportar facturas. Además, puede hacer un seguimiento de los costes de aterrizaje habilitándolo en la Configuración. Obtenga más información en nuestros recursos de ayuda en línea.

# Créditos de proveedores

Los créditos de proveedor son créditos que usted recibe de su proveedor como equivalente a la cantidad que este le debe. Con los créditos de proveedor, puede hacer un seguimiento de este importe hasta que el proveedor lo pague, lo reembolse o lo aplique a otras facturas del proveedor.

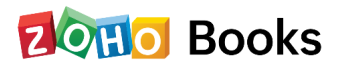

### Crear un crédito para el proveedor

Puede crear un crédito de proveedor en Zoho Books. A continuación le explicamos cómo hacerlo:

- Vaya a Compras > Créditos de vendedor y haga clic en el botón + Nuevo en la esquina superior derecha de la página.
- Rellene los datos necesarios.

| Nombre del proveedor*                    |        |           |             |   |                   |             |                 |          |  |
|------------------------------------------|--------|-----------|-------------|---|-------------------|-------------|-----------------|----------|--|
| protocolor                               | Sr. Jo | osé Juan  |             |   |                   | ~           |                 |          |  |
|                                          | Dentro | de Mexico |             |   |                   |             |                 |          |  |
| Nota de crédito N.º*                     | CR-3   | 47834     |             | 6 | E.                |             |                 |          |  |
| Número de orden                          |        |           |             |   |                   |             |                 |          |  |
| Franks and solution do 1                 | 20.0   | * 2022    |             |   |                   |             |                 |          |  |
| proveedor                                | 20.56  | p 2022    |             |   |                   |             |                 |          |  |
| <ul> <li>Agregar otra línea -</li> </ul> |        |           | Subtotal    |   |                   |             |                 | 59995.00 |  |
|                                          |        |           | Descuento   |   | 0                 | MXN •       |                 | 0.00     |  |
|                                          |        |           | Ajuste      |   |                   |             | 0               | 0.00     |  |
|                                          |        |           | Total ( MXN | ) |                   |             |                 | 59995.00 |  |
|                                          |        |           |             |   |                   |             |                 |          |  |
| Notas                                    |        |           |             |   | Adjuntar archivo( | s) a Crédit | os del proveedo | r        |  |

| Campos                                     | Descripción                                                                               |
|--------------------------------------------|-------------------------------------------------------------------------------------------|
| Nombre del proveedor                       | Seleccione el proveedor para el que está creando el crédito de<br>proveedor.              |
| Número de nota del<br>crédito de proveedor | Introduzca el número de nota de crédito correspondiente para<br>el crédito del proveedor. |
| Número de órden                            | Ingrese un número opcional de órden.                                                      |
| Fecha de crédito<br>del proveedor          | Seleccione la fecha en la que creó el crédito de proveedor.                               |

• Haga clic en Guardar como borrador o Guardar como abierto.

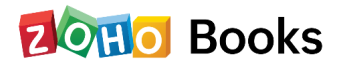

## Aplicar créditos a las facturas

Los créditos de proveedor pueden aplicarse a las facturas que se crean para el mismo proveedor. Al hacerlo, se reducirá el importe de la factura en consecuencia. Para ello:

- Vaya a Compras > Créditos de proveedor y abra el crédito de proveedor que desea aplicar a las facturas.
- Seleccione el botón **Aplicar a facturas** en la esquina superior derecha de la página.
- Aparecerá una lista de las facturas creadas para ese proveedor. Introduzca el importe contra el saldo de la factura deseada. El importe puede dividirse entre varias facturas.
- Haga clic en Guardar.

| N.º de la factura de<br>proveedor | Fecha de la factura<br>de proveedor | Importe de la factura<br>de proveedor | Saldo de la factura<br>de proveedor | Importe para el |
|-----------------------------------|-------------------------------------|---------------------------------------|-------------------------------------|-----------------|
| 986524                            | 20 sep 2022                         | MXN13,862.00                          | MXN13,862.00                        | 138             |
|                                   |                                     |                                       | Importe para el                     | crédito: 13     |
|                                   |                                     |                                       | Créditos res                        | stantes : 55    |

 Si se agotan todos los créditos, el estado de la nota de vendedor cambiará a Cerrado.

#### **Consejo profesional**

También puede aplicar los créditos abriendo la factura correspondiente y seleccionando **Usar créditos**.

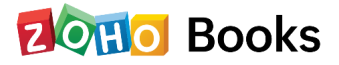

### Créditos de reembolso

Para reembolsar un crédito de proveedor :

- Vaya a Compras > Créditos de proveedor y seleccione el crédito de proveedor que
- Haga clic en Más > Reembolso.
- Introduzca el importe a reembolsar y seleccione la cuenta que realiza el seguimiento del reembolso.
- Haga clic en Guardar.

|                                                                                                    | M Aplicar a facturas de pro-                                               | reedor                                | Mas 👻               |
|----------------------------------------------------------------------------------------------------|----------------------------------------------------------------------------|---------------------------------------|---------------------|
|                                                                                                    |                                                                            | Reer                                  | nbolso              |
|                                                                                                    |                                                                            | Anul                                  | ar                  |
|                                                                                                    |                                                                            | Ver o                                 | diario              |
|                                                                                                    |                                                                            | Clon                                  | ar                  |
|                                                                                                    |                                                                            | Elimi                                 | inar                |
|                                                                                                    |                                                                            |                                       |                     |
| CRÉD                                                                                                    | ITOS DEL                                                                   |                                       |                     |
| CRÉD<br>eembolso ((                                                                                                    | ITOS DEL<br>CR-347834)<br>20 Sep 2022                                      |                                       |                     |
| CRÉD<br>eembolso ((<br>Reembolsada el*<br>Modo de pago                                                                   | ITOS DEL<br>CR-347834)<br>20 Sep 2022<br>Cash                              |                                       |                     |
| CRÉD<br>eembolso ((<br>Reembolsada elª<br>Modo de pago<br>N.º de referencia                                              | ITOS DEL<br>CR-347834)<br>20 Sep 2022<br>Cash                              |                                       |                     |
| CRÉD<br>eembolso ((<br>Reembolsada el*<br>Modo de pago<br>N.º de referencia<br>Importe*                                  | ITOS DEL<br>CR-347834)<br>20 Sep 2022<br>Cash                              | ~                                     | Saldo : <b>6959</b> |
| CRÉD<br>eembolso ((<br>Reembolsada el*<br>Modo de pago<br>N.º de referencia<br>Importe*<br>Depósito para*                | ITOS DEL<br>CR-347834)<br>20 Sep 2022<br>Cash<br>MXN 69594.2<br>Petty Cash | ~                                     | -<br>Saldo ;6959-   |
| CRÉD<br>eembolso ((<br>Reembolsade el*<br>Modo de pago<br>N.º de referencia<br>Importe*<br>Depósito para*<br>Descripción | ITOS DEL<br>CR-347834)<br>20 Sep 2022<br>Cash<br>MXN 69594.2<br>Petty Cash | · · · · · · · · · · · · · · · · · · · | Saldo :6959.        |

#### Información

Puede introducir el importe total de la devolución o incluso optar por introducirlo parcialmente.

### Otras acciones sobre los créditos de los proveedores

Hay varias acciones que se pueden realizar en un crédito de proveedor en Zoho Books. Puede editar un crédito de proveedor, descargarlo como PDF, imprimir, adjuntar archivos al crédito de proveedor, clonar, anular, eliminar y exportar créditos de proveedor. Aprenda más sobre esto en nuestros recursos de ayuda en línea.

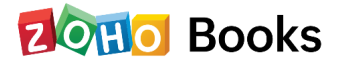

# Capítulo 10

# **Diarios y presupuestos**

## Entradas en el diario

En Zoho Books, los diarios manuales se pueden utilizar para registrar transacciones financieras únicas que no se pueden registrar de otra manera. Por ejemplo Las tasas de depreciación de un mes no pueden ser registradas directamente. En este caso, se puede registrar un diario manual para la tasa de depreciación para el mes en particular

### Creación de diarios manuales

Para crear un nuevo diario manual:

En la sección de diario manual, seleccione el botón + **Diario nuevo** para crear un nuevo diario.

| Fecha*                  | 20 Sep   | 2022             |             |                         |         |          |     |
|-------------------------|----------|------------------|-------------|-------------------------|---------|----------|-----|
| N.º del diario *        | 1        |                  |             | 0                       |         |          |     |
| N.º de referencia       |          |                  |             |                         |         |          |     |
| Notas*                  | Diario d | le depreciación  |             |                         |         |          |     |
| Tipo de diario          | 🗌 Diario | basado en efecti | vo 🔅        | æ                       |         |          |     |
| Moneda                  | MXN-     | Mexican Peso     |             | ~                       |         |          |     |
| CUENTA                  |          | DESCRIPCIÓN      |             | CONTACTO(MXN)           | DÉBITOS | CRÉDITOS | 0   |
| Furniture and Equipment | ~        | Descripción      |             | Seleccionar un contac 🗸 | 100     |          |     |
| Prepaid Expenses        | ~        | Descripción      |             | Seleccionar un contac 🗸 |         | 100      |     |
| 🕂 Agregar otra línea    |          |                  | Subtotal    |                         | 0.00    |          | 0.0 |
| Adjuntar archivos       |          |                  | Total (MXN) |                         | 0.00    | c        | ).0 |
|                         |          |                  |             |                         |         |          | ~ ~ |

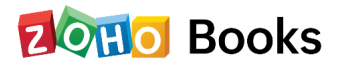

- Introduzca la fecha en la que debe realizarse el ajuste mediante la creación de un diario.
- Introduzca el número de diario para este asiento. Por defecto, este campo genera automáticamente los números de diario. Si desea editarlo, haga clic en el icono de configuración y, en la ventana emergente que aparece, puede elegir introducir manualmente el número de diario para un asiento concreto.

No se pueden autogenerar números de diario para entradas de diario creadas anteriormente.

|          | automáticamente números de transacciones con<br>acuerdo con las necesidades de su empresa. | n prefijos únicos | de →                 |
|----------|--------------------------------------------------------------------------------------------|-------------------|----------------------|
| La ge    | neración automática de números de diario pue                                               | ede ahorrarle tie | empo. ¿Desea cambiar |
| su co    | nfiguración actual?                                                                        |                   |                      |
| 🔘 Ge     | nerar automáticamente números de diario                                                    | Prefijo           | Siguiente número     |
|          | /                                                                                          |                   | 1                    |
| $\frown$ | regar numero de diario manualmente para                                                    |                   |                      |

- Introduzca un número de referencia al que se asociará el diario.
- Las notas son un campo obligatorio para registrar un diario. Mencione la razón por la que se crea un diario, ya que siempre es una razón única.
- Marque el **Tipo de Diario** como **Diario de Caja** si el ajuste de su cuenta se ha hecho por transacción de caja.
- Seleccione la moneda en la que desea realizar el asiento.
- Seleccione la Cuenta desde la que se carga el importe y una cuenta a la que se abona el importe.

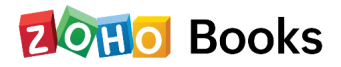

- Seleccione el contacto que desea asociar al asiento.
- Introduzca el importe del cargo y del abono que debe registrarse.

#### P.D.

Asegúrese de que el importe cargado es igual al importe abonado.

• Haga clic en Guardar y publicar o en Guardar como borrador.

Ahora, el diario se creará en el estado Publicado o Borrador según su selección.

#### Nota

Cuando se crea un diario manual en el estado Borrador, las transacciones del diario manual no se reflejarán en sus respectivas cuentas. Estas transacciones se reflejarán en sus respectivas cuentas sólo cuando se publique el diario.

También puede publicar diarios manuales en bloque seleccionando varios diarios manuales y haciendo clic en el botón **Publicar.** 

### Diario manual para cuentas bancarias

Puede crear un diario manual utilizando las cuentas bancarias que haya añadido en el módulo de Banca. Después de crear un diario manual, la transacción registrada aparecerá como una Transacción añadida manualmente en las respectivas cuentas bancarias como un depósito o una retirada.

| Petty Cash 🗸                                 |                   |                  |                     |              | Agregar un | a transacción 🖌 🍥 |
|----------------------------------------------|-------------------|------------------|---------------------|--------------|------------|-------------------|
| Importe en Zoho Br<br>MXN13,099.00           | poks              |                  |                     |              |            |                   |
| Panel de información<br>Resumen De La Cuenta | Transacciones     |                  |                     |              |            |                   |
| FECHA +                                      | N.º DE REFERENCIA | TIPO             | ESTADO              | DEPÓSITOS    | RETIRADAS  | BALANCE ACTUALIZA |
| 20 sep 2022                                  |                   | Diario           | Añadido manualmente | MXN100.00    |            | MXN13,099         |
| . 10 0000                                    |                   | Pago de clientes | Añadido manualmente | MXN12.999.00 |            | MXN12,999         |

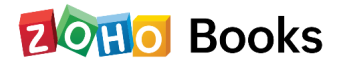

Puede hacer coincidir la transacción bancaria añadida manualmente con una transacción no categorizada. Para hacerla coincidir:

- Vaya a la pestaña de **Transacciones no categorizadas** de la cuenta bancaria correspondiente en el módulo de Banca.
- Seleccione una transacción no categorizada.
- Las mejores y posibles coincidencias aparecen en el panel derecho, que contendrá la transacción añadida manualmente si el importe y la fecha son iguales.
- Haga clic en **Coincidir** en la transacción respectiva.

En Zoho Books, puede crear plantillas de diarios para que sea fácil registrarlos a menudo, diarios recurrentes, realizar el bloqueo de transacciones, realizar ajustes de moneda base, gestionar el Plan de Cuentas, crear nuevas cuentas y nuevas subcuentas. Obtenga más información sobre todo esto en nuestros recursos en línea.

### **Presupuestos**

Usando Zoho Books, ahora puede saber cómo está funcionando su negocio comparando su presupuesto proyectado contra el rendimiento real de su negocio usando informes extensos y perspicaces. Este proceso también se conoce como presupuestación.

### **Crear Presupuesto**

- Vaya a Contable > Presupuestos.
- Haga clic en + Nuevo presupuesto en la esquina superior derecha.

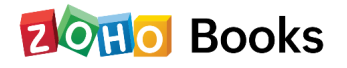

| Presupueste las finanza                         | s de su negocio. Esté al tanto c                                           | le sus gastos.                                                                                                    |
|-------------------------------------------------|----------------------------------------------------------------------------|----------------------------------------------------------------------------------------------------|
| Cree presupuestos para las diversas actividades | de su negocio, compárelos con los reales y vea cómo                        | o está funcionando su empresa.                                                                                                    |
|                                                 | CREAR PRESUPUESTO                                                          |                                                                                                    |
|                                                 | Presupueste las finanza<br>Cree presupuestos para las diversas actividades | Presupueste las finanzas de su negocio. Esté al tanto o<br>Cree presupuestos para las diversas actividades de su negocio, compárelos con los reales y vea cómo<br>CREAR PRESUPUESTO |

# Ingrese los siguientes detalles:

| Campo                   | Descripción                                                                                                    |
|-------------------------|----------------------------------------------------------------------------------------------------|
| Nombre                  | Ingrese un nombre para identificar su presupuesto.                                                                                                    |
| Ejercicio fiscal        | Seleccione el ejercicio para el que desea crear un presupuesto.                                                                                       |
| Periodo<br>presupuestal | Seleccione un periodo para su presupuesto. El periodo<br>presupuestario puede ser mensual, trimestral, semestral o<br>anual.                          |
| Cuentas                 | Seleccione las cuentas de ingresos y gastos que desea incluir<br>en este presupuesto. También puede elegir cuentas de activo,<br>pasivo y patrimonio. |

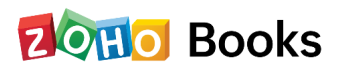

| Nuevo presupuesto               |                                                                         |
|---------------------------------|-------------------------------------------------------------------------|
| Nombre*                         | Presupuesto anual - 2022-2023                                           |
| Año fiscal*                     | ene 2022 - dic 2022 ~                                                   |
| Periodo del presupuesto*        | Mensual                                                                 |
| CUENTAS DE INGRESOS Y GASTOS    |                                                                         |
| Cuentas de ingresos             | Discount General Income Interest Income +4 Más                          |
|                                 | Agregar o quitar cuentas                                                |
| Cuentas de gastos               | Cost of Goods Sold Advertising And Marketing Automobile Expense +21 Más |
|                                 | Agregar o quitar cuentas                                                |
| CUENTAS DE ACTIVO, PASIVO Y CAF | PITAL                                                                   |
| Cuentas de activo               | Petty Cash Undeposited Funds Zylker Mexico +9 Más                       |
|                                 | Agregar o quitar cuentas                                                |
| Cuentas de pasivo               | Accounts Payable Employee Reimbursements Opening Balance Adjustments    |
|                                 | +4 Mas<br>Agregar o guitar cuentas                                      |
| Cuentas de capital              | Drawings Opening Balance Offset Owner's Equity +1 Más                   |
|                                 | Agregar o quitar cuentas                                                |

## Ingréselos manualmente

Si desea introducir el presupuesto manualmente, puede introducir los importes en los campos previstos junto a las cuentas respectivas.

### Pre-llenado basado en los datos de los años anteriores

Si desea crear un presupuesto basado en el rendimiento de su negocio del año anterior, puede hacerlo en Zoho Books.

- Haga clic en **Rellenar automáticamente** a partir de los datos reales de años anteriores.
- Seleccione un año anterior.
- Haga clic en Rellenar automáticamente.

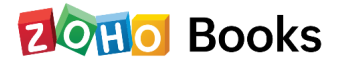

| Nuevo presupuesto                                                                                                    |                                             |                     |                    |                          |                         |                          |                |                         |                                                                                                    |                                                                                                    |                                       | -       |
|----------------------------------------------------------------------------------------------------|---------------------------------------------|---------------------|--------------------|--------------------------|-------------------------|--------------------------|----------------|-------------------------|----------------------------------------------------------------------------------------------------|----------------------------------------------------------------------------------------------------|---------------------------------------|---------|
| Nombre*                                                                                                    | Presupuesto anual                           | - 2023              |                    |                          |                         |                          |                |                         |                                                                                                    |                                                                                                    |                                       |         |
|                                                                                                    | Cree este presupu                           | esto para una etiq  | ueta de creación d | e informes específica (i | )                       |                          |                |                         |                                                                                                    |                                                                                                    |                                       |         |
| Año fiscal*                                                                                                    | ene 2023 - dic 202                          | 23                  |                    |                          | ~                       |                          |                |                         |                                                                                                    |                                                                                                    |                                       |         |
| Periodo del presupuesto*                                                                                                    | Mensual                                     |                     |                    |                          | ~                       |                          |                |                         |                                                                                                    |                                                                                                    |                                       |         |
|                                                                                                    |                                             |                     |                    |                          |                         |                          |                |                         |                                                                                                    | W Dellare and a set dates                                                                                         | reales de l                           |         |
|                                                                                                    |                                             |                     |                    |                          |                         |                          |                |                         |                                                                                                    | /* Relieno previo con datos                                                                                       | reales de a                           | anos an |
| Cuentas de ingresos y gastos Cue                                                                                                    | entas de activo, pasivo y                   | capital             |                    |                          |                         |                          |                |                         | Rellenar datos auto<br>Seleccione un año cuyo                                                                                              | importe real desee rellenar                                                                                       | Teales de l                           | anos ar |
| Cuentas de ingresos y gastos Cue<br>CUENTA @ Agregar O Quitar Cue                                                                                         | entas de activo, pasivo y                   | capital             | MAR 2023 A         | IBR 2023 MAY 202         | 23 JUN 2                | 023 JUL 20               | 123 A          | 460 2023                | Rellenar datos auto<br>Seleccione un año cuyo<br>automáticamente.                                                                          | pmáticamente<br>importe real desee rellenar                                                                       | Teales de l                           | TOTA    |
| Cuentas de ingresos y gastos Cue<br>CUENTA ③ Agregar O Ouitar Cue<br>9 Beneficio y pérdida                                                                | entas de activo, pasivo y<br>entas ENE 2023 | capital<br>FEB 2023 | MAR 2023 A         | IBR 2023 MAY 202         | 23 JUN 2                | 023 JUL 20               | 123 A          | 460 2023                | Rellenar datos auto<br>Seleccione un año cuyo<br>automáticamente.<br>Año anterior                                                          | máticamente<br>importe real desee rellenar<br>ene 2022 - dic 2022                                                 | ~                                     | тота    |
| Cuentas de Ingresos y gastos Cue<br>CUENTA (2) Agregar O Quitar Cue<br>I Beneficio y pérdida                                                              | entas de activo, pasivo y<br>entas ENE 2023 | Capital             | MAR 2023 A         | IBR 2023 MAY 202         | 23 JUN 2                | 023 JUL 20               | 23 A           | 460 2023                | Rellenar datos auto<br>Seleccione un año cuyo<br>automáticamente.<br>Año anterior<br>Base de los informes                                  | Reliefo previo con datos<br>máticamente<br>importe real desee rellenar<br>ene 2022 - dic 2022<br>Acumulación      | ~<br>~                                | TOTA    |
| Cuentas de ingresos y gastos Cue<br>CUENTA @Agregar O Guitar Cue<br>Beneficio y pérdida<br>Ingresos<br>Ingresos                                           | entas de activo, pasivo y<br>entas ENE 2023 | Capital             | MAR 2023 A         | BR 2023 MAY 202          | 23 JUN 2                | 023 JUL 20               | 123 A          | 400 2023                | Relienar datos auto           Seleccione un año cuyo<br>automáticamente.           Año anterior           Base de los informes           ① | Reliefo previo con datos     mráticamente     importe real desee rellenar     ene 2022 - dic 2022     Acumulación | ~<br>~                                | TOTA    |
| Cuentas de ingresos y gastos Cue<br>CuENTA @Agregar O Quitar Cue<br>Beneficio y pérdida<br>Ingresos<br>Discount                                           | entas de activo, pasivo y<br>entas ENE 2023 | Capital FEB 2023 1  | MAR 2023 A         | BR 2023 MAY 202          | 23 JUN 2<br>0           | 023 JUL 20               | 123 A          | AGO 2023<br>0           | Relienar datos auto<br>Seleccione un año cuyo<br>automáticamente.<br>Año anterior<br>Base de los informes<br>0<br>Relienar automáticam     | Reliefo previo con datos     mráticamente     importe real desee rellenar     ene 2022 - dic 2022     Acumulación | ~<br>~                                | TOTA    |
| Cuentas de ingresos y gastos Cue<br>CUENTA @Agregar O Quitar Cue<br>Beneficio y pérdida<br>Ingresos<br>Discount<br>General Income                         | entas de activo, pasivo y<br>entas ENE 2023 | FEB 2023            | MAR 2023 A         | BR 2023 MAY 202          | 23 JUN 2<br>0<br>0      | 023 JUL 20               | 23 A<br>0<br>0 | AGO 2023<br>0<br>0      | Rellenar datos auto<br>Seleccione un año cuyo<br>sutomáticamente.<br>Año anterior<br>Base de los informes<br>O<br>Rellenar automáticam     | Acumulación     Cancelar     Cancelar                                                                             | ~<br>~<br>)<br>)                      | TOTA    |
| Cuentas de Ingresos y gastos Cue<br>CUENTA ③ Agregar O Guitar Cue<br>P Beneficio y pérdida<br>P Ingresos<br>Discount<br>General Income<br>Interest Income | entas de activo, pasivo y<br>entas ENE 2023 | Capital FEB 2023 I  | MAR 2023 A         | BBR 2023 MAY 202<br>     | 23 JUN 2<br>0<br>0<br>0 | 023 JUL 20<br>0 0<br>0 0 | 23 A           | NGO 2023<br>0<br>0<br>0 | Relienar datos auto<br>Seleccione un año cuyo<br>automáticamente.<br>Año anterior<br>Base de los informes<br>C<br>Relienar automáticam     | Acumulación     Cancelar     Cancelar     O     O     O                                                           | · · · · · · · · · · · · · · · · · · · | TOTA    |

Las **Ganancias netas** y **Pérdidas netas** serán calculadas automáticamente por Zoho Books.

## Rellenado automático de cuentas

En lugar de introducir el importe de cada cuenta y periodo individualmente, puede introducir sólo el importe del primer periodo de una cuenta y elegir autocompletar los valores de los periodos siguientes (mensual, trimestral o semestral). Los importes de los períodos siguientes se rellenearán automáticamente en función del importe del primer período y de los siguientes criterios:

- Rellenado automático aplicando el importe fijo para cada período
- Rellenado automático ajustando el importe de cada período
- Añadir el importe de ajuste al importe del primer período

#### **Consejo profesional**

Puede añadir el símbolo negativo (-) si desea que los importes de los períodos siguientes se deprecien.

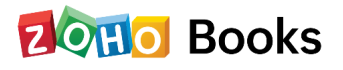

- Añadir el importe de ajuste para el importe existente de cada período
- Rellenado automático ajustando el porcentaje de cada período
- Añadir el porcentaje de ajuste al importe del primer período
- Añadir el importe de ajuste para el importe existente de cada período

Después de crear un presupuesto y al final de un período financiero, puede ver el informe de resumen del presupuesto para comparar el presupuesto con los datos reales. Esto le permitirá sacar conclusiones y tomar decisiones cuidadosas a la hora de asignar los presupuestos y utilizar los recursos.

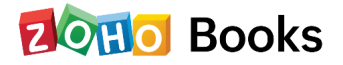

# Capítulo 11

# **Proyectos**

En este capítulo, aprenderemos sobre el módulo de **Registro de tiempo** que es para aquellos negocios que cobran a sus clientes con base en el tiempo empleado en terminar un proyecto para ellos.

- Vaya a **Proyectos en Seguimiento del Tiempo en la barra lateral izquierda** y seleccione **+ Nuevo Proyecto**.
- Introduzca el nombre del proyecto en el campo Nombre del proyecto. Añada una descripción del proyecto, si la hay, y seleccione el cliente en el desplegable Nombre del cliente para el que se está creando el proyecto.
- Seleccione el Método de Facturación para el proyecto de entre los tipos de métodos de facturación disponibles en el desplegable, es decir, Costo Fijo de Proyectos, Basado en las Horas del Proyecto, Basado en las Horas de la Tarea, Basado en las Horas del Personal.

| Nucvo proyecto              |                             |                                                        |
|-----------------------------|-----------------------------|--------------------------------------------------------|
|                             |                             | Usuario Correo electronico                             |
| Nombre del proyecto*        | Diseño de sitios web        | Dari. Distriction                                      |
| Descripción                 | 2000 caracteres como máximo | + Agregar usuario                                      |
|                             | Å                           |                                                        |
| Nombre del cliente*         | Dr. Cesario Polanco 🗸 🗸     | Tareas del proyecto                                    |
| Método de facturación*      | Coste fijo por proyecto ~   | Nombre de la tarea Descripción                         |
| Coste total del proyecto*   | MXN 2000                    | Diseño                                                 |
|                             |                             | Contenido Descripción                                  |
| Presupuesto                 |                             | + Agregar la tarea del proyecto                        |
| Presupuesto de costes 🕡     | MXN 1400                    |                                                        |
| Presupuesto de ingresos (i) | MXN 2000                    | Agregar a la lista personal de mi panel de información |

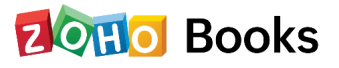

# Tipo de presupuesto

Si tiene alguna limitación presupuestaria y desea disponer de un informe basado en el coste o la hora asignada y el coste o la hora realmente gastada,

- Marque la casilla **Agregar presupuesto para este proyecto**. Se encuentra debajo del campo **Método de facturación**.
- Seleccione el tipo de presupuesto que desee rastrear en el menú desplegable
   Tipo de presupuesto.
- Esto se mostrará en el panel de control del proyecto. Los informes se pueden ver desde el informe de resumen del proyecto en Informes > Proyectos y hoja de horas.

| Método de facturación*    | Coste fijo por proyecto           | ^ |
|---------------------------|-----------------------------------|---|
| Coste total del proyecto* |                                   |   |
|                           | Coste fijo por proyecto           |   |
| Drogupucata               | Basado en las horas del proyecto  |   |
| Presupuesto               | Basado en las horas de las tareas |   |

Si quiere añadir otros empleados a este proyecto, puede hacer clic en + **Añadir usuario** y seleccionar el usuario para asociarlo a este proyecto.

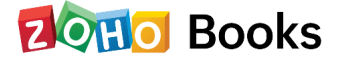

## Añadir una tarea al proyecto

Un proyecto se compone de una o varias tareas que hay que completar. Se necesita una tarea para el proyecto antes de poder registrar el tiempo.

- Haga clic en el botón + Añadir tarea del proyecto, introduzca el nombre de la tarea y la descripción.
- Marque la opción Facturable si es facturable a su cliente.

### Registrar el tiempo de las tareas

Una vez creadas las tareas para un proyecto, puede empezar a registrar el tiempo de esas tareas.

- Seleccione el proyecto que ha creado en la ventana de Proyectos.
- Haga clic en el botón **Registrar tiempo** situado en la parte superior del tablero del proyecto

| < Diseño de sitios web                       |                                             | Editar Hora del registro Nueva transacción 👻 👔 Más 🔹 > |
|----------------------------------------------|---------------------------------------------|--------------------------------------------------------|
| Información general Hoja de horas Compras Ve | entas Presupuesto a nivel de cuenta Diarios | Comentarios 🖸                                          |
| <ul> <li>Diseño de sitios web</li> </ul>     | Horas del proyecto Resumen de rentabilidad  | ⊞ Esta semana <del>×</del>                             |
| L Dr. Cesario Polanco                        | 5 K<br>4 K                                  |                                                        |

Puede utilizar dos métodos para registrar el tiempo.

- 1 Introducir el tiempo pregrabado de las horas dedicadas a la tarea.
- 2 Iniciar y detener un contador en tiempo real al realizar una tarea.

También puede registrar el tiempo de registro en proyectos de forma instantánea, semanal o mensual.

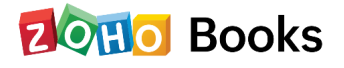

### **Transacciones en Proyectos**

Puede crear varias transacciones para un proyecto en Zoho Books como , facturas, gastos o pagos por adelantado.

### **Otras acciones**

- Marcar como inactivo: Esta opción le permite hacer que el proyecto esté inactivo. Puede hacer que el proyecto esté activo seleccionando la opción Marcar como Activo en la parte superior del tablero del proyecto.
- Marcar como Activo: en la parte superior del tablero del proyecto.
- Clonar: Clona el proyecto y su información para crear un proyecto similar.
- Añadir tarea: Añade tareas para el proyecto.
- Añadir usuario: Añade usuarios adicionales en el proyecto para finalizar más tareas.
- Eliminar: Eliminar el proyecto.

Estas opciones estarán disponibles en el menú desplegable Más en la esquina superior derecha de la página.

| Nueva tr | ansacción 🔻 🛛 Más 👻           |  |
|----------|-------------------------------|--|
|          | Preferencias de factura       |  |
|          | Marcar como inactivo          |  |
|          | Clonar                        |  |
|          | Agregar la tarea del proyecto |  |
|          | Agregar usuario               |  |
|          | Eliminar                      |  |

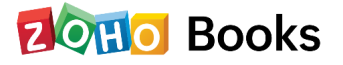

# Capítulo 12

# Reportes

El módulo de Reportes en Zoho Books contiene informes relacionados con su negocio, contabilidad e impuestos. Estos le proporcionan información sobre su negocio, como sus cifras de ventas, compras, inventario y registros de actividad.

Para ver los informes: Vaya al módulo de Reportes en la barra lateral izquierda.

### Estados financieros del negocio

El Estado de Pérdidas y Ganancias es un resumen completo de todas las ganancias y pérdidas que ha tenido en su negocio durante un periodo de tiempo específico. También contiene el resumen de sus gastos operativos y no

|                                               | Beneficio y pérdida<br>Base: Acumulación<br>Desde 01 Nov 2022 A 30 Nov 2022 |                        |
|-----------------------------------------------|-----------------------------------------------------------------------------|------------------------|
|                                               |                                                                             | + Agregar nota tempora |
| CUENTA                                        |                                                                             | тоти                   |
| Ingresos de explotación                       |                                                                             |                        |
| General Income                                |                                                                             | 1,000.0                |
| Sales                                         |                                                                             | 5,000.0                |
| Total para Ingresos de explotación            |                                                                             | 6,000.0                |
| Costes de productos vendidos                  |                                                                             |                        |
| Cost of Goods Sold                            |                                                                             | 23,999.0               |
| Total para Costes de productos vendidos       |                                                                             | 23,999.0               |
|                                               | Beneficio bruto                                                             | -17,999.0              |
| Gastos de explotación                         |                                                                             |                        |
| Total para Gastos de explotación              |                                                                             | 0.0                    |
|                                               | Beneficio de explotación                                                    | -17,999.0              |
| Ingresos extraordinarios                      |                                                                             |                        |
| Total para Ingresos extraordinarios           |                                                                             | 0.0                    |
| Gastos extraordinarios                        |                                                                             |                        |
| Total para Gastos extraordinarios             |                                                                             | 0.0                    |
|                                               | Beneficios/Pérdidas netos                                                   | -17,999.0              |
|                                               |                                                                             |                        |
| **El importe se muestra en su moneda base MXN |                                                                             |                        |

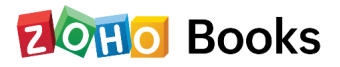

El reporte **Estado de Flujo de Efectivo** muestra la cantidad de dinero que está entrando y saliendo de su organización desde diferentes fuentes como operaciones, inversiones y financiamiento.

| Estado de flujos de efectivo<br>Desde 01 Nov 2022 A 30 Nov 2022 |                       |
|-----------------------------------------------------------------|-----------------------|
|                                                                 | + Agregar nota tempor |
| CUENTA +                                                        | тот                   |
| Saldo inicial de efectivo                                       | 12,999.0              |
| Flujo de efectivo procedente de actividades de explotación      |                       |
| Accounts Payable                                                | 12,000.0              |
| Accounts Receivable                                             | -5,000.0              |
| Ingresos netos                                                  | -17,999.0             |
| ingresos netos                                                  | -17,999.0             |
| Input Tax                                                       | -2,079.8              |
| Inventory Asset                                                 | -1,000.0              |
| Output Tax                                                      | 0.0                   |
| Efectivo neto provisto por actividades de explotación           | -14,078.8             |
| Flujo de efectivo procedente de actividades de inversión        |                       |
| Efectivo neto provisto por actividades de inversión             | 0.0                   |
| Flujo de efectivo procedente de actividades de financiación     |                       |
| Efectivo neto provisto por actividades de financiación          | 0.0                   |
| Cambio neto en                                                  | efectivo -14,078.8    |
| Saldo final de                                                  | efectivo -1.079.8     |

El **Balance General** es un reporte que resume el saldo de dinero en todas las cuentas bajo varias categorías como activos, pasivos y capital de su negocio.

| Aggine radia land<br>Catchia<br>Activas certionies<br>Factro<br>Factro<br>Factr |                                     | Zylker Moxico<br>Balance general<br>Base: Acumulación<br>A partir de 15 Nov 2022 |
|----------------------------------------------------------------------------------------------------|-------------------------------------|----------------------------------------------------------------------------------|
| Coords         Actives           Actives contentss         Actives contentss           Effectivo         Actives contentss           Factors contentss         Actives contentss           Data para Effectivo         -20           Zyber Montoo         -20           Zyber Montoo         -20           Colas actives contentes         -20           Zyber Montoo         -20           Colas actives contentes         -20           Experiments         -20           Tatal para Stress actives contentes         -20           Tatal para Stress actives contentes         -20           Tatal para Stress actives contentes         -20           Tatal para Stress actives contentes         -20           Tatal para Stress actives contentes         -20           Tatal para Stress actives contentes         -20           Parators contentes         -20           Parators contentes         -20           Parators contentes         -20           Copy active Contentes         -20           Tatal para Stress actives contentes         -20           Tatal para Stress actives contentes         -20           Tatal para Stress actives contentes         -20           Tatal para Stress actives contente                                                                                                    |                                     | + Agreger nota temp                                                              |
| Activa control                                                                                                    | CUENTA                              | τα                                                                               |
| Actions contents         - 4.00           Electron         - 4.00           Patry Cash         - 4.00           Tatal para Electron         - 4.00           Zyster Merchon         - 4.00           Zyster Merchon         - 4.00           Zyster Merchon         - 4.00           Zyster Merchon         - 4.00           Zyster Merchon         - 4.00           Conte attore action         - 4.00           Conte attore action         - 4.00           Conte attore action         - 4.00           Conte attore action         - 4.00           Tatal para Actions contentses         - 4.00           Tatal para Actions contentses         - 4.00           Tatal para Actions contentses         - 4.00           Tatal para Actions contentses         - 4.00           Control para Actionse         - 4.00           Tatal para Action contentses         - 4.00           Control para Actionses         - 4.00           Tatal para Action contentses         - 4.00           Control para Actionses         - 4.00           Tatal para Action contentses         - 4.00           Tatal para Action contentses         - 4.00           Control patanera Actionetses         - 4.00                                                                                                    | Activos                             |                                                                                  |
| Bretore         4.00           Party cass         4.00           Party cass         4.00           Tata para Brotov         4.00           Roto         4.00           Tata para Brotov         4.00           Tata para Brotov         4.00           Roto         4.00           Tata para Brotov         4.00           Roto cassification         4.00           Roto cassification         4.00           Roto cassification         4.00           Roto cassification         4.00           Roto cassification         4.00           Tata para Actives contentes         4.00           Tata para Actives contentes         4.00           Tata para Actives contentes         4.00           Roto cassification         4.00           Roto cassification         4.00           Roto cassification         4.00           Roto cassification         4.00           Roto cassification         4.00           Roto cassification         4.00           Roto cassification         4.00           Roto cassification         4.00           Roto cassification         4.00           Rota para Notos contentes         4.00                                                                                                    | Activos corrientes                  |                                                                                  |
| Party clash                                                                                                    | Efectivo                            |                                                                                  |
| unspective russi         -4.0           Table pare filter (balance)         -4.0           Zyhers Massico         -4.0           Zyhers Massico         -4.0           Zyhers Massico         -4.0           Accounts Resonations         -5.0           Bread Tas         -5.0           Bread Tas         -5.0           Bread Tas         -5.0           Bread Tas         -5.0           Bread Tas         -5.0           Bread Tas         -5.0           Bread Tas         -5.0           Bread Tas         -5.0           Bread Tas         -5.0           Bread Tas         -5.0           Bread Tas         -5.0           Bread Tas         -5.0           Bread Tas         -5.0           Bread Tas Jassico Screetteres         -5.0           Bread Tas Jassico Screetteres         -5.0           Copererg Babarce Ackiesteres         -5.0           Bread Tas Jassico Screetteres         -5.0           Bread Tas Jassico Screetteres         -5.0           Bread Tas Jassico Screetteres         -5.0           Bread Tas Jassico Screetteres         -5.0           Bread Tas Jascreetteres         -5.0                                                                                                    | Petty Cash                          | -1,979                                                                           |
| Table part betwee                                                                                                    | Undeposited Funds                   | -100                                                                             |
| كيفيت المراتين في كيفيت المراتين في كيفيت المراتين المراتين المراتي<br>المراتين المراتين المراتين المراتين المراتين المراتين المراتين المراتين المراتين المراتين المراتين المراتين المراتين المراتين المراتين المراتين المراتين المراتين المراتيي المراتين المراتي المراتي المراتين المراتي المراتين المراتين ال                                                                                                    | Total para Efectivo                 | -2,0/8                                                                           |
| Taka jana Jacoba<br>Taka jana Jacoba<br>Jacoba autivao carinetas<br>Taka jana Jacoba autivao carinetas<br>Taka jana Alciosa carinetas<br>Taka jana Alciosa carinetas<br>Taka jana Alciosa carinetas<br>Taka jana Alciosa carinetas<br>Taka jana Alciosa carinetas<br>Taka jana Alciosa carinetas<br>Taka jana Alciosa carinetas<br>Taka jana Alciosa carinetas<br>Taka jana Alciosa carinetas<br>Taka jana Alciosa carinetas<br>Taka jana Alciosa carinetas<br>Taka jana Alciosa carinetas<br>Taka jana Alciosa carinetas<br>Taka jana Alciosa Carinetas<br>Taka jana Jana Jana Jana Jana Jana Jana Jan                                                                                                    | Zulker Mavico                       | 1000                                                                             |
| Accounts Revination         4.24           Oten activate seminates         4.24           Input fair         5.05           Investory Asset         1.224.81           Papel fair         5.05           Total para Activas contentes         4.290           Total para Activas contentes         1.024.21           Total para Activas contentes         1.024.21           Total para Activas contentes         1.024.21           Total para Activas contentes         1.024.21           Pashory Coginal         1.021.91           Total para Activas contentes         1.021.91           Total para Activas contentes         1.021.91           Total para Activas contentes         1.021.91           Total para Activas contentes         1.021.91           Total para Activas contentes         1.021.91           Total para Activas contentes         1.021.91           Total para Activas contentes         1.021.91           Total para Activas contentes         1.021.91           Total para Activas contentes         1.021.91           Total para Activas contentes         1.021.91           Total para Activas contentes         1.021.91           Total para Activas contentes         1.021.91           Total para Activas conten                                                                                                    | Total para Banco                    | 1000                                                                             |
| Otes actives contentes                                                                                                    | Accounts Receivable                 | -7,999                                                                           |
| Figer Tax         -5.6           Finder Capacita         -5.6           Propid Capacita         -5.6           Taka para Activas contentes         -5.6           Taka para Activas contentes         -5.6           Taka para Activas contentes         -5.6           Taka para Activas contentes         -5.6           Taka para Activas contentes         -5.6           Taka para Activas contentes         -5.6           Accounts Propins         -5.6           Accounts Propins         -5.6           Taka para Activas contentes         -5.6           Taka para Activas contentes         -5.6           Taka para Activas contentes         -5.6           Taka para Activas contentes         -5.6           Taka para Activas contentes         -5.6           Taka para Activas contentes         -5.6           Taka para Activas contentes         -5.6           Taka para Activas contentes         -5.6           Taka para Activas contentes         -5.6           Taka para Activas contentes         -5.6           Taka para Activas contentes         -5.6           Taka para Activas contentes         -5.6                                                                                                    | Otros activos corrientes            |                                                                                  |
| Inventory Asset         1.224.00           Prode Classins         -3.69.00           Prode Jack Jack Andrew Contrelistis         1.03.00           Tatal para Andrew Contrelistis         1.03.00           Tatal para Andrew Contrelistis         1.03.00           Tatal para Andrew Contrelistis         1.03.00           Pasiory Contrelistis         1.03.00           Pasiory Contrelistis         -0.02.00           Pasiory Contrelistis         -0.02.00           Pasiory Contrelistis         -0.02.00           Pasiory Contrelistis         -0.02.00           Tatal para Pasiory Contrelistis         -0.02.00           Tatal para Pasiory Contrelistis         -0.02.00           Tatal para Pasiory Contrelistis         -0.02.00           Tatal para Pasiory Contrelistis         -0.02.00           Tatal para Pasiory Contrelistis         -0.02.00           Tatal para Pasiory Contrelistis         -0.02.00           Tatal para Pasiory Contrelistis         -0.02.00           Tatal para Pasiory Contrelistis         -0.02.00                                                                                                    | Input Tax                           | -5,607                                                                           |
| Page     -49.9       Tarl para Alfregeness     -49.9       Tarl para Alfregeness     -19.0       Tarl para Alfregeness     -19.0       Tarl para Alfregeness     -19.0       Para     -       Para     -       Account Propriet     -19.0       Tarl para Alfregeness     -19.0       Tarl para Alfregeness     -19.0       Tarl para Palves centerines     -19.00       Caparing Staturce Adjustments     -19.00       Tarl para Palves centerines     -19.00       Tarl para Palves centerines     -19.00       Tarl para Palves centerines     -19.00       Tarl para Palves centerines     -19.00       Tarl para Palves centerines     -19.00       Tarl para Palves centerines     -19.00       Tarl para Palves centerines     -19.00       Tarl para Palves centerines     -19.00                                                                                                    | Inventory Asset                     | 1,224,898                                                                        |
| Tatal gan Activas contientes     1982.2       Tatal gan Activas contientes     1982.2       Tatal gan Activas contientes     1982.2       Patero contientes     2       Patero contentes     42.7       Patero contentes     1988.2       Tatal gan Activas Activatements     1989.2       Patero contentes     1980.2       Tatal gan Activas Activatements     1980.2       Tatal gan Activas Activatements     1980.2       Tatal gan Activas Activatements     1980.2       Tatal gan Activas de Generolas     1980.2       Tatal gan Activas de Generolas     1980.2       Tatal gan Activas de Generolas     1980.2       Tatal gan Activas de Generolas     1980.2       Tatal gan Activas de Generolas     1980.2                                                                                                    | Prepaid Expenses                    | -59,995                                                                          |
| Taid jaar Activas contientes     (1402)       Taid jaar Activas contientes     (1402)       Taid jaar Activas contientes     (1402)       Paulor capital     (1402)       Paulor capital     (1402)       Capital para Paulos contientes     (1404)       Taid jaara Paulos contientes     (1404)       Capital para Paulos contentes     (1404)       Capital para Paulos contentes                                                                                                    | Total para Otros activos corrientes | 1,159,295                                                                        |
| Tatal gan Antonia     10.002       Pankor y capital     2000       Pankor Constrainties     4.002, 2.000       Coporing Bulanco Adjustmenta     10.000       Tatal gan Pankons contentes     10.000       Capital gan Pankons contentes     10.000       Capital gan Pankons contentes     10.000       Tatal gan Pankons contentes     10.000       Capital gan Pankons contentes     10.000       Tatal gan Pankons contentes     10.000       Tatal gan Pankons contentes     10.000       Tatal gan Pankons contentes     10.000                                                                                                    | Total para Activos corrientes       | 1,150,216                                                                        |
| Parker y copital       Parker       Parker       Parker       Coparing Statution Adjustments       Catego area Parker       Catego area Parker                                                                                                    | Total para Activos                  | 1,150,216                                                                        |
| Pasho       Pashos carritorius       Accounts Hystels     <43.7                                                                                                    | Pasivo y capital                    |                                                                                  |
| Paulos cardination       Accissural Synphis     <-43.2,                                                                                                    | Pasivo                              |                                                                                  |
| Account Stypishi         -422           Opening Bukance Adjustments         12114           Tatal para Pasico         1048.0           Total para Pasico         1048.0           Capitar         Annow           Brandtados del rijención         -1028           Tata para pasico del rijención         -1028                                                                                                    | Pasivos corrientes                  |                                                                                  |
| Opening bilanco-Adjustments         121.08           Total para Palvos contentes         136.04           Total para Palvos contentes         136.04           Capita         Capital           Renutación el rejection         -17.07           Total para Palvos         -17.07                                                                                                    | Accounts Payable                    | -43,732                                                                          |
| Total park Alavios contentas     1/04/L       Total park Alavios contentas     1/04/L       Capitar     1/04/L       Benatación e del gráchica     -1/12/L       Total park Organia     -1/12/L                                                                                                    | Opening Balance Adjustments         | 1,211,899                                                                        |
| Total para Parivo     1/64,17       Capital     -       Revitation del ejercicio     -       Total para Cepital     -                                                                                                    | Total para Pasivos corrientes       | 1,168,166                                                                        |
| Capital<br>Resultados del piersicio - 17,89<br>Total para Capital - 7,90                                                                                                    | Total para Pasivo                   | 1,168,166                                                                        |
| Resultados del ejercicio -17,92 Total para Capital -17,93                                                                                                    | Capital                             |                                                                                  |
| rotai para Capitai -17,91                                                                                                    | Resultados del ejercicio            | -17,950                                                                          |
|                                                                                                    | Total para Capital                  | -17,950                                                                          |

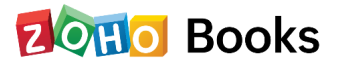

### Reportes de ventas

El **informe de ventas por cliente** es un resumen de todas las facturas que ha creado para los diferentes clientes de su organización. Las facturas en estado de borrador no se incluirán en este informe.

|                     | Zylker Mexico<br>Ventas por cliente<br>Desde 01 Nov 2022 A 30 Nov 2022 |              | + Agregar nota temporal |
|---------------------|------------------------------------------------------------------------|--------------|-------------------------|
| NOMBRE +            | RECUENTO DE FACTURAS                                                   | VENTAS       | VENTAS CON IMPUESTOS    |
| Dr. Cesario Polanco | 1                                                                      | MXN12,920.00 | MXN12,920.00            |
| John Roberts        | 1                                                                      | MXN5,000.00  | MXN5,000.00             |
| Total               | 2                                                                      | MXN17,920.00 | MXN17,920.00            |

El **informe de ventas por artículo** es un resumen de todos los artículos que se venden en su organización y sus precios promedio.

|                                                                   | Zylker Mexico<br>Ventas por artículo<br>Derete Diver 2024 à 30 May 2022 |                                          |                                           |
|-------------------------------------------------------------------|-------------------------------------------------------------------------|------------------------------------------|-------------------------------------------|
|                                                                   |                                                                         |                                          | + Agregar nota temporal                   |
| NOMBRE DEL ARTÍCULO +                                             | PRECIO PROMEDIO                                                         | CANTIDAD VENDIDA                         | IMPORT                                    |
| NOMBRE DEL ARTÍCULO +                                             | PRECIO PROMEDIO<br>MXN5,000.00                                          | CANTIDAD VENDIDA                         | IMPOR<br>MXN5,000.                        |
| NOMBRE DEL ARTÍCULO +<br>IPhone<br>IPhone 14 Max Pro              | PRECIO PROMEDIO<br>MXN5,000.00<br>MXN7,950.77                           | CANTIDAD VENDIDA<br>1.00<br>1.00         | IMPOF<br>MXN5,000.<br>MXN7,950            |
| NOMBRE DEL ARTÍCULO +<br>IPhone<br>IPhone 14 Max Pro<br>IPhone SE | PRECIO PROMEDIO<br>MXN5,000.00<br>MXN7,950.77<br>MXN4,969.23            | CANTIDAD VENDIDA<br>1.00<br>1.00<br>1.00 | імроі<br>МХN5,000<br>МХN7,950<br>МХN4,969 |

El **informe de ventas por vendedor** es un resumen de todas las facturas y notas de crédito que los diferentes usuarios y vendedores han creado en su organización.

| NOMBRE +         RECUENTO DE FACTURAR VENTAS FACTURAR VENTAS CON IMPUESTOS         RECUENTO DE NOTAS DE CRÉDITO DE NOTAS DE CRÉDITO DE NOTAS DE C |          |                      |                 |                               | Zylker<br>Ventas po<br>Desde 01 Nov 20 | Mexico<br>r vendedor<br>22 A 30 Nov 2022 |                                          |                | + Agregar nota temporal      |
|----------------------------------------------------------------------------------------------------|----------|----------------------|-----------------|-------------------------------|----------------------------------------|------------------------------------------|------------------------------------------|----------------|------------------------------|
| Otros         2         MXN17,920.00         MXN17,920.00         M                                                                                                    | NOMBRE + | RECUENTO DE FACTURAS | FACTURAR VENTAS | FACTURAR VENTAS CON IMPUESTOS | RECUENTO DE NOTAS DE CRÉDITO           | VENTAS DE NOTAS DE CRÉDITO               | VENTAS DE NOTAS DE CRÉDITO CON IMPUESTOS | VENTAS TOTALES | VENTAS TOTALES CON IMPUESTOS |
| Total         2         MXN17,920.00         MXN17,920.00         0         MXN0.00         MXN17,920.00         MXN17,920.00                                                                                                    | Otros    | 2                    | MXN17,920.00    | MXN17,920.00                  | 0                                      | MXN0.00                                  | MXN0.00                                  | MXN17,920.00   | MXN17,920.00                 |
|                                                                                                    | Total    | 2                    | MXN17,920.00    | MXN17,920.00                  | 0                                      | MXN0.00                                  | MXN0.00                                  | MXN17,920.00   | MXN17,920.00                 |

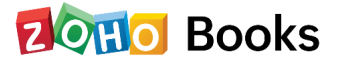

## Reportes de inventario

El informe **resumen de inventario** es una síntesis del movimiento de los artículos que entran y salen de su organización y de sus cantidades. Contiene el stock que está en existencia, comprometido y disponible para la venta.

|                       |                 | Re                  | sumen de inventario<br>Zylker Mexico |                    |                                               |                    |
|-----------------------|-----------------|---------------------|--------------------------------------|--------------------|-----------------------------------------------|--------------------|
|                       |                 |                     | A partir de 15 Nov 2022              |                    |                                               |                    |
|                       |                 |                     |                                      |                    |                                               |                    |
|                       |                 |                     |                                      |                    |                                               | + Agregar nota tem |
|                       |                 |                     |                                      |                    | DETALLE DE STOCK                              | + Agregar nota tem |
| NOMBRE DEL ARTÍCULO + | CANTIDAD PEDIDA | CANTIDAD DE ENTRADA | CANTIDAD DE SALIDA                   | EXISTENCIAS A MANO | DETALLE DE STOCK<br>EXISTENCIAS COMPROMETIDAS | + Agregar nota tem |

El informe **Valuación de Inventario** es un recuento del valor de las existencias de todos los artículos que tiene en su organización.

| Zylke<br>Resumen de valoi | r Mexico<br>ración de inventario |                               |
|---------------------------|----------------------------------|-------------------------------|
| A partir de               | 15 Nov 2022                      |                               |
|                           |                                  | + Agregar nota temporal       |
| NOMBRE DEL ARTÍCULO +     | EXISTENCIAS A MANO               | VALOR DE ACTIVO DE INVENTARIO |
| iPhone (box)              | 102.00                           | MXN1,224,898.00               |
| Total                     |                                  | 1,224,898.00                  |

En el método **PEPS para seguimiento de costos**, las existencias que entran primero en la organización por cualquier medio, como las existencias iniciales u otras transacciones de compra y venta, se venden en el mismo orden. En palabras sencillas, las existencias que entran primero, salen primero.

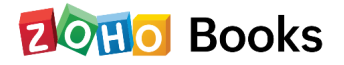

|                         |                             |               | S                   | Zylker  <br>eguimiento de la<br>Desde 01 Nov 201<br>Base de generación de | Mexico<br>Dte de coste FIF<br>22 A 30 Nov 2022<br>informes: Entrada prod. | o     |               | + A(          | gregar nota temporal |
|-------------------------|-----------------------------|---------------|---------------------|---------------------------------------------------------------------------|---------------------------------------------------------------------------|-------|---------------|---------------|----------------------|
|                         |                             |               | ENTRADA PROD.       |                                                                           |                                                                           |       | SALIDA        | PROD.         |                      |
| FECHA                   | TRANSACCIONES               | RECIBIDO DE   | NOMBRE DEL ARTÍCULO | CANTIDAD                                                                  | TOTAL                                                                     | FECHA | TRANSACCIONES | DISTRIBUIDO A | CANT. DISTRIBUIDA    |
| 01 nov 2022             | Factura de proveedor #<br>2 | Sr. José Juan | iPhone              | 1.00<br>box<br>Cant. restante: 1.00                                       | 12,999.00                                                                 |       |               |               |                      |
| **El importe se muestra | en su moneda base MXN       |               |                     |                                                                           |                                                                           |       |               |               |                      |

### Informes de cuentas por cobrar

El **informe de saldos de clientes** es un resumen de todo el dinero que le deben sus clientes en función de las facturas y los créditos que les registra.

|                       |             | Zylker Mexico<br>Saldos de clientes<br>A partir del 31 Dic 2022 | S                         |                      |
|-----------------------|-------------|-----------------------------------------------------------------|---------------------------|----------------------|
| + Agregar nota tempor |             |                                                                 |                           |                      |
|                       |             | CRÉDITOS DISPONIBLES (FCY)                                      | SALDO DE LA FACTURA (FCY) | NOMBRE DEL CLIENTE + |
| SALDO (B              | SALDO (FCY) |                                                                 |                           |                      |
| SALDO (E<br>MXN-75    | MXN-79.00   | MXN12,999.00                                                    | MXN12,920.00              | Dr. Cesario Polanco  |

El informe **resumen por antigüedad** contiene todo el dinero que le deben sus clientes en función de la fecha de vencimiento de la factura o de la fecha de la factura (en diferentes intervalos de tiempo o en una fecha determinada).

|                                             |                             | Resumen de antigüec    | Zylker Mexico<br>ad de AR Por Fecha<br>A partir de 15 Nov 202 | de vencimiento de     | la factura            |                      |                      |
|---------------------------------------------|-----------------------------|------------------------|---------------------------------------------------------------|-----------------------|-----------------------|----------------------|----------------------|
|                                             |                             |                        |                                                               |                       |                       | +,                   | Agregar nota tempora |
|                                             |                             |                        |                                                               |                       |                       |                      |                      |
| NOMBRE DEL CLIENTE                          | TOTAL (FCY)                 | ACTUAL                 | 1-15 DÍAS                                                     | 16-30 DÍAS            | 31-45 DÍAS            | > 45 DÍAS            | то                   |
| NOMBRE DEL CLIENTE +<br>Dr. Cesario Polanco | TOTAL (FCY)<br>MXN12,920.00 | ACTUAL<br>MXN12,920.00 | 1-15 DÍAS<br>MXN0.00                                          | 16-30 DÍAS<br>MXN0.00 | 31-45 DÍAS<br>MXN0.00 | > 45 DÍAS<br>MXN0.00 | TO<br>MXN12,920      |

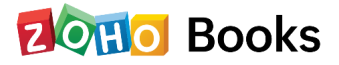

El informe **detalles por antigüedad** contiene el desglose de las transacciones en el informe de **resumen por antigüedad**. Puede generar el informe para diferentes clientes.

|                                |              | Detalles        | de antigüedad de / | Zylker Mexico<br>AR Por Fecha de vencimiento de<br>A partir de 15 Nov 2022 | e la factura |                                         |                                                               |
|--------------------------------|--------------|-----------------|--------------------|----------------------------------------------------------------------------|--------------|-----------------------------------------|---------------------------------------------------------------|
|                                |              |                 |                    |                                                                            |              |                                         |                                                               |
|                                |              |                 |                    |                                                                            |              | +/                                      | Agregar nota tempor                                           |
| FECHA                          | TRANSACCIÓN# | τιρο            | ESTADO             | NOMBRE DEL CLIENTE                                                         | EDAD         | IMPORTE                                 | Agregar nota tempor<br>SALDO ADEUD/                           |
| FECHA                          | TRANSACCIÓN# | OAL             | ESTADO             | NOMBRE DEL CLIENTE                                                         | EDAD         | IMPORTE<br>MXN12,920.00                 | Agregar nota tempor<br>SALDO ADEUD/<br>MXN12,920              |
| FECHA<br>Actual<br>15 nov 2022 | TRANSACCIÓN# | тіро<br>Factura | ESTADO             | NOMBRE DEL CLIENTE<br>Dr. Cesario Polanco                                  | EDAD         | IMPORTE<br>MXN12,920.00<br>MXN12,920.00 | Agregar nota tempor<br>SALDO ADEUDA<br>MXN12,920<br>MXN12,920 |

El informe **Detalles de factura** contiene los detalles de todas las facturas que ha creado para varios clientes de su organización, junto con las fechas de vencimiento y sus saldos pendientes.

|                                             |                                      | ker Mexico<br>de la factura<br>v 2022 A 30 Nov 2022      | Zylk<br>Detalles<br>Desde 01 Nov |                                            |                                                    |                                                     |                             |
|---------------------------------------------|--------------------------------------|----------------------------------------------------------|----------------------------------|--------------------------------------------|----------------------------------------------------|-----------------------------------------------------|-----------------------------|
| + Agregar nota temporal                     |                                      |                                                          |                                  |                                            |                                                    |                                                     |                             |
| + Agregar nota temporal                     | TOTAL                                | NOMBRE DEL CLIENTE                                       | NÚMERO DE ORDEN                  | N.º DE FACTURA                             | FECHA DE VENCIMIENTO                               | FECHA DE LA FACTURA 🕈                               | ESTADO                      |
| + Agregar nota temporal SALT                | TOTAL<br>MXN5,000.00                 | NOMBRE DEL CLIENTE<br>John Roberts                       | NÚMERO DE ORDEN                  | N.º DE FACTURA                             | FECHA DE VENCIMIENTO<br>14 nov 2022                | FECHA DE LA FACTURA +                               | ESTADO<br>Pagado            |
| + Agregar nota tempora SAL MXN0. MXN12,920. | TOTAL<br>MXN5,000.00<br>MXN12,920.00 | NOMBRE DEL CLENTE<br>John Roberts<br>Dr. Cesario Polanco | NÚMERO DE ORDEN                  | N.º DE FACTURA<br>INV-000002<br>INV-000003 | FECHA DE VENCIMIENTO<br>14 nov 2022<br>15 nov 2022 | FECHA DE LA FACTURA +<br>14 nov 2022<br>15 nov 2022 | ESTADO<br>Pagado<br>Enviado |

El informe **Detalles de órdenes** de ventas contiene todos los pedidos de ventas que ha creado para sus clientes y sus importes para un período específico.

| Zylker Mexico<br>Detalles de orden de venta<br>Desde 01 Nov 2022 A 30 Nov 2022<br>+ Agregar nota temporal |                                                           |                                           |                         |                                     |                                       |  |
|----------------------------------------------------------------------------------------------------|-----------------------------------------------------------|-------------------------------------------|-------------------------|-------------------------------------|---------------------------------------|--|
|                                                                                                    |                                                           |                                           |                         |                                     |                                       |  |
| IMPORTE                                                                                                   | NOMBRE DEL CLIENTE                                        | ORDEN DE VENTA Nº                         | FECHA DE ENVÍO ESPERADA | FECHA                               | SITUACIÓN                             |  |
| IMPORTE<br>MXN160,000.00                                                                                  | NOMBRE DEL CLIENTE<br>John Roberts                        | ORDEN DE VENTA Nº<br>SO-00002             | FECHA DE ENVÍO ESPERADA | FECHA<br>15 nov 2022                | SITUACIÓN<br>Confirmado               |  |
| IMPORT<br>MXN160,000.0<br>MXN12,999.0                                                                     | NOMBRE DEL CLIENTE<br>John Roberts<br>Dr. Cesario Polanco | ORDEN DE VENTA Nº<br>SO-00002<br>SO-00001 | FECHA DE ENVÍO ESPERADA | FECHA<br>15 nov 2022<br>15 nov 2022 | siTUACIÓN<br>Confirmado<br>Confirmado |  |

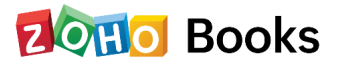

El informe **Detalles de Cotización** contiene todas las cotizaciones que ha creado para su cliente, cualquier factura asociada y el importe de la cotización para un periodo de tiempo determinado.

| STATE       ESTIMATE DATE +       EXPIRATION DATE       ESTIMATE PARE +       REFERENCE NO.       CUSTOMER NAME       INVOICE NO.       PROJECT'S NAME       ESTIMATE AND NOTICE NO.         overdue       19 sep 2022       20 sep 2022       IS-000001       Dr. Cesario Polanco       MXXN12,34         Sent       15 nov 2022       IS-000002       John Roberts       MXXN25,34 | Zylker Mexico<br>Detalles de Estimación<br>Desde 01 Ago 2022 A 01 Dic 2022 |                 |                 |           |               |                     |             |                |                      |
|----------------------------------------------------------------------------------------------------|----------------------------------------------------------------------------|-----------------|-----------------|-----------|---------------|---------------------|-------------|----------------|----------------------|
| STATE     ESTIMATE OATE *     EXPIRATION DATE     ESTIMATE #     REFERENCE NO.     CUSTOMERNAME     INVOICE NO.     PROJECTS NAME     ESTIMATE AM       overdue     19 sep 2022     20 sep 2022     IS-000001     Dr. Cesario Polanco     MXN12,34       Sent     15 nov 2022     IS-000002     John Roberts     MXN12,02       Total     Total     MXN25,34                         |                                                                            |                 |                 |           |               |                     |             |                | + Add temporary note |
| overdue         19 sep 2022         20 sep 2022         IS-000001         Dr. Cesario Polanco         MXN12,34           Sent         15 nov 2022         IS-000002         John Roberts         MXN12,02           Total         V         V         MXN12,04         MXN12,04                                                                                                    | STATE                                                                      | ESTIMATE DATE 🗢 | EXPIRATION DATE | ESTIMATE# | REFERENCE NO. | CUSTOMER NAME       | INVOICE NO. | PROJECT'S NAME | ESTIMATE AMOUNT      |
| Sent         15 nov 2022         Is-000002         John Roberts         MXN13.00           Total         Total         MXN25,34         MXN25,34         MXN25,34                                                                                                    | overdue                                                                    | 19 sep 2022     | 20 sep 2022     | IS-000001 |               | Dr. Cesario Polanco |             |                | MXN12,349.05         |
| Total MXN25,34                                                                                                    | Sent                                                                       | 15 nov 2022     |                 | IS-000002 |               | John Roberts        |             |                | MXN13,000.00         |
|                                                                                                    | Total                                                                      |                 |                 |           |               |                     |             |                | MXN25,349.05         |

El informe de pagos recibidos contiene todos los detalles de los pagos que ha recibido de sus clientes durante un periodo de tiempo específico.

|                |             |                      |                     |              | Zylker<br>Pagos I<br>Desde 01 Sep 2 | Mexico<br>recibidos<br>1022 A 01 Dic 2022 |               |                |                        |
|----------------|-------------|----------------------|---------------------|--------------|-------------------------------------|-------------------------------------------|---------------|----------------|------------------------|
|                |             |                      |                     |              |                                     |                                           |               |                | + Agregar nota tempor  |
| NÚMERO DE PAGO | FECHA 🗢     | NÚMERO DE REFERENCIA | NOMBRE DEL CLIENTE  | MODO DE PAGO | NOTAS                               | N.º DE FACTURA                            | DEPÓSITO PARA | CANTIDAD (FCY) | IMPORTE NO USADO (FCY) |
| 2              | 15 nov 2022 |                      | John Roberts        | Efectivo     |                                     | INV-000002                                | Zylker Mexico | MXN5,000.00    | MXN0.00                |
| 1              | 19 sep 2022 |                      | Dr. Cesario Polanco | No definido  |                                     | INV-000001                                | Petty Cash    | MXN12,999.00   | MXN0.00                |
|                |             |                      |                     |              |                                     |                                           |               |                |                        |

El informe de **tiempo de cobranza** contiene los intervalos de tiempo en los que sus clientes le pagan.

|                      | Zylker Mexico<br>Es hora de recibir pagos.<br>A partir del 15 Nov 2022 |              |              |                    |        |  |
|----------------------|------------------------------------------------------------------------|--------------|--------------|--------------------|--------|--|
|                      |                                                                        |              |              | + Agregar nota ter | mporal |  |
| NOMBRE DEL CLIENTE + | 0 - 15 DÍAS                                                            | 16 - 30 DÍAS | 31 - 45 DÍAS | MÁS DE 45 DÍAS     |        |  |
| Dr. Cesario Polanco  | 100%                                                                   | 0%           | 0%           | 0%                 |        |  |
| John Roberts         | 100%                                                                   | 0%           | 0%           | 0%                 |        |  |

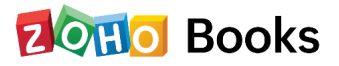

El informe **Detalles de la nota de crédito** contiene todos los detalles de todas las notas de crédito que ha creado para sus clientes.

| + Agregar nota tempora |                               | Zylker Mexico<br>s de la nota de crédito<br>e 01 Sep 2022 A 01 Dic 2022 | Detalles<br>Desde    |                     |              |
|------------------------|-------------------------------|-------------------------------------------------------------------------|----------------------|---------------------|--------------|
| IMPORTE DE SALE        | IMPORTE DE LA NOTA DE CRÉDITO | NOMBRE DEL CLIENTE                                                      | NOTA DE CRÉDITO N.º  | FECHA DEL CRÉDITO + | ESTADO       |
| MXN12,999.             | MXN12,999.00                  | Dr. Cesario Polanco                                                     | CN-00001             | 19 sep 2022         | Abierto      |
| MXN8,000.              | MXN8,000.00                   | John Roberts                                                            | CN-00003             | 12 nov 2022         | Abierto      |
|                        |                               |                                                                         |                      | 15 2022             | Abjerto      |
| MXN8,000.              | MXN8,000.00                   | Dr. Cesario Polanco                                                     | CN-00002             | 15 NOV 2022         | Providence - |
| MXN8,000<br>MXN0       | MXN8,000.00<br>MXN8,000.00    | Dr. Cesario Polanco<br>Alberto Flamenco                                 | CN-00002<br>CN-00004 | 15 nov 2022         | Cerrado      |

El informe **Historial de reembolsos** contiene todos los reembolsos que ha registrado contra varias notas de crédito en su organización.

|                                                      |                   |                                                  | Zy<br>Historial<br>Desde 31 A                                                    | /Iker Mexico<br>de reembolsos<br>Ago 2022 A 01 Dic 2022 |       |                                                             |                                                    |
|------------------------------------------------------|-------------------|--------------------------------------------------|----------------------------------------------------------------------------------|---------------------------------------------------------|-------|-------------------------------------------------------------|----------------------------------------------------|
|                                                      |                   |                                                  |                                                                                  |                                                         |       | + 40                                                        | regar nota temporal                                |
|                                                      |                   |                                                  |                                                                                  |                                                         |       | 1 /19                                                       | regar nota temporar                                |
| FECHA +                                              | N.º DE REFERENCIA | TRANSACCIÓN#                                     | NOMBRE DEL CLIENTE                                                               | MODO                                                    | NOTAS | CANTIDAD (FCY)                                              | IMPORTE (BC                                        |
| FECHA +<br>15 nov 2022                               | N.º DE REFERENCIA | TRANSACCIÓN#<br>CN-00003                         | NOMBRE DEL CLIENTE                                                               | MODO<br>Efectivo                                        | NOTAS | CANTIDAD (FCY)<br>MXN8,000.00                               | IMPORTE (BC<br>MXN8,000.0                          |
| FECHA +<br>15 nov 2022<br>15 nov 2022                | N.º DE REFERENCIA | TRANSACCIÓN#<br>CN-00003<br>CN-00002             | NOMBRE DEL CLIENTE<br>John Roberts<br>Dr. Cesario Polanco                        | MODO<br>Efectivo<br>No definido                         | NOTAS | CANTIDAD (FCY)<br>MXN8,000.00<br>MXN8,000.00                | IMPORTE (BC<br>MXN8,000.1<br>MXN8,000.1            |
| FECHA *<br>15 nov 2022<br>15 nov 2022<br>15 nov 2022 | N.º DE REFERENCIA | TRANSACCIÓN#<br>CN-00003<br>CN-00002<br>CN-00001 | NOMBRE DEL CLIENTE<br>John Roberts<br>Dr. Cesario Polanco<br>Dr. Cesario Polanco | MODO<br>Efectivo<br>No definido<br>No definido          | NOTAS | CANTIDAD (FCY)<br>MXN8,000.00<br>MXN8,000.00<br>MXN8,000.00 | IMPORTE (BC<br>MXN8,000.<br>MXN8,000.<br>MXN8,000. |

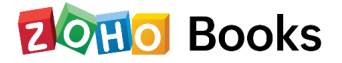

# Informes de actividad

El registro de actividades es un listado detallado de todas las actividades que se han llevado a cabo en su organización durante un periodo de tiempo determinado. En resumen, proporciona detalles sobre el cuándo, el qué, el dónde y el quién de cada acción realizada.

- ¿Cuándo? La hora y la fecha de la acción.
- ¿Qué? La descripción de la acción realizada, como la creación o la actualización de una factura.
- ¿Quién? El usuario que realizó la acción.

Los registros de actividad pueden utilizarse para llevar un control de todo el trabajo realizado por los usuarios y, en ciertos casos, para proporcionar información sobre los usuarios responsables de cualquier situación complicada.

Para ver este informe:

- Vaya a Reportes > Actividad > Registros de Actividad.
- Seleccione un periodo de su elección y el informe se generará automáticamente.

| Zylker Mexico<br>Registros de actividad y registro de auditoría<br>Desde 01 Nov 2022 A 30 Nov 2022 |                                            |                                                                                            |                             |  |  |  |
|----------------------------------------------------------------------------------------------------|--------------------------------------------|--------------------------------------------------------------------------------------------|-----------------------------|--|--|--|
|                                                                                                    |                                            |                                                                                            | + Agregar nota temporal     |  |  |  |
| FECHA +                                                                                            | DETALLES DE LA ACTIVIDAD                   | DESCRIPCIÓN                                                                                |                             |  |  |  |
| 15 nov 2022 04:55 AM                                                                               | CN-00001<br>Cliente: Dr. Cesario Polanco   | El reembolso se ha añadido para Nota de crédito "CN-00001"<br>por "a"                      | Ver registro de auditoría 🗲 |  |  |  |
| 15 nov 2022 04:55 AM                                                                               | CN-00001<br>Cliente: Dr. Cesario Polanco   | Nota de crédito "CN-00001" Actualizado<br>por 4 micual                                     | Ver registro de auditoría 🗲 |  |  |  |
| 15 nov 2022 04:54 AM                                                                               | CN-00002<br>Cliente: Dr. Cesario Polanco   | Nota de crédito "CN-00002" Actualizado                                                     | Ver registro de auditoría 🗲 |  |  |  |
| 15 nov 2022 04:54 AM                                                                               | CN-00002<br>Cliente: Dr. Cesario Polanco   | El reembolso se ha añadido para Nota de crédito "CN-00002"<br>por Samas                    | Ver registro de auditoría 🗲 |  |  |  |
| 15 nov 2022 04:54 AM                                                                               | INV-000001<br>Cliente: Dr. Cesario Polanco | Factura "INV-000001" Actualizado<br>por 🖓 🖓 📲                                              | Ver registro de auditoría 🗦 |  |  |  |
| 15 nov 2022 04:50 AM                                                                               | CN-00003<br>Cliente: John Roberts          | El reembolso se ha añadido para Nota de crédito "CN-00003" por hitro de crédito "CN-00003" | Ver registro de auditoría 🗲 |  |  |  |
| 15 nov 2022 04:50 AM                                                                               | CN-00003<br>Cliente: John Roberts          | Nota de crédito "CN-00003" Actualizado por alima al                                        | Ver registro de auditoría 🗲 |  |  |  |

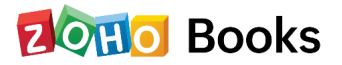

### Resumen de cuentas por cobrar de TDS

El informe resumen de cuentas por cobrar de TDS es un resumen de todos los impuestos deducidos en todas sus transacciones de venta, como estimaciones, facturas, facturas recurrentes, pagos recibidos y notas de crédito. Podrá ver el valor total de los impuestos deducidos de todas sus transacciones de venta durante un período.

Para ver su informe de cuentas por cobrar de TDS:

- Vaya a Informes desde la barra lateral izquierda.
- Vaya a Impuestos y seleccione Informe de cuentas por cobrar de TDS.

| I Payables                  | 🛱 Purchases and Expenses                                                                                                    | Taxes                                                                                                    |
|-----------------------------|----------------------------------------------------------------------------------------------------|----------------------------------------------------------------------------------------------------|
| 🟠 Vendor Balances           | ☆ Purchases by Vendor                                                                                                    | ☆ Tax Summary                                                                                                    |
| ☆ AP Aging Summary          | Purchases by Item                                                                                                    | 🟠 DIOT Report 🝻                                                                                                    |
| ☆ AP Aging Details          | ☆ Receive History                                                                                                    | 🟠 TDS Receivables 🗰                                                                                                    |
| ☆ Bills Details             | ជ៍ Expense Details                                                                                                    | 🟠 TDS Payables 👜                                                                                                    |
| ☆ Vendor Credits Details    | ☆ Expenses by Category                                                                                                    |                                                                                                    |
| ☆ Payments Made             | ☆ Expenses by Customer                                                                                                    |                                                                                                    |
| ☆ Refund History            | 1 Expenses by Project                                                                                                    |                                                                                                    |
| ☆ Purchase Order Details    | ☆ Expenses by Employee                                                                                                    |                                                                                                    |
| ☆ Purchase Orders by Vendor | 🛱 Billable Expense Details                                                                                                    |                                                                                                    |
| Payable Summary             |                                                                                                    |                                                                                                    |
|                             | Image: Constraint of the system         Image: Constraint of the system         Image: Constraint of the system <td>Image: Constraint of the system of the system of the sy</td> | Image: Constraint of the system of the system of the sy |

El informe cuentas por cobrar de TDS contendrá las siguientes columnas:

| Título               | Descripción                                                                   |
|----------------------|-------------------------------------------------------------------------------|
| Nombre fiscal de TDS | El TDS aplicado a una transacción en particular.                              |
| Porcentaje de TDS    | El porcentaje de TDS al que se cobran los bienes o servicios en<br>particular |

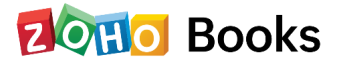

| Título                                  | Descripción                                                 |
|-----------------------------------------|-------------------------------------------------------------|
| Total                                   | El total de la transacción de venta antes de deducir TDS.   |
| Total después de la<br>deducción de TDS | El total de la transacción de venta después de deducir TDS. |
| Impuesto total<br>deducido de la fuente | El TDS total deducido para la transacción de venta.         |

| This Month   | Oustomize Report |                                                                                        |                           | ∞° ×                         |
|--------------|------------------|----------------------------------------------------------------------------------------|---------------------------|------------------------------|
|              |                  | Zylkar<br>TDS Receivables Summary<br>Basis: Accrual<br>From 01 Sep 2022 To 30 Sep 2022 | y                         |                              |
|              |                  |                                                                                        |                           | + Add Temporary Note         |
| TDS TAX NAME | TDS PERCENTAGE   | TOTAL                                                                                  | TOTAL AFTER TDS DEDUCTION | TOTAL TAX DEDUCTED AT SOURCE |
| tds 20       | 20               | MXN800.00                                                                              | MXN640.00                 | MXN160.00                    |
| tds 10       | 10               | MXN800.00                                                                              | MXN720.00                 | MXN80.00                     |
| Total        |                  |                                                                                        |                           | MXN240.00                    |

Para personalizar este informe:

- Vaya a **Informes** y navegue a **Cuentas por cobrar de TDS** en la sección Impuestos.
- Haga clic en **Personalizar informe** en la parte superior de la página.

| Campo           | Descripción                                                                |
|-----------------|----------------------------------------------------------------------------|
| Rango de fechas | Seleccione el intervalo de fechas para el que desea generar el<br>informe. |

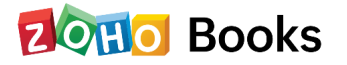
| Campo            | Descripción                                                                      |
|------------------|----------------------------------------------------------------------------------|
| Base del informe | Seleccione si desea que el informe se genere en base<br>acumulada o en efectivo. |
| Agrupar por      | Agrupa el informe por cliente o tarifa TDS.                                      |

• Haga clic en Ejecutar informe.

|         | tomize Report |   |
|---------|---------------|---|
| General | Date Range    |   |
|         | 置 This Month  | - |
|         | Report Basis  |   |
|         | Cash          | ~ |
|         | Group By      |   |
|         | TDS Tax       | ~ |
|         |               |   |

### Resumen de cuentas por cobrar de TDS

Es un resumen de todos los impuestos deducidos en todas sus transacciones de compra, como gastos, gastos recurrentes, órdenes de compra, facturas, pagos realizados, facturas recurrentes y notas de proveedores. Podrás visualizar el total de impuestos deducidos en todas tus transacciones de compra durante un periodo.

Para ver su informe cuentas por pagar de TDS:

- Vaya a Informes desde la barra lateral izquierda
- Vaya a Impuestos y seleccione Informe de cuentas por pagar de TDS .

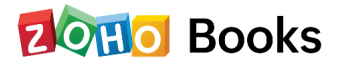

| E This Month | O Customize Report |                                                                                     |                           | م <sup>0</sup> ×             |
|--------------|--------------------|-------------------------------------------------------------------------------------|---------------------------|------------------------------|
|              |                    | Zylkar<br>TDS Payables Summary<br>Basis: Accrual<br>From 01 Sep 2022 To 30 Sep 2022 |                           |                              |
|              |                    |                                                                                     |                           | + Add Temporary Note         |
| TDS TAX NAME | TDS PERCENTAGE     | TOTAL                                                                               | TOTAL AFTER TDS DEDUCTION | TOTAL TAX DEDUCTED AT SOURCE |
| tds 10       | 10                 | MXN300.00                                                                           | MXN270.00                 | MXN30.00                     |
| tds 20       | 20                 | MXN200.00                                                                           | MXN160.00                 | MXN40.00                     |
| Total        |                    |                                                                                     |                           | MXN70.00                     |

El informe de cuentas por pagar de TDS contendrá las siguientes columnas:

| Título                                  | Descripción                                                                 |
|-----------------------------------------|-----------------------------------------------------------------------------|
| Nombre fiscal de TDS                    | El TDS aplicado a una transacción en particular.                            |
| Porcentaje de TDS                       | El porcentaje de TDS al que se cobra el artículo/servicio en<br>particular. |
| Total                                   | El total de la transacción de compra antes de deducir TDS.                  |
| Total después de<br>la deducción de TDS | El total de la transacción de compra después de deducir TDS.                |
| Impuesto total<br>deducido de la fuente | El TDS total deducido para la transacción de compra.                        |

Para personalizar este informe:

- Vaya a Informes y navegue a Cuentas por pagar de TDS en la sección Impuestos.
- Haga clic en **Personalizar informe** en la parte superior de la página.

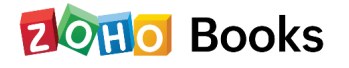

| Título                                  | Descripción                                                                 |
|-----------------------------------------|-----------------------------------------------------------------------------|
| Nombre fiscal de TDS                    | El TDS aplicado a una transacción en particular.                            |
| Porcentaje de TDS                       | El porcentaje de TDS al que se cobra el artículo/servicio en<br>particular. |
| Total                                   | El total de la transacción de compra antes de deducir TDS.                  |
| Total después de<br>la deducción de TDS | El total de la transacción de compra después de deducir TDS.                |
| Impuesto total<br>deducido de la fuente | El TDS total deducido para la transacción de compra.                        |

Para personalizar este informe:

- Vaya a Informes y navegue a Cuentas por pagar de TDS en la sección Impuestos.
- Haga clic en **Personalizar informe** en la parte superior de la página.

| Campo            | Descripción                                                                      |
|------------------|----------------------------------------------------------------------------------|
| Rango de fechas  | Seleccione el intervalo de fechas para el que desea generar el<br>informe.       |
| Base del informe | Seleccione si desea que el informe se genere en base<br>acumulada o en efectivo. |
| Agrupar por      | Agrupe el informe por proveedor o impuesto TDS.                                  |

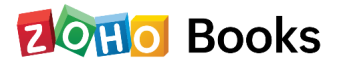

• Haga clic en **Ejecutar informe**.

| ث<br>ک     |         | Customize Report |       |
|------------|---------|------------------|-------|
| 血          | General | Date Range       |       |
| Ä          |         | 🛗 This Month     | •     |
| ĉ          |         | Report Basis     |       |
| Ō          |         | Cash             | ~     |
| <u>2</u> 4 |         | Group By         |       |
| ×          |         | Vendor           | ~     |
| Þ          |         |                  |       |
| >          |         | Run Report C     | ancel |

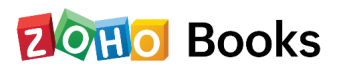

# Capítulo 13

# **Informe DIOT**

El informe DIOT (Declaración de Operaciones con Terceros) se utiliza para declarar las transacciones de compra a las autoridades fiscales mexicanas, que es el Servicio de Administración Tributaria (SAT) o también conocido como el Servicio de Administración Tributaria. El informe DIOT debe presentar cada mes que su empresa realice una transacción de compra.

En Zoho Books, puede generar el informe DIOT y descargarlo en formato TXT para enviarlo al SAT.

Para generar el informe DIOT:

- Vaya al módulo Informes en la barra lateral izquierda.
- Vaya a Informe DIOT en Impuestos.

En el informe, podrá ver todas las transacciones de compra que haya creado en Zoho Books. Contendrá toda la información que necesita para enviarlo al SAT como se explica a continuación.

| Nombre del campo       | Descripción                                                           |
|------------------------|-----------------------------------------------------------------------|
| Nombre del<br>vendedor | El nombre del proveedor a quien le ha comprado bienes o<br>servicios. |
| Tipo de tercero        | El tipo de proveedor al que le ha comprado.                           |
| Tipo de operación      | El tipo de bien u operación que se adquirió.                          |

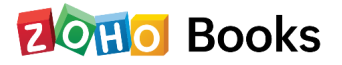

| Nombre del campo               | Descripción                                                                                                  |  |
|--------------------------------|----------------------------------------------------------------------------------------------------|--|
| número de IVA                  | El número de IVA del proveedor.                                                                              |  |
| Tipo de tercero                | El tipo de proveedor al que le ha comprado.                                                                  |  |
| Nacionalidad                   | La nacionalidad del vendedor.                                                                                |  |
| País                           | El país desde donde se realizó la compra.                                                                    |  |
| Pagado 16%                     | Los bienes y servicios comprados a una tasa del 16% y son<br>elegibles para el crédito fiscal de entrada.    |  |
| Pagado 16% -<br>No acreditable | Los bienes y servicios comprados a una tasa del 16% y no son<br>elegibles para el crédito fiscal de entrada. |  |
| Pagado 8%                      | Los bienes y servicios adquiridos al 8% y son elegibles para el<br>crédito fiscal de entrada.                |  |
| Pagado 8% -<br>No acreditable  | Los bienes y servicios adquiridos al 8% y no son elegibles<br>para el crédito fiscal de entrada.             |  |
| Importación 16%                | Los bienes importados de proveedores extranjeros con IVA al<br>16%.                                          |  |
| Pagado 0%                      | Los bienes y servicios adquiridos al 0% de IVA.                                                              |  |
| Exento de IVA                  | Compras sin impuesto asociado a la misma.                                                                    |  |
| IVA Retenido                   | Compras con TDS aplicado en el mismo.                                                                        |  |

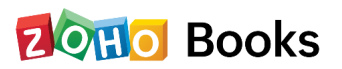

Consejo profesional: puede personalizar el período para el que desea generar el informe seleccionando el período del menú desplegable en la esquina superior izquierda de la página

## **Descargar Informe DIOT**

De acuerdo con las normas del SAT, deberá presentar el informe DIOT en formato TXT al SAT. Para ello, puede descargar el informe de Zoho Books en formato TXT. Así es cómo:

- Haga clic en el botón Exportar como en la esquina superior derecha de la página.
- Seleccione TXT en el menú desplegable.

El informe se descargará en formato TXT. Ya puedes enviar este informe al SAT. Además, puede exportar el informe en formatos PDF, XLSX, XLS y CSV, o exportarlo a Zoho Sheet.

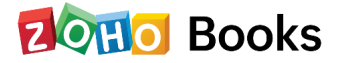

## Capítulo 14

## Automatización

En este capítulo, veremos los diferentes tipos de automatización disponibles en Zoho Books.

## Flujos de trabajo

#### Configurar una nueva regla de flujo de trabajo

Una regla de flujo de trabajo consiste en acciones como alertas de correo electrónico, actualizaciones de campos y webhooks que desempeñan un papel esencial en la ejecución de una tarea. Una regla de flujo de trabajo puede emplear una o más acciones para realizar una tarea. Para configurar una regla de flujo de trabajo en Zoho Books, vaya a **Configuración > Automatización > Reglas de flujo de trabajo**.

- Nombre su flujo de trabajo, módulos y descripción, y haga clic en Siguiente.
- Elija cuándo activar un flujo de trabajo en función de los parámetros que seleccione en los siguientes campos.
- Seleccione el tipo de flujo de trabajo, ya sea basado en eventos o en fechas.
- Configure los criterios.
- Filtre los desencadenantes en función de los cuales se ejecutará la acción.
- Seleccione las Acciones y haga clic en Guardar

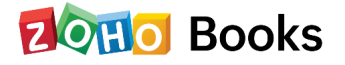

Una vez establecidas las reglas, hay que decidir las acciones que se llevarán a cabo. Puede personalizar las acciones para adaptarlas a las necesidades de su empresa y programarlas para que actúen inmediatamente o en un momento determinado.

Las otras acciones que se pueden realizar en la regla de flujo de trabajo son Editar, Filtrar y marcar como Activo/Inactivo.

#### Alertas por correo electrónico

Puede crear alertas de correo electrónico y seleccionarlas mientras crea un flujo de trabajo para enviar esos correos electrónicos a los destinatarios que haya configurado. Para crear una nueva alerta de correo electrónico, vaya a **Configuración > Automatización > Alertas de correo electrónico y haga clic en + Nueva alerta de correo electrónico.** 

| Nombre *                                  | Recordatorio de correo electrónico de demora de pago |    |
|-------------------------------------------|------------------------------------------------------|----|
| Módulo *                                  | Factura                                              | ~  |
| Desde                                     | Creado por                                           | ×v |
| Plantilla de correo electrónico *         | Predeterminado ~                                     |    |
| Archivos adjuntos                         | Adjuntar PDF de Factura                              |    |
| Destinatarios del correo electrónico<br>* | Vendedor 🗙 Propietario 🗙                             |    |
| Cc                                        | Creado por 🗶                                         |    |
| Cco                                       |                                                      |    |

Introduzca los datos y haga clic en Guardar para crear una alerta por correo electrónico.

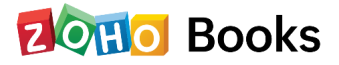

#### Webhooks

Los Webhooks facilitan la comunicación con aplicaciones de terceros enviando notificaciones web instantáneas cada vez que se produce un evento en Zoho Books. Con Webhooks, puede configurar tanto URLs HTTP como HTTPS y asociarlas en reglas de flujo de trabajo para automatizar todo el proceso de notificación.

Para configurar un webhook: Para configurar un webhook:

 Vaya a Configuración > Automatización > Webhooks y haga clic en + Nuevo Webhook.

Ahora, el siguiente paso es crear una regla de flujo de trabajo utilizando el webhook recién creado.

- Vuelva a la sección de Automatización y haga clic en Reglas de flujo de trabajo.
- Cree un nuevo flujo de trabajo y establezca los disparadores.
- Ahora, en la pestaña **Acciones**, elija **Webhooks** y seleccione su webhook recién creado.
- Haga clic en **Guardar**.

Ahora, siempre que se cumplan los criterios, se activará la regla de flujo de trabajo, que a su vez activará la función personalizada.

### **Funciones personalizadas**

Las funciones personalizadas le permiten escribir pequeñas piezas de código para automatizar sus procesos de negocio. Ya sea proporcionando un descuento especial en la factura de sus clientes, o agregando una cuota por pago tardío cuando una factura se ha vencido, todo lo que tiene que hacer es escribir un pedazo de código utilizando el script de Deluge y vincularlo a una regla de flujo de trabajo y la automatización del proceso se llevará a cabo.

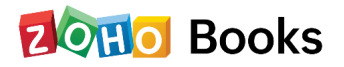

## Creación y ejecución de una función personalizada

Para configurar una función personalizada:

 Vaya a Configuración > Automatización > Funciones personalizadas y haga clic en + Nueva función personalizada.

| Automatización                                        | Funciones perso           | onalizadas   |             |                     | + Nueva función persona |
|-------------------------------------------------------|---------------------------|--------------|-------------|---------------------|-------------------------|
| Reglas del flujo de trabajo                           | Módulo : Todo 🔻           |              |             |                     |                         |
| Alertas por correo electronico                        | NOMBRE                    | MÓDULO       | DESCRIPCIÓN | REGLAS RELACIONADAS |                         |
| Notificaciones en la app<br>Actualizaciones de campos | funci_n_personalizada_de_ | pago Factura |             |                     |                         |
| Webhooks                                              |                           |              |             |                     |                         |
| Funciones personalizadas                              |                           |              |             |                     |                         |
| Programaciones                                        |                           |              |             |                     |                         |
| Destation of the destation                            |                           |              |             |                     |                         |

- Introduzca un nombre para su función personalizada y proporcione una pequeña descripción.
- Elija el módulo para el que desea crear la función personalizada.
- Ahora, escriba o arrastre los parámetros que se mencionan en la parte izquierda del cuadro de script.
- Elija los parámetros de su elección y establezca las condiciones para su función personalizada.

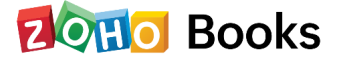

| Nombre de la función * | funci_n_personalizada_de_pago                                                                                                |                         |
|------------------------|----------------------------------------------------------------------------------------------------|-------------------------|
| Descripción            |                                                                                                    |                         |
| Módulo *               | Factura                                                                                                    |                         |
| Especifique un scrip   | para crear una tarea personalizada que desee realizar en Zoho Books.                                                         | چ Cone<br>Suntav Assist |
| by Zoho Greator        |                                                                                                    | Sylitax Assist          |
| BASIC                  | 2 v /*                                                                                                    |                         |
| set variable           | 3 This is a sample function. Uncomment to execute or make changes to this function. 4 invoiceID = invoice.get("invoice_id"); |                         |
| add comment            | <pre>5 invoicedate = invoice.get("date").toDate(); 6 organizationTD = organization get("organization id");</pre>             |                         |
| info                   | <pre>&gt; orgunitationity = orgunitation.get( orgunitation_to );<br/>*/</pre>                                                |                         |
| CONDITION              |                                                                                                    |                         |
| if                     |                                                                                                    |                         |
| else if                |                                                                                                    |                         |
| else                   |                                                                                                    |                         |
| NOTIFICATIONS          |                                                                                                    |                         |
| send mail              |                                                                                                    |                         |
| post to chat           |                                                                                                    |                         |
| INTEGRATIONS           |                                                                                                    |                         |
| webbook                |                                                                                                    |                         |
| WEDHOOK                |                                                                                                    |                         |
| zoho integration       |                                                                                                    |                         |
| COLLECTION             | )                                                                                                    |                         |

• Una vez hecho esto, haga clic en Guardar para que los cambios hagan efecto.

Ahora, el siguiente paso es crear una regla de flujo de trabajo utilizando la función personalizada que acaba de crear.

- Vuelva a la sección de Automatización y haga clic en Reglas de flujo de trabajo.
- Cree un nuevo flujo de trabajo y establezca los disparadores.
- Ahora, en la pestaña Acciones, elija Funciones personalizadas y seleccione la función personalizada recién creada.
- Haga clic en Guardar.

Ahora, cada vez que se cumplan los criterios, se activará la regla de flujo de trabajo, que a su vez activará la función personalizada.

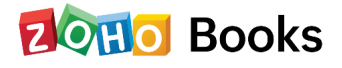

## **Recordatorios**

Zoho Books le permite enviar correos electrónicos a sus clientes o usuarios para recordarles que deben realizar los pagos de sus facturas o recibos. Puede enviar las facturas manualmente o automatizar el proceso y empezar a cobrar más rápido.

Para configurar los recordatorios, vaya a Configuración > Automatización.

Podrá enviar recordatorios por correo electrónico a los clientes para los que haya creado una factura. Hay dos casos en los que puedes enviarles un recordatorio:

- 1 **Recordatorios de facturas vencidas:** Envíe correos electrónicos para recordar a los clientes que realicen los pagos de las facturas vencidas en caso de que no hayan cumplido con la fecha establecida.
- 2 **Recordatorios para facturas enviadas:** Envíe recordatorios a los clientes para que sepan que se acercan sus fechas de vencimiento.

Puede automatizar el envío de recordatorios a sus clientes en función de la fecha de vencimiento de la factura y en función de la fecha de pago prevista. Puede obtener más información sobre cómo automatizar los recordatorios de pago en nuestros recursos de ayuda en línea.

También puede configurar recordatorios para realizar los pagos de las facturas que ha recibido. Una vez configurados, los usuarios de su cuenta recibirán recordatorios por correo electrónico en la fecha de vencimiento o antes para pagar las facturas.

Podrá enviar recordatorios en función de la fecha de vencimiento o de la fecha prevista de pago de un recibo de pago.

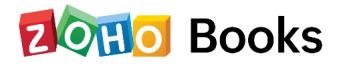

## **Documentos**

Documentos le ayudará a agilizar y almacenar todos sus documentos en un solo lugar. Puedes subir documentos como recibos y adjuntarlos a transacciones como gastos o facturas.

#### Autoescaneo

El autoescaneo es un proceso en el que cada documento que se ha enviado por correo electrónico o se ha cargado, pasa por un proceso automático de captura de datos. Esta funcionalidad está actualmente optimizada sólo para los documentos que están en inglés.

#### Bandeja de entrada de documentos y autoescaneo

La bandeja de entrada de documentos es la carpeta principal, que contiene todos los documentos que han sido cargados o enviados por correo electrónico por sus contactos. Una vez que los documentos se cargan, se escanean automáticamente y los datos como la fecha, el importe o el nombre del comerciante, en estos documentos, se capturan y se rellenan automáticamente al crear nuevas transacciones.

A medida que los documentos se escanean automáticamente, podrá observar el siguiente estado de los documentos:

**Escaneo en curso:** El documento o recibo está actualmente en proceso de autoescaneo.

**Procesado:** El documento o recibo ha sido escaneado y los datos han sido capturados con éxito.

**No legible:** El autoescaneado ha fallado. Esto puede deberse a que los datos son ilegibles, a que las imágenes no pueden ser interpretadas, a que el idioma no es compatible o a que se han agotado los créditos de autoescaneado disponibles.

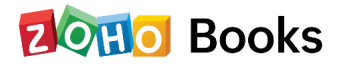

# Capítulo 15

## Integraciones

## Zoho CRM

Esta integración tiene como objetivo simplificar el proceso de realizar transacciones financieras desde Zoho CRM. Esta integración le permitirá crear transacciones en Zoho Books y sincronizarlas con Zoho CRM, o viceversa.

#### Requisitos previos para configurar la integración

• Debe tener una dirección de correo electrónico y debe ser la misma que utilizó para iniciar sesión en Zoho Books

#### **Zoho People**

Con esta integración, será capaz de mandar todos sus registros de tiempo de Zoho People en Zoho Books y facturar a sus clientes en consecuencia. En Zoho People, las tareas y los proyectos se pueden añadir individualmente sin estar vinculados entre sí. Sin embargo, para la integración, sólo las tareas que están vinculadas a un proyecto y a un cliente serán enviadas desde Zoho People a Zoho Books.

#### Requisitos previos para configurar la integración

• Debe ser administrador tanto en Zoho Books como en Zoho People para configurar la integración.

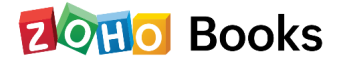

## Zoho Mail

En los negocios, es común enviar y recibir correos electrónicos de clientes y proveedores. Zoho Books puede integrarse con Zoho Mail para asegurar que todas las conversaciones entre un contacto en Zoho Books y usted estén disponibles dentro de su organización. Por lo tanto, cuando usted utiliza la integración de Zoho Mail, puede estar seguro de que los correos de sus contactos no pasan desapercibidos.

#### Beneficios de la integración

- Todos los correos electrónicos entre usted y su contacto están disponibles dentro de Zoho Books.
- Adjunte documentos de los correos electrónicos a la pestaña de Documentos y transacciones (facturas/cotizaciones).
- Vea toda la actividad de correo anterior perteneciente a una factura/ cotización en los comentarios.

### Analítica avanzada

El módulo de Informes de Zoho Books tiene un conjunto estándar de informes que puede generar para conocer la salud financiera de su organización. A pesar de que estos informes responden a las necesidades de la mayoría de las empresas, siempre hay una necesidad de personalización en función del tipo de negocio.

Analítica avanzada, también conocido como la integración Zoho Books con Zoho Analytics, le permite crear informes y cuadros de mando altamente personalizables para visualizar y realizar un seguimiento de las métricas financieras clave de sus datos de Zoho Books.

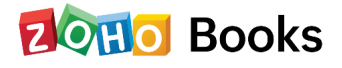

#### Beneficios de la integración

- Obtenga acceso a una herramienta de inteligencia de negocios (BI) y de informes con todas las funciones que puede cortar y dividir los datos de Zoho Books para crear cualquier informe/panel que necesite.
- Genere más de 75 informes/paneles predefinidos
- Cree sus propios informes y cuadros de mando basados en sus datos de Zoho Books o de cualquier otra fuente de datos y aplicaciones empresariales populares.
- Comparta informes y cuadros de mando con sus colegas.Comparta informes y cuadros de mando con sus colegas.
- Programe y envíe sus informes por correo electrónico cuando lo desee.
- Exporte sus informes en formato PDF, HTML, Excel, CSV o archivo de imagen.
- Inserte sus informes en sitios web, blogs, etc.

## **Zoho Projects**

Puede utilizar esta integración si desea crear transacciones para los proyectos en Zoho Projects. Se trata de una sincronización en un solo sentido donde todos los datos de los proyectos serán enviados a los libros.

#### Beneficios de la integración

- Cree y envíe varias transacciones para sus proyectos directamente desde Zoho Projects. Estas transacciones incluyen facturas, cotizaciones, gastos, gastos recurrentes y facturas recurrentes.
- Obtenga hojas de tiempo y contactos de Zoho Projects en Zoho Books.
- Obtenga tareas, usuarios y errores asociados a sus proyectos.

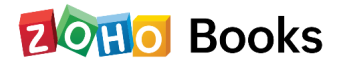

## Zoho Cliq

Zoho Cliq es una aplicación de chat que le ayuda a mantenerse conectado con sus clientes y equipos en su lugar de trabajo. Al integrar Zoho Books con Zoho Cliq, recibe notificaciones de todas las actividades del portal de clientes en su canal de chat preferido, para que su equipo esté al día.

#### Requisitos previos para configurar la integración

• Un canal activo en Zoho Cliq con los miembros del equipo necesarios con los que le gustaría conectarse y estar actualizado sobre la actividad de sus clientes.

## **Zoho Subscriptions**

Puede comenzar con esta integración al instante. No hay necesidad de crear una cuenta separada. Zoho Subscriptions está perfectamente integrado con Zoho Books. Cualquier cambio que haga en Zoho Books se reflejará instantáneamente en Zoho Subscriptions y viceversa.

Podrá encontrar todos los clientes y transacciones creados en Zoho Subscriptions en su cuenta de Zoho Books. También puede ver informes en Zoho Books para todas sus transacciones en Zoho Subscriptions.

## **Zoho Expense**

Con esta integración puede sincronizar y ver sus datos de gastos desde su cuenta de Zoho Books automáticamente. Puede ver la lista de sus gastos aprobados, actualizados automáticamente, y emparejados bajo el Plan de Cuentas (CoA) existente.

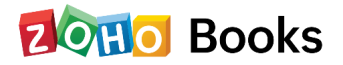

#### Requisitos previos para configurar la integración

- Debe ser un usuario existente de Zoho Books para integrarse con Zoho Expense.
- El usuario debe entender que no se pueden unir dos organizaciones diferentes. Esto se debe a que el proceso de unión implica la conexión de una sola organización a través de ambas aplicaciones.

## **Zoho Inventory**

Zoho Books y Zoho Inventory se integran a la perfección, es decir, los datos que están disponibles en Zoho Books están disponibles al instante en Zoho Inventory. Por lo tanto, cuando se crea una organización en una de estas aplicaciones, usted será capaz de unirse de manera sencilla en la otra aplicación.

Al establecer una integración de Zoho Inventory con Zoho Books, todos los datos como configuraciones, contactos, artículos, órdenes de venta, órdenes de compra, facturas e informes comunes se sincronizan con su cuenta. Cualquier nueva operación en Zoho Books se reflejará en Zoho Inventory y viceversa.

## Zoho Campaigns

Esta integración le ayuda a construir sus listas de correo. La integración le permite importar contactos de Zoho Books como contactos en Zoho Campaigns. Puede asignar campos personalizados de Zoho Books a Zoho Campaigns para mantener sus listas de contactos de la forma que desee. Comprométase con sus clientes y comercialice su marca enviando campañas interesantes sobre sus nuevos productos.

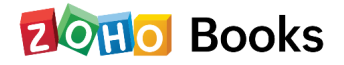

## Integración con Google Workspace (antes G Suite)

Zoho Books se integra con Google Workspace para poner a su disposición más herramientas. Con esta integración, obtiene lo mejor de las potentes herramientas de contabilidad de Zoho Books combinadas con los productos y servicios de colaboración, almacenamiento y comunicación de Google.

#### Requisitos previos para configurar la integración

- Debe tener una dirección de correo electrónico de Google Workspace (diferente de su dirección de correo electrónico de Gmail).
- Esta dirección de correo electrónico debe ser la misma que se utiliza para iniciar sesión en Zoho Books.

## Slack

La integración Zoho Books con Slack le permite monitorear fácilmente las actividades de su portal de clientes en Slack. Las notificaciones que se activan con base en las acciones de sus clientes en el Portal de Clientes se envían simultáneamente en su canal de Slack preferido. Esto ahorra una gran cantidad de tiempo ya que la integración trae toda la información en un solo lugar, manteniendo así todos los miembros del equipo en la misma página.

### Zendesk

Zendesk es un software de atención al cliente que facilita una interacción más rápida y sencilla. Le permite priorizar, rastrear, resolver consultas de atención al cliente y recopilar sus datos desde un solo lugar. La integración de Zoho Books con Zendesk permitirá a sus agentes acceder a la información de sus clientes de Zoho Books. La información como los detalles de contacto del cliente, las transacciones y los pagos de las facturas se pueden ver dentro de Zendesk.

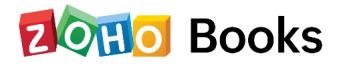

#### Al integrar Zoho Books con Zendesk, podrá obtener:

- Información del cliente: Nombre del cliente, dirección de facturación y envío, dirección de correo electrónico, personas de contacto, moneda y números de teléfono.
- **Detalles de la factura:** Fecha de la factura, fecha de vencimiento e importe facturado.
- Detalles del pago: Cantidad pagada y cantidad a pagar.

#### Requisitos previos para configurar la integración

- Asegúrese de que su agente de atención al cliente es un usuario de su organización de Zoho Books.
- Su agente de atención al cliente debe tener acceso a su cuenta de Zendesk que tiene Zoho Books integrado.

## Zapier

Zapier es un servicio basado en la web que le ayuda a automatizar diferentes tareas en dos aplicaciones diferentes. Cada vez que se realiza una tarea en una aplicación, puede automatizar otra tarea para que se realice en otra.

## Twilio

Zoho Books ahora se integra con Twilio para permitirle enviar notificaciones a sus clientes a través de SMS. Twilio es una plataforma de comunicaciones en la nube que permite a las empresas hacer y recibir llamadas telefónicas, SMS y realizar otras funciones de comunicación utilizando sus API de servicios web.

#### Beneficios de la integración

• Envíe notificaciones SMS instantáneas para facturas, pagos y recordatorios de pago.

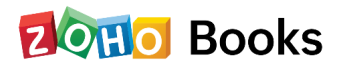

• Configure las notificaciones por SMS a nivel de cliente y de persona de contacto.

#### Requisitos previos para configurar la integración

- Una cuenta con Twilio. Si no tiene una cuenta, puede crear una ahora.
- SID de la cuenta y Token de Autenticación de Twilio.
- Un número de teléfono activo que funcione con Twilio. Si no tiene uno, necesita comprar un número de teléfono de Twilio.
- Debe haberse suscrito al plan Premium (edición India) o a los planes Standard o superiores (todas las demás ediciones). Si es usuario de Zoho One o Zoho Finance Plus, esta función estará disponible para usted.

## Zoho Books - Integración con Office 365

Varias organizaciones utilizan Office 365 para realizar sus operaciones diarias. Importar sus contactos e información de los empleados a Zoho Books desde Office 365 es rápido y fácil.

#### Beneficios de la integración

- Invite a los usuarios desde su cuenta de Office 365.
- Importe toda la información de sus contactos desde su cuenta de Office 365.

#### Requisitos previos para configurar la integración

- Debe tener una cuenta de Office 365.
- CLa dirección de correo electrónico asociada a esta cuenta debe ser la misma que utiliza para iniciar sesión en su cuenta de Zoho Books onfigure las notificaciones por SMS a nivel de cliente y de persona de contacto.

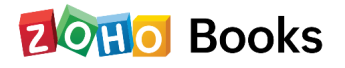